# Effoure <sup>™®</sup> Copyright: <u>iSys.Pl</u>©, All Rights Reserved. eHouse4Ethernet

www.Home-Automation.isys.pl Trang chủTự động hóa , Quản lý tòa nhà ,Hệ thống Electronic House.eHouse cho Ethernet

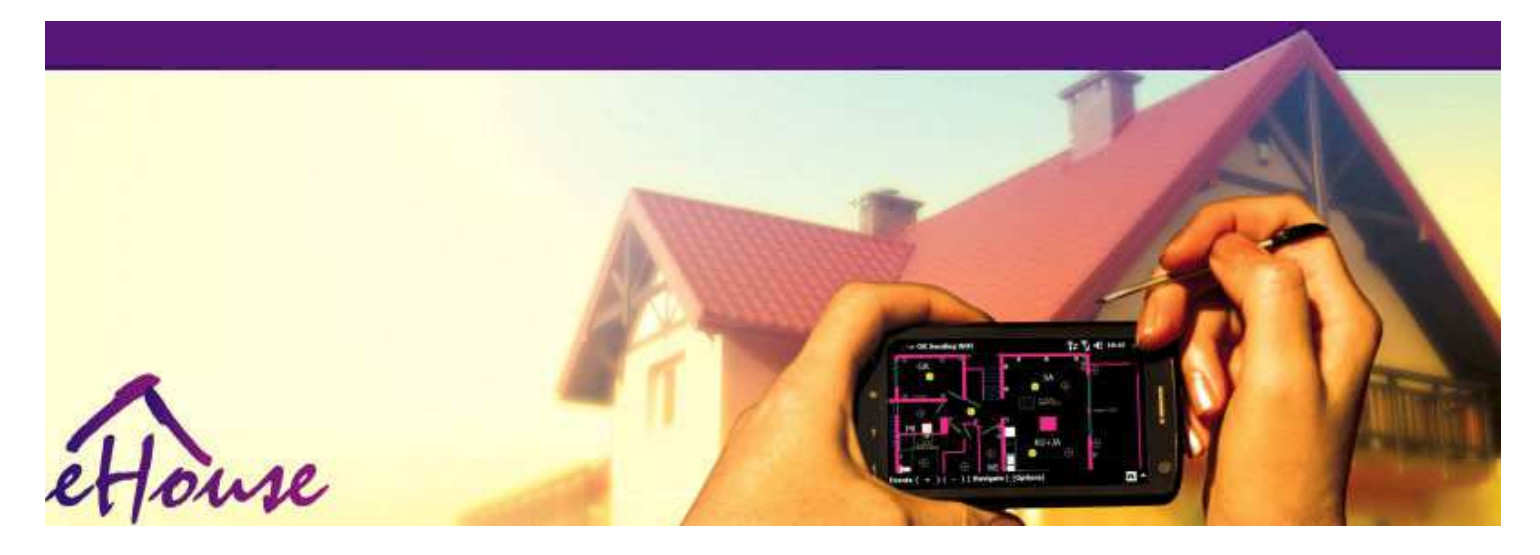

# eHousecho Ethernet

- Điện tử House
- Quê hươngTự động hóa
- Thông minhQuê hương
- Xây dựngHệ thống quản lý
- Cơ sởQuản lý
- . Thông minhHouse
- Nâng caoĐiều khiển từ xa

# Bảngnội dung

### 1.Giới thiệu.5

 $1.1.D\tilde{\rm e}$ ,thoải mái , tự động hóa.5

1.2.An ninh.5

1.3.Kinh tế ,Tiết kiệm năng lượng.6

### 2.eHouse hệ thống phiên bản.7

- 2.1 eHouse dưới 1PC giám sát.8
- 2.2.eHouse 1theo CommManager giám sát.8
- 2.3.EtherneteHouse (eHouse cho Ethernet) 9
- 3.eHouse4Ethernet hệ thốngBộ điều khiển.12
  - 3.1EthernetRoomManager (ERM).12
    - 3.1.1.Tín hiệuMô tả.13
    - 3.1.1.1.AnalogĐầu vào (ADC).13
    - 3.1.1.2.Kỹ thuật sốĐầu vào.15
    - 3.1.1.3.Kỹ thuật sốKết quả đầu ra 17
    - 3.1.1.5.PWM (PulseĐiều chế độ rộng) đầu ra.18
    - 3.1.1.6.IR RemoteKiểm soát EthernetRoomManager.20
    - 3.1.1.7.Kiểm soáttheo các tiểu thu nhỏ IR/RF điều khiển từ xa (điện tử trọng điểm) 25
    - 3.1.2.Extensionmô-đun cho EthernetRoomManager.25
    - 3.1.2.1 tùy chọnModule mở rộng (\*).25
    - 3.1.2.2.MifareTruy cập Card Reader (\*).25

3.1.3.Cài đặthướng dẫn, Kết nối và mô tả tín hiệu củaEthernetRoomManager, EthernetHeatManager và vừa khácbộ điều khiển dựa trên EthernetRoomManager PCB.27

- 3.2 .EthernetHeatManager Boiler Room và bộ điều khiển Trung tâm nhiệt 33
  - 3.2.1 .EthernetHeatManager đầu ra.34
  - 3.2.2 .EthernetHeatManager Sự kiện.36
  - 3.2.3. Thông gió ,sự khỏe lại , sưởi ấm , làm mát chế độ.39

### 3.3.Chuyển tiếpMô-đun.41

3.4.CommManager -Truyền thông tích hợp mô-đun , GSM , an ninh hệ thống , con lănquản lý , eHouse 1 máy chủ.43

3.4.1.Các tính năng chínhcủa CommManager 43

3.4.2.CommManagerMô tả 44

3.4.3.Ô cắm vàPCB Layout của CommManager , LevelManager và lớn Ethernet khácBộ điều khiển 57

- 3.5.Khác vàChuyên dụng Ethernet Controllers.64
- 4.eHouse PC tron gói (eHouse choEthernet) 65
  - 4.1.eHouseÚng dụng (eHouse.exe) 65
  - 4.2.WDT choeHouse (KillEhouse.exe) 66
  - 4.3. Úng dụngConfigAux (ConfigAux.exe) 67
  - 4.4 .CommManagerCfg Cấu hình Ethernet điều khiển.69
    - 4.4.1 Tab General –General Settings.70
    - 4.4.2 .Analog để kỹ thuật số chuyển đổi Cài đặt 72
    - 4.4.3.Digital InputCài đặt 74
    - 4.4.4.Lập trìnhScheduler/Lịch của eHouse4Ethernet bộ điều khiển 77
    - 4.4.5.Xác địnhKết quả đầu ra Chương Trình.79
    - 4.4.6.MạngCài đặt 81
  - 4.5.TCPLogger.exeÚng dụng.82
  - 4.6 .eHouse4JavaMobile ứng dụng.83
  - 4.7 .EHouse4WindowsMobile ứng dụng (Windows Mobile 6.x) 90
  - 4.8 .eHouse4Android ứng dụng và thư viện 91
  - 4.9. Visualizationvà đồ họa điều khiển Xem và tạo ra đối tượng.92
    - 4.9.1.Tự động vẽ với sự hỗ trợ của chức năng Macro.92
    - 4.9.2. Hướng dẫn sử dụng vẽ của các đối tượng.92
- 5.Ghi chú: 94
- 6.Liên hệ/Hợp tác /Tài liệu 97

# 1 .Giới thiệu.

" Thông minhnhà ", " Smart Home " thuật ngữ có nghĩa là tất cả các loại nhàhệ thống tự động hóa cho việc kiểm soát, lái xe của các hệ thống độc lậpvà cài đặt kết hợp trong tòa nhà.Tự động hóa nhàhệ thống có thể quản lý nhiều loại công trình khác nhau: nhà, phẳng ,căn hộ, văn phòng, khách sạn, vv.

Quê hươnghệ thống tự động hóa hiện nay là hệ thống quan trọng nhất để cắt tỉavà trang thiết bị của ngôi nhà.

Cùng với giá năng lượng nhiều hơn và đắt tiền hơn , sinh thái hạn chế đối vớicao ốc mới , điều chỉnh kỳ vọng đầu tư các hệ thống thực tế vô giá.

Tính linh hoạtcủa một số hệ thống tự động hóa cho phép cấu hình lại nó cùng vớithay đổi mong đợi trong quá trình sử dụng của tòa nhà, mà khôngsự cần thiết của việc thay đổi các cài đặt điện truyền thống với nhauvới đổi mới mạnh mẽ của ngôi nhà.

Quê hươnghệ thống tự động hóa cho phép thoải mái tăng của cuộc sống, an ninh, nền kinh tế, tiết kiệm năng lượng, giảm giá của cuộc sống trong ngôi nhà hoặc căn hộ.

# 1.1.Dễ , thoải mái , tự động hóa.

eHousehệ thống sử dụng cho phép phức tạp, địa phương và kiểm soát từ xa của ánh sáng ,nhiệt độ, các thiết bị điện và điện tử trong nhà, phẳng, văn phòng, khách sạn, vv.Nó tạo ra khả năng kiểm soát âm thanh -Video, HiFi hệ thống bằng cách mô phỏng các tín hiệu điều khiển từ xa hồng ngoạimà có thể được tìm hiểu và thực hiện bởi hệ thống eHouse.Cókhả năng quản lý cài đặt rất tiên tiến phòng nồi hơi:sưởi ấm, làm mát, sự khỏe lại, thông gió, năng lượng mặt trời, nồi hơi, nhiệtđệm, lửa trại với áo khoác nước và hệ thống phân phối không khí nóng.

eHousecho phép hệ thống kiểm soát bằng các thiết bị chuyển mạch phổ biến , IR điều khiển từ xa ,Điện thoại di động GSM, PC, PDA, Viên nén, Điện thoại thông minh, đồ họa cảm ứngtấm làm việc dựa trên Android, Windows XP, Windows Vista, Cửa sổ7, Windows Mobile 6 và những người kế, Java Bật, trình duyệt internet, Windows explorer, ftp client ứng dụng.

eHousebång điều khiển hệ thống đồ họa được thực hiện trên tiêu chuẩn PDA ,Điện thoại thông minh , Dạng viên hoặc các máy tính với phần mềm cung cấp.Visualizationhình ảnh có thể được tạo ra riêng biệt cho bất kỳ cài đặt người dùng cuối.

eHouseBộ điều khiển bao gồm lớn, nâng cao lên lịch có thể đượclập trình để chạy các dịch vụ, thường xuyên, hoãn lại và nhiệm vụ mùatự động.PC hỗ trợ cho phép tạo ra phần mềm của riêng, trong đó hoạt độngcùng với gói eHouse, thực hiện các bản ghi và chạy các người dùng cao cấpthuật toán mà có thể là cần thiết hoặc xuất hiện trong tương lai.Lập trìnhthư viện cũng có sẵn cho các nhà phát triển để cải thiện chức năngvà tạo ra dành tấm.

# 1.2.An ninh.

Houselà nhiều hơn nữa có nguy cơ tuyệt chủng sau đó phẳng , do khoảng cách lớn.hàng xóm và cũng có nhiều điểm yếu.Nó liên quan đến khả năngcủa vụ trộm , tấn công , trộm , lửa , lũ lụt , pha hư.Trong trường hợp yếu hoặcthiếu hệ thống an ninh hiệu quả và báo động cảm biến theo dõi bất kỳcó thể các sự kiện trong nhà và tiền đề , kể hàng xóm mộtvài chục mét từ chúng tôi hoặc phản ứng của cảnh sát chứ không phải là quá lạc quan.

Cách sử dụngcủa hệ thống eHouse tăng cường an ninh của ngôi nhà và xây dựng , bởi vì nókết hợp xây dựng - hệ thống an ninh với GSM/SMS thông báosự kiện.Nó cho phép kết nối bất kỳ loại cảm biến báo động (phong trào ,mưa , lạnh , nhiệt , lửa , gió , xăng , thiết bị chuyển mạch để xác nhận kíncửa , cửa sổ , con lăn , cửa , vv.).Hệ thống an ninh được kích hoạtngoài khu vực bảo đảm , không cung cấp cho thêm thời gian để hành độngnhững kẻ xâm nhập.eHouse cung cấp cho cơ hội để thực hiện những nhiệm vụ tự độngcảm biến kích hoạt , lập trình trong hệ thống.

eHousetích hợp đa tự động - kênh lái xe con lăn, cửa, cửa, bóng hiên vv.

eHousehệ thống cho phép bắt chước sự hiện diện của con người trong nhà bằng cách chạydự kiến các sự kiện, ví dụ:.thay đổi các kênh truyền hình, mà có thể ngăn cảnnhững kẻ xâm nhập xem ngôi nhà từ nghỉ ngơi - trong.

# 1.3.Kinh tế , Tiết kiệm năng lượng.

eHousehệ thống kết hợp điều khiển tiên tiến để quản lý nhiệt , nguội ,thông gió , sự khỏe lại , nồi hơi phòng , hệ mặt trời , nhiệt đệm ,lửa trại với áo khoác nước và phân phối không khí nóng , mà tiết kiệmrất nhiều năng lượng bằng cách đệm và sử dụng năng lượng miễn phí (mặt trời) hoặc với giá rẻ nhấtnguồn (gỗ , nhiên liệu rắn).Nó có thể được lập trình để chạy đầy đủtự động mà không có sự tương tác của con người.Nó cho phép khả nănghạn chế chi phí sưởi ấm , làm mát , thông gió một vài lầntùy thuộc vào giá nhiên liệu đã qua sử dụng.

Cá nhânkiểm soát nhiệt độ phòng và duy trì chúng một cách độc lập ,tạo ra tiết kiệm thêm khoảng vài chục phần trăm , vàhiệu quả sử dụng năng lượng. Trong trường hợp này tất cả nhiệt độ trongphòng kiểm soát được duy trì tự động trên cấp độ lập trình ,mà không làm bỏng một số phòng để giữ cho nhiệt độ yêu cầu trong khácmột. Thời tiết , CN , gió , khí hậu sự kiện , thời gian và mùa ,kiến trúc các vấn đề , kích thước cửa số và các địa điểm không có lớn như vậyảnh hưởng , như nó có trên hệ thống sưởi ấm trung tâm. Có không phải là lớnGradient giữa các phòng có thể thay đổi do điều kiện thời tiết ,năng lượng mặt trời sưởi ấm , hướng gió , và nhiều người khác không thể đoán trước các vấn đề.

Bổ sungtiết kiệm có thể đạt được bằng cách tự động chuyển đổi ánh sáng bằng cách thiết lậptắt tự động sau một thời gian hoặc bật chúng lên, cho mộtkhoảng thời gian như là kết quả của việc phát hiện chuyển động.

Sử dụngđa - điểm nhỏ ánh sáng đèn điện cũng có thể đạt được rất nhiều năng lượng Offtiết kiệm , so với trung tâm ánh sáng cao quyền lực.

Điều nàykhả năng của hệ thống eHouse cung cấp cho cơ hội để hoàn trả chi phílắp đặt trong thời gian 1 - 3 năm (tùy thuộc vào chi phí nhiên liệu đã qua sử dụng).

# 2.eHouse hệ thống phiên bản.

eHouseHệ thống làgiải pháp tiên tiến của tự động hóa nhà cho phép kiểm soát vàtích hợp các thiết bị nhiều loại khác nhau.eHouse cho phép giám sátvà kiểm soát nhiệt độ, độ ánh sáng, sưởi ấm, làm mát, độ ẩm.

eHouseHệ thống có thể được cài đặt trong những căn hộ , nhà , công trình công cộng , văn phòng ,khách sạn và có thể được sử dụng như hệ thống kiểm soát truy cập.

eHousehệ thống cài đặt có thể được kinh tế, thoải mái hoặc tối đa.

Nhiềubiến thể cấu hình của hệ thống eHouse tạo ra khả năngphân cấp, tập trung, quản lý bằng máy tính hoặc độc lậpcài đặt.

eHouselà mô-đun hệ thống cung cấp cho cơ hội để từ chức không được sử dụngcác bộ phận và ứng dụng cắt trực tiếp đến nhu cầu của người sử dụng cuối cùng (e.g. HeatManager có thể được giảm xuống trong tiến trình cài đặt bằng phẳng).

eHousecài đặt có thể được thiết kế như là tập trung và điều khiển một trong mỗicấp (LevelManager) hoặc phân cấp với bộ điều khiển lây lantrong phòng.Trong trường hợp thứ hai có ít hơn nhiều 230V cáp vàtổng chiều dài của họ một vài lần ngắn hơn và cài đặtrẻ hơn nhiều, mà một phần bù đắp cho chi phí lớn hơnbộ điều khiển.

# 2.1 eHouse 1dưới máy tính giám sát.

Tất cảeHouse 1 thiết bị được làm việc trên bus dữ liệu (RS - 485 Full Duplex).

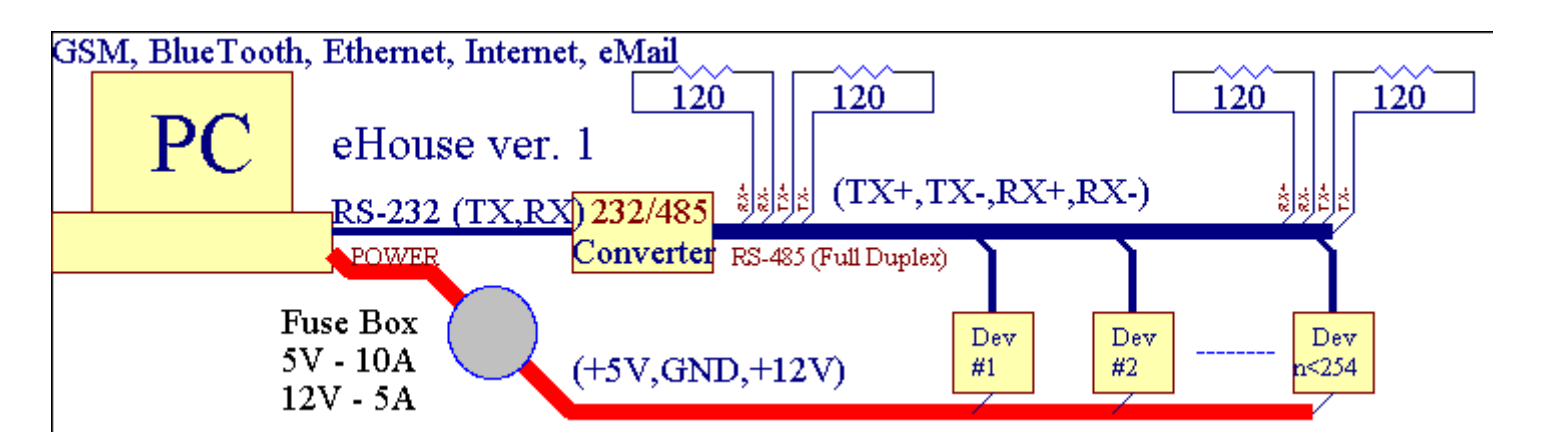

Điều nàyphiên bản đã được giải thích tại: <u>www.isys.pl/download/eHouseEN.pdf</u> www.ISYS.pl/tải/eHouseEN.pdf

# 2.2.eHouse dưới 1 CommManager giám sát.

TrongCommManager cấu hình này thay thế PC, RS232/RS485 Chuyển đổi ,ExternalManager, InputExtenders, Expander.Phiên bản này được giải thíchtại: <u>www.isys.pl/download/eHouseEN.pdf</u> www.ISYS.pl/tải/eHouseEN.pdf

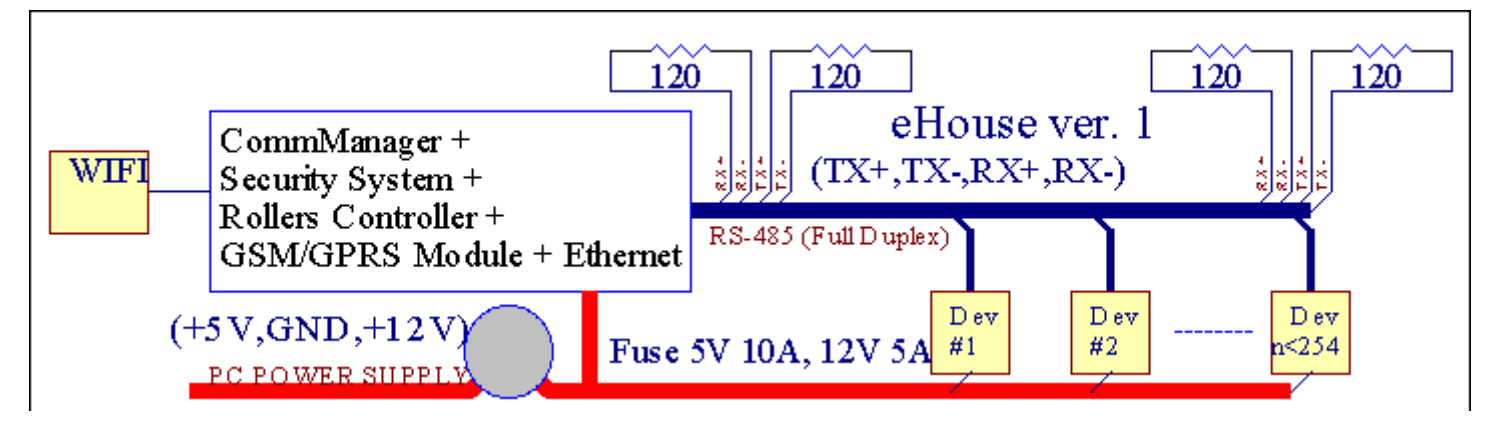

# 2.3 .Ethernet eHouse (eHouse cho Ethernet)

Đây là biến thể của cài đặtcông trình thuộc cơ sở hạ tầng TCP/Ethernet IP (10Mbit).Chỉ có mộtngoại lệ là HeatManager mà vẫn còn được kết nối thông qua RS - 485 thông quaqua cáp.CommManager hợp tác với LevelManagers ,EthernetRoomManager's , TCP/IP bảng (Windows XP , Windows Mobile 6.0)sử dụng giao thức eHouse với thách thức - trả lời xác thực choan ninh lý do.Các ứng dụng của bên thứ ba có thể sử dụng đơn giảnphương pháp chứng thực nếu nó được kích hoạt trong bộ điều khiểncấu hình.

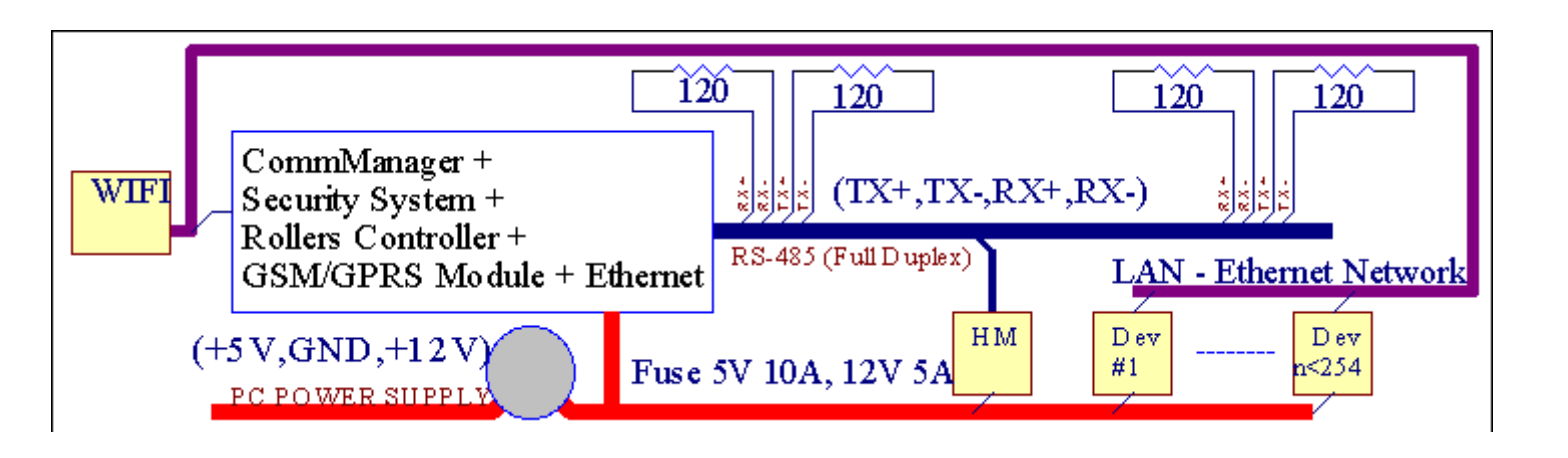

eHouseHệ thống cho phép kiểm soát thực tế tất cả các thiết bị, mà có thể đượckiểm soát điện hoặc điện tử, không ngừng phát triển vàmở về tin tức trên thị trường.

eHousecó thể được điều khiển bởi bộ điều khiển từ xa IR (SONY tiêu chuẩn), PC, PDA, Điện thoại thông minh, Viên nén, Điện thoại di động (Windows Mobile 6.0, Android hayJava MIDP 2.0), Màn hình cảm ứng dựa trên (Windows mobile 6.0, Cửa sốXP, Windows Vista, Windows 7 và những người kế), Android, Javađược trang bị hệ thống, hoặc bởi một bức tường chung được gắn các thiết bị chuyển mạch.Điều khiển có thểđạt được thông qua Infra - Red (IR), Ethernet, WiFi, Internet, eMail, SMS, ftp, tập tin sao chép.

eHousesử dụng các thiết bị thông thường (bật/tắt bằng cách chuyển tiếp, ví dụ như.đèn, máy bơm, cutouts, máy sưởi), không có điều khiển logic nội bộ và không yêu cầucác thiết bị đắt tiền và chuyên dụng (ví dụ như.đồ họa bảng, chuyển tấm).

eHouse hợp tác và có thể được quản lý bằng máy tính, máy tính bảng, PDA cho cơ hội để tạo của riêng phần mềm lớp phủ thực hiện tiên tiến và cá nhânthuật toán bằng cách phân tích các bộ điều khiển nhà nước và tín hiệu thông số và thực hiện dữ liệu theo cách mong muốn và gửi các sự kiện eHouse mong muốn.

### eHouse4Ethernet hệ thốngbao gồm :

- EthernetRoomManager (ERM) -Kiểm soát một hoặc nhiều phòng,
- LevelManager (LM) -Kiểm soát phẳng toàn bộ, chung cư hoặc nhà tầng,
- EthernetHeatManager (Ehm) -Kiểm soát hệ thống nhiệt trung tâm , thông gió , sự khỏe lại , nồi hơiphòng , lửa trại với áo khoác nước và phân phối không khí nóng , năng lượng mặt trời ,nhiệt đệm , vv ,
- CommManager (CM) Ethernet ,GSM Hệ thống an ninh tích hợp , Con lăn điều khiển ,
- Chuyển tiếp Module (MP) Bao gồmtất cả các chuyển tiếp cho bộ điều khiển và PWM dimmers (tùy chọn),

Modularnhân vật của hệ thống eHouse cho phép lựa chọn biến thể cá nhâncài đặt đó sẽ là hiệu quả nhất , mong muốn của chủ sở hữu , vàhiệu quả về chi phí.

E.g. người tạo ra cài đặt eHouse trong căn hộ bằng phẳng hoặc khôngcần EthernetHeatManager điều khiển, Con lăn điều khiển.Họnói chung cần LevelManager hoặc CommManager trực tiếp kiểm soát phẳng ,hoặc EthernetRoomManagers cho nhiệt kiểm soát cá nhân, đèn trongcác phòng và hệ thống Audio/Video.

### eHouse hệ thống cho phép :

- Tích hợpkiểm soát các thiết bị điện và điện tử (on/off) (ERM) .
- Kiểm soát Âm thanh / Video ,HiFi hệ thống ( thông quaThi đua điều khiển từ xa IR ) (ERM) .
- Đo lườngvà kiểm soát mức độ ánh sáng (ERM , LM) .
- Đo lườngvà kiểm soát nhiệt độ (ERM , Ehm , LM) .
- Đa điểmvà kiểm soát nhiệt cá nhân (ERM, LM).
- Tích hợp điều khiển lò hơiphòng (Ehm).
- Quản lýcủa v entilation , r ecuperation ,trao đổi nhiệt , các đơn vị xử lý không khí (Ehm) .
- Nồi hơi điều khiển (Ehm).
- Lửa mừngkiểm soát với nướcáo khoác và/hoặc h otphân phối không khí (Ehm) .
- Năng lượng mặt trờihệ thống điều khiển (Ehm).
- Nhiệt đệm kiểm soát (Ehm).
- An ninhhệ thống với GSM thông báo kích hoạt bên ngoài vùng theo dõi (CM) .
- Đồ họaVisualization ( cá nhânđược tạo ra để cài đặt người dùng cuối trong CorelDraw ) (PC, PDA, Viên nén, Điện thoại thông minh Windows Mobile 6, Windows XP, 7, Vista, Android, Java Enabled Hệ điều hành).
- Rollers , cửa , cửa , chehiên kiểm soát (CM).
- Tạocác bản ghi trong hệ thống eHouse (PC).
- Cách sử dụng của bên thứ bacác thành phần và các thiết bị điều hành (mà không có bất kỳ xây dựng trong logic đểkiểm soát), cảm biến, các thiết bị chuyển mạch, máy bơm, động cơ, cutouts, con lăntrình điều khiển ....
- Cách sử dụng các cảm biến tương tự từ<thị trường ; 0 ; 3.3V) Khoảng đo.
- IRĐiều khiển từ xa của hệ thống ( Sonytiêu chuẩn SIRC ) (ERM) .
- Xakiểm soát thông qua internet và Ethernet (ERM, CM, LM, Ehm).
- Địa phương kiểm soát bởi đồ họabảng Android, Java Bật, Windows Mobile 6.0 (và những người kế), hoặc máy PC tương thích với màn hình cảm ứng Windows XP, Vista, 7 (vàkế).
- Xađiều khiển bằng điện thoại di động , PDA , Viên nén , Điện thoại thông minh với màn hình cảm ứng (Android ,Windows Mobile 6.0 ứng dụng kiểm soát hệ thống thông qua WiFi ,SMS hoặc eMail).
- SMSthông báo vi phạm an ninh , khu vực thay đổi , Chấm dứt hoạt (đểxác định báo cáo nhóm ) (CM) .
- eHouse cóthực hiện chức năng tự kiểm soát, đăng nhập, để duy trìlàm việc liên tục và hiệu quả.

# 3 .eHouse4Ethernet Hệ thống điều khiển.

# 3.1 EthernetRoomManager (ERM).

EthernetRoomManager(ERM) là Vi điều khiển khép kín với xây dựng trong các thiết bị ngoại viquản lý điện, thiết bị điện tử trong phòng.Dễ chịu vàcài đặt tối đa sử dụng 1 ERM mỗi phòng lớn (được định nghĩa bởi người sử dụngphòng là quan trọng).Trong LM ngân sách thấp 1 cài đặt cho mỗi tầngđược yêu cầu.Giải pháp này đặt một số hạn chế về kiểm soát cổng hồng ngoạivà bộ chương trình.

MainChức năng của EthernetRoomManager:

- 24lập trình kỹ thuật số kết quả đầu ra (trực tiếp cho các lái xe Role bên ngoàixây dựng trên MP) để bật/tắt các thiết bị bên ngoài được hỗ trợ lên đến230V AC/10A (tối đa giá trị cho hiện tại và điện áp của điện trởtải).
- 12kỹ thuật số đầu vào để kết nối cảm biến, các thiết bị chuyển mạch, vv.Sự kiện làđịnh nghĩa cho nhà nước thay đổi từ 1 -> 0 hoặc 0 -> 1.Phân côngsự kiện mong muốn có thể được thực hiện trong "CommManagerCfg "ứng dụng.
- 8đầu vào tương tự (10bit độ phân giải) với mức độ cá nhân lập trình(Min, tối đa). Hai sự kiện được xác định cho thay đổi từ một cấpkhác x < min, x> max.
- 3PWM (Pulse width modulation) kết quả đầu ra để kiểm soát mức độ ánh sáng (DCdimmer) có thể được sử dụng riêng biệt hoặc kết hợp lại cho kết hợp RGB kiểm soát .EthernetRoomManager's PWM đầu ra là có khả năng để lái xe LED đơn (đối vớiquang cách ly) và cần điều khiển điện.Bên ngoài PWM trình điều khiển điện có thể được cài đặt hoặc sử dụng mô-đun FrontPanel.
- Lập trìnhđồng hồ và lịch trình (255 vị trí) cho các sự kiện lưu trữ trongbộ nhớ flash của ERM.
- IRhồng ngoại nhận tương thích với hệ thống (SIRC) Sonykiểm soát EthernetRoomManager's của Sony hoặc từ xa phổ quátbộ điều khiển.
- IRMáy phát hồng ngoại cho việc kiểm soát hệ thống Audio/Video/HiFithi đua tín hiệu điều khiển từ xa.
- Upđến 250 ERM có thể được cài đặt trong hệ thống eHouse.

EthernetRoomManagercó thể được cấu hình và quản lý máy tính với cài đặt" CommManagerCfg.exe " ứng dụng , cho phéplập trình điều khiển tất cả các chức năng và tùy chọn để trở nên tựcó mô-đun độc lập và tất cả các chức năng địa phương có thể được thực hiệntại địa phương mà không có sự tham gia của PC , bảng điều khiển , máy tính bảng vv.Xakiểm soát (gửi sự kiện) eHouse Ethernet Controller cũng có thểđược trực tiếp thực hiện.

EthernetRoomManagerbao gồm một vài loại tín hiệu khác nhau (trong đó có đầu vào hoặc đầu ra).

Môitín hiệu có chứa một sự kiện vài cá nhân và các tùy chọn liên quan đến nó ,dựa trên loại tín hiệu.

Đầu vàotín hiệu là:

- Tất cảđầu vào tương tự,
- Tất cảkỹ thuật số đầu vào,
- IRnhận (điều khiển từ xa).

Đầu ratín hiệu là:

- Tất cảđầu ra số,
- Tất cảPWM kết quả đầu ra,
- IRmáy phát (để kiểm soát các thiết bị bên ngoài).

# 3.1.1.Tín hiệu Mô tả.

# 3.1.1.1.Đầu vào Analog (ADC).

Môiđầu vào tương tự đã làm việc phạm vi < 0 ; 3.3V) với độ phân giải 10 bit .Cá nhân đã được giao cấp điện áp tối thiểu và tối đa(Cho 3 phạm vi hoạt động của ADC).Vượt qua mức này sẽbắt đầu chạy sự kiện tự động xác định và lập trình bởi" CommManagerCfg.exe " ứng dụng.Các mứccá nhân cho mỗi kênh ADC và mỗi chương trìnhEthernetRoomManager.

Hai sự kiệnđược gắn liền với mỗi ADC qua mức giá trị đo:

- NếuUX <" Min Value " \* Lập trình ứng dụng chohiện chương trình , sự kiện được giao trong " Tổ chức sự kiện Min " \* Lĩnh vựctrong CommManagerCfg ứng dụng được đưa ra.
- NếuUX>" Max Value " \* Lập trình ứng dụng chohiện chương trình , sự kiện được giao trong " Tổ chức sự kiện Max " \* Lĩnh vựctrong CommManagerCfg ứng dụng được đưa ra.

Một số ADCđầu vào có thể được phân bổ trong nội bộ tùy thuộc vào phiên bản phần cứng.

(\*) Cách đặt tênước từ " CommManagerCfg.exe " ứng dụng.

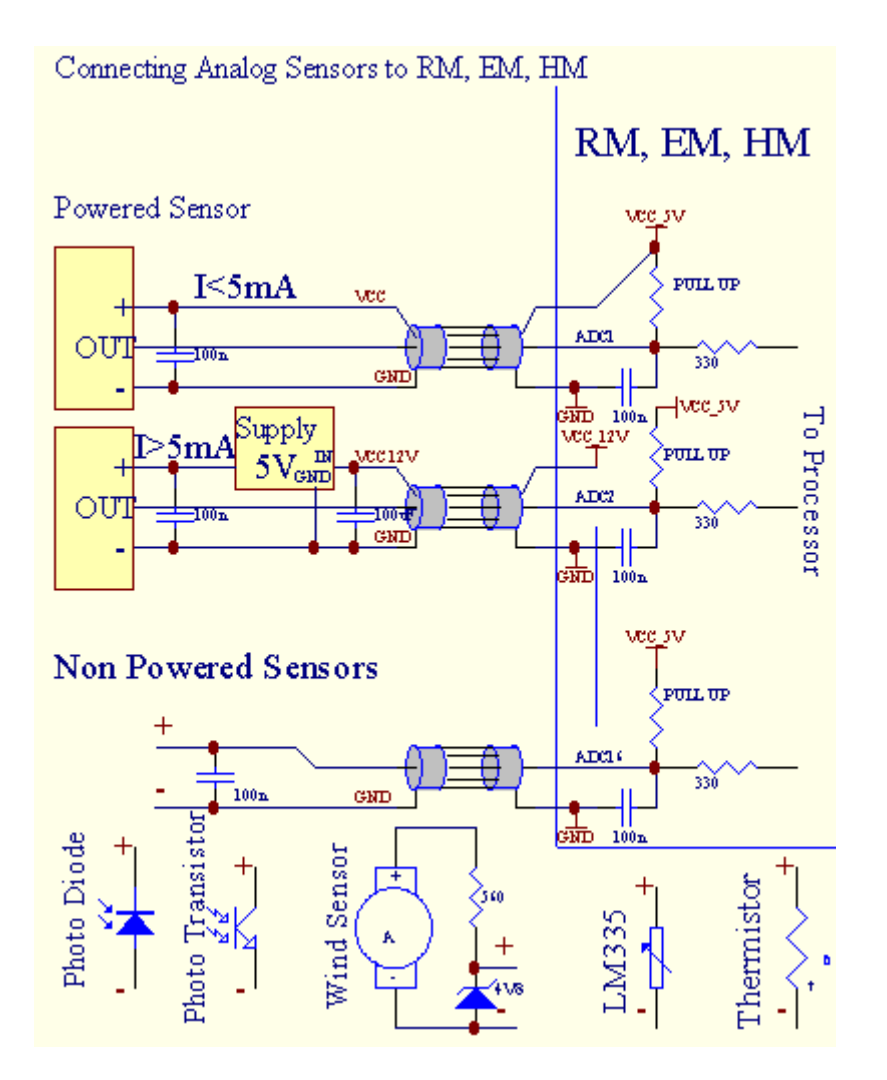

# 3.1.1.2 .Kỹ thuật số đầu vào.

Kỹ thuật sốđầu vào phát hiện hai mức logic (1 và 0).Để đảm bảo đúngđầu vào lề lỗi có trễ 1V.Đầu vào được kéo lên đến 3V3cung cấp điện, và shorting đầu vào bộ điều khiển tín hiệu mặt đất kích hoạtđầu vào hiện tại.Cảm biến điện tử và các loại thiết bị chuyển mạch phảiđảm bảo mức này qua đường dây dài và giải pháp tốt nhất là khithiết bị đã xây dựng trong tiếp sức với các liên hệ không kết nối với bên ngoàitiềm năng (được kết nối với các đầu vào điều khiển là phổ biếnchuyển đổi).Tình trạng này đảm bảo mức điện áp thích hợp và riêng biệtthiết bị có thể được hỗ trợ từ các nguồn cung cấp khác an toàn .Nếu không , sự khác biệt cung cấp giá trị hoặc trục trặc cảm biến có thể gây ravĩnh viễn thiệt hại của các đầu vào hoặc điều khiển toàn bộ.

Cólà một trong những sự kiện được xác định cho từng đầu vào khi nhà nước thay đổi từ 1, 0thiết lập trong " CommManagerCfg.exe" ứng dụng.Inverted hành độngcó thể được xác định khi "Inverted" cờ được thiết lập cho hiện tại đầu vào.Trong trường hợp này khởi động đầu vào là bị ngắt kết nối từ GND.

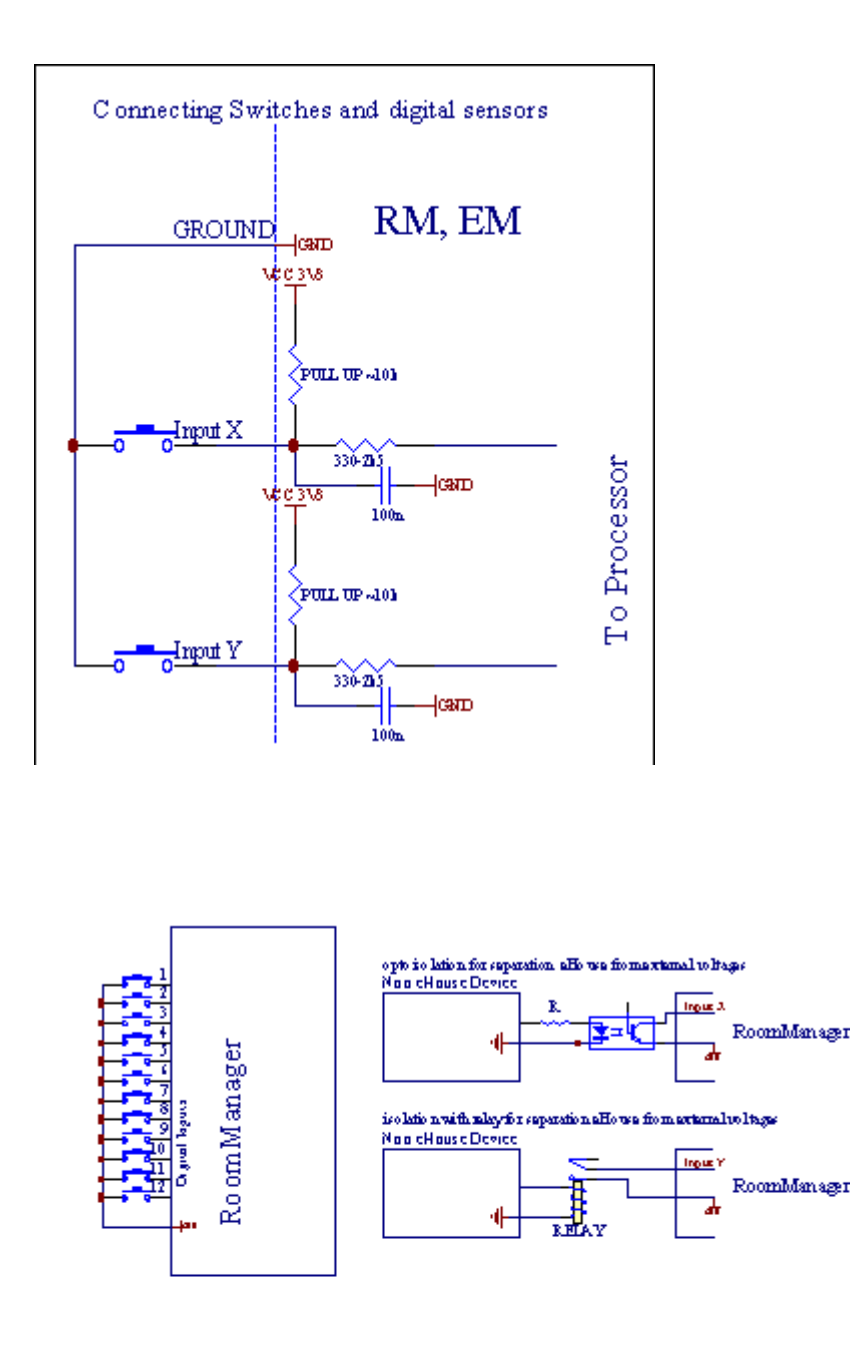

Đầu vào phảicách nhau từ bất kỳ điện áp.Chỉ đến mặt đất (GND)điều khiển hiện tại được chấp nhận.

# 3.1.1.3 .Kỹ thuật số đầu ra

Kỹ thuật sốkết quả đầu ra có thể trực tiếp lái xe Role (Single trên relay Mô-đun) vàcó thể được thiết lập để hợp lý bang 0 và 1 (tắt và trên chuyển tiếpliên lạc). Tổ chức sự kiện được giao để đầu ra là:

- VÈ,
- OFF ,
- Chuyển đổi ,
- VÊ(Thời gian lập trình),

Nócó thể được chạy như là:

- mộtsự kiện của thập giá mức độ ADC,
- đầu vàothay đổi sự kiện,
- lên lịchsự kiện,
- dẫn sử dụngsự kiện.

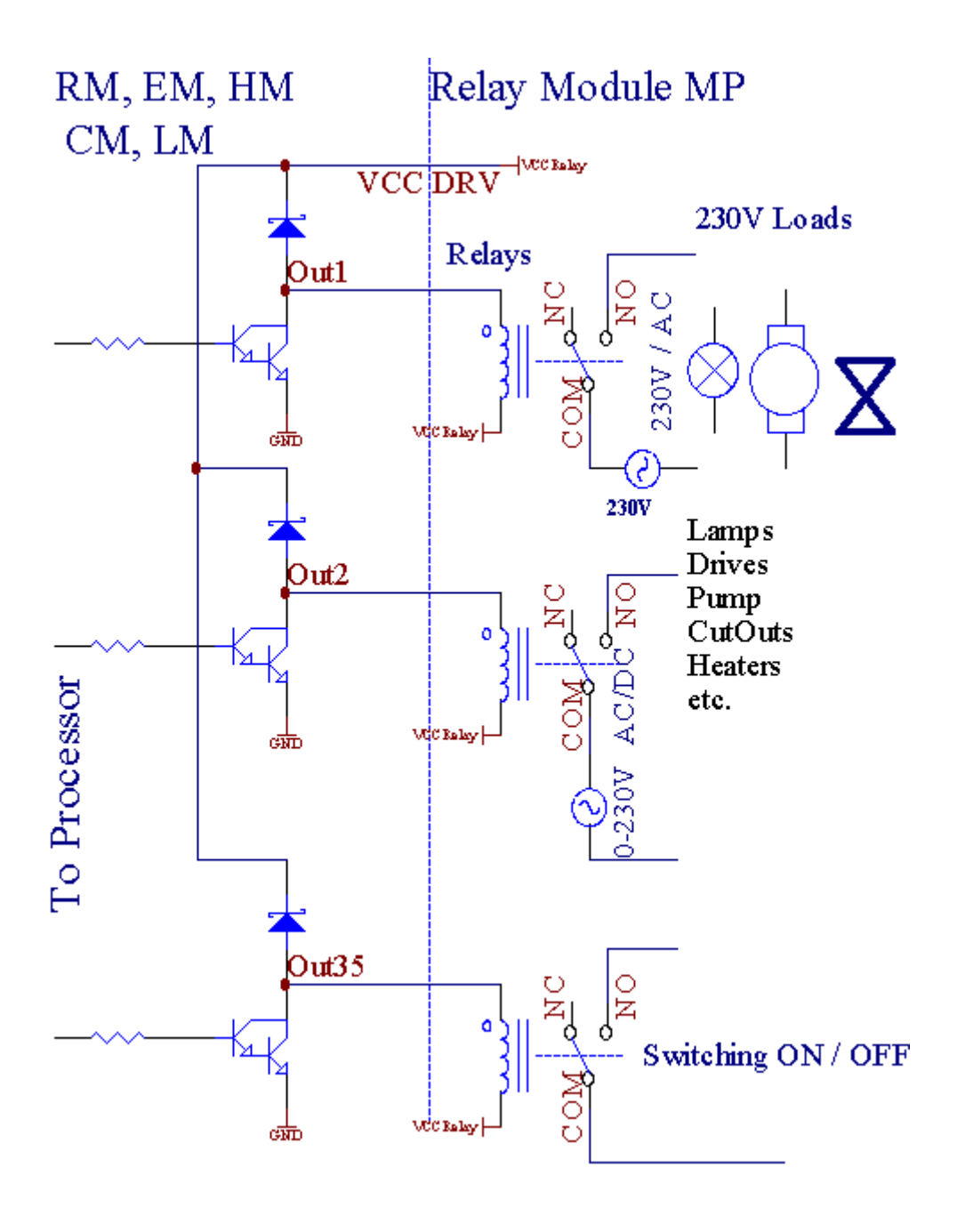

3.1.1.5.PWM (chế độ rộng xung) đầu ra.

PWMĐầu ra là DC dimmers, có nhiệm vụ chu kỳ biến (với 8 bitđộ phân giải).

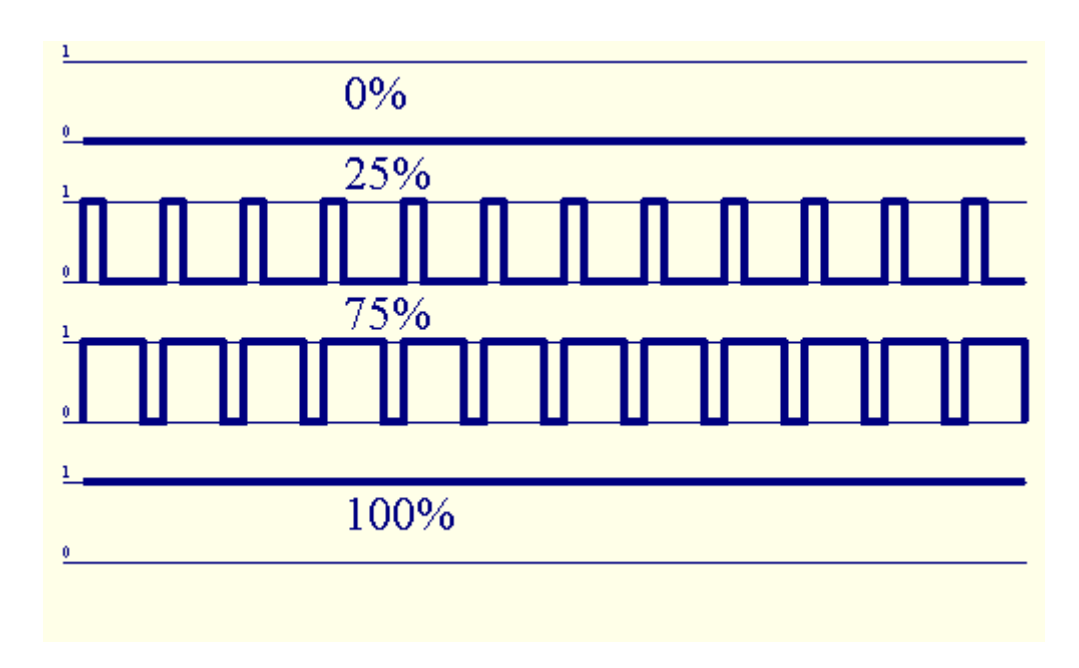

PWMkết quả đầu ra cùng với các trình điều khiển Power Relay trên mô-đun cài đặt tùy chọn(Hoặc FrontPanel tùy chọn), có thể điều chỉnh thành thạo (255 vị trí) ánh sángcấp các loại đèn trang 12V/DC - 30W.Cuối cùng công suất ngoàitrình điều khiển với quang - cô lập trên đầu vào, có thể được sử dụng để lái xe công suất caovà quy nạp tải (e.g.Động cơ DC, quạt thông gió, máy bom).

PWMsån lượng của LM, ERM, Ehm là có khả năng để lái xe 1 đèn LED kết nối trực tiếpnhư là một phần tử của quang - cách ly.Opto - cách ly là phải bảo vệĐiều khiển từ các thiệt hại lâu dài của toàn bộ hệ thống gây ra bởisự cố.

Liên quanví dụ về trình điều khiển điện bên ngoài PWM để hệ thống eHouse.

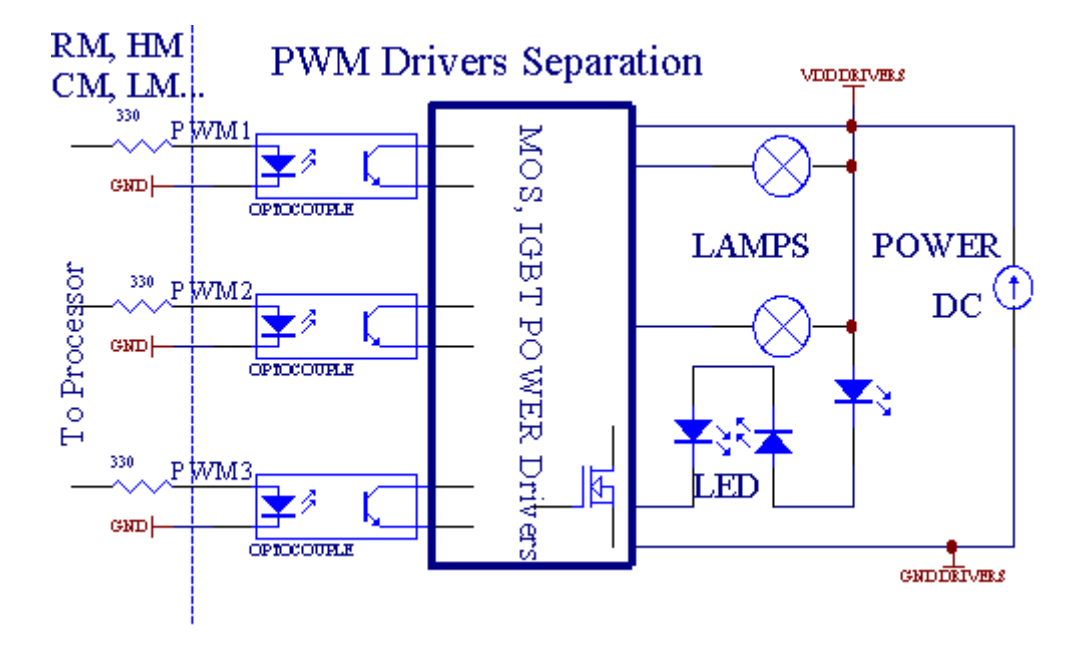

Liên quancần được thực hiện càng ngắn càng tốt.

# 3.1.1.6.IR điều khiển từ xaEthernetRoomManager.

MôiEthernetRoomManager có thể được kiểm soát theo tiêu chuẩn IR Sony từ xabộ điều khiển (SIRC).Điều khiển từ xa cho phép:

- thay đổi kết quả đầu ra tiểu bang,
- thay đổinhiệt độ mức độ,
- thay đổiADC mức,
- thay đổiánh sáng cấp độ,
- thiết lập lạiEthernetRoomManager,
- Kiểm soátWinamp ứng dụng được cài đặt trên máy chủ PC eHouse (\*).

giaosự kiện địa phương trực tiếp với các nút điều khiển từ xa có thể được thực hiệncá nhân.

Mặc địnhLoại điều khiển từ xa là SONY RMT - V260A (sử dụng video 2 thiết lập).

Xem xétlớn số chức năng trong hệ thống , điều khiển từ xa nên cónhư nhiều nút càng tốt (với chuyển đổi nội bộ cho việc thay đổi thiết bị).

Mặc địnhnút chức năng điều khiển từ xa (pre - cấu hình các thiết lập video 2).

### Nút chức năng

Xóa Hủy bỏ

0 - 9 0 - 9 lựa chọn nr của đầu vào , đầu ra , ADC kênh , PWM kênh

Play trên

Ngưng lại

bánh xe++

bánh xe- -

TV/Video Nhiệt độ(Mức độ)

Hiển thị ánh sáng(Mức độ)

Đầu vàoChọn Outs kỹ thuật số

Âm thanhMàn hình Analog Input (Levels)

Rec Thiết lập lạihiện tại RoomManager (yêu cầu nhấn OK là tốt)

OK Chứng nhậnthiết lập lại và thay đổi chương trình

Điện Chuyển đổi(Chuyển sang cấp độ khác)

Thông minhChương trình lựa chọn tập tin (định nghĩa toàn cầu cho tối đa RM hiện hành 24chương trình)

Đơn Kiểm soátEthernetRoomManager khác (sản lượng chỉ có thể được thay đổi) [" Menu "+ Nr\_of\_RoomManager + " OK " + " Lựa chọn đầu vào " +OutputNr + ON/OFF/Toggle (\*)

Tạm dừng Winamp(Play) (\*)

Th 7 Winamp(Stop) (\*)

IndexWinamp Tiếp theo (Next Track) (\*)

IndexTrước Winamp (Previous Track) (\*)

- SP/LP Winamp(Shuffle) (\*)
- Wide Winamp(Lặp lại) (\*)
- Vol + Winamp(Volume +) (\*)
- Vol Winamp(Volume ) (\*)

XaBộ điều khiển sử dụng cho phép thực hiện bất kỳ sự kiện, ngoại trừ thay đổi ấu hình và lên lịch phiên bản.

Các bướckiểm soát cho IR:

1 .Chon Mode:

- Nhiệt độ,
- Ánh sáng ,
- Kỹ thuật sốĐầu ra,
- AnalogĐầu vào (ADC),
- Chương trình.
- 2 .Chọn nr kênh:

0.. max

- 3 .Thay đổi giá trị
  - +,
  - -,
  - Trên ,
    Tắt ,
  - Chuyển đổi.

(E.g. Ánh sáng Cấp, kênh 1, +, +, +)

### EthernetRoomManagerbő qua dài cách nhấn nút để + phải được ép nhiều lầnđể chuyển sang cấp độ dự kiến.

Cólà khả năng sử dụng phổ IR điều khiển từ xa (vớixây dựng - trong SONY tiêu chuẩn hỗ trợ - SIRC), với màn hình LCD touch panel (e.g. Thiên tư, Logitech {Harmony}) và tạo ra cấu hình mong muốn vàmô tả trong bộ điều khiển từ xa để tạo Control Panel IReHouse Quản lý.

Bên cạnh đócác phím để kiểm soát, không có khả năng để chỉ định bất kỳ địa phương RoomManager sự kiện nút miễn phí có sẵn trên từ xaController (tối đa 200).Có một khả năng để kiểm soát âm thanh khác nhau /Video, HiFi hệ thống điều khiển từ xa thông qua đơn Sony, và gánnhiều chức năng cho các nút.

### Thay đổinhà nước đầu ra (ON/OFF).

- 1 .Báo chí (chọn đầu vào) nút trên bộ điều khiển từ xa
- 2 .Báo chí nr 0.. 24

3Chọn trạng thái mong muốn

- (POWER)Chuyển đổi (ON > OFF hoặc OFF > ON),
- (Play)– VÈ,
- (Stop) OFF.

Ví dụ:

(InputChon) - > (1) - > (3) - > (Play) = Dàu ra 13 ON

(InputChon) - > (7) - > (Stop) = Dâu ra 7 OFF

(InputChon) - > (1) - > (7) - > (Power) = Kết quả 17 Thay đổi Nhà nước

### Thay đổiRoomManager Chương trình.

- 1 .Báo chí (tập tin thông minh)
- 2 .Chọn NR 1.. 24
- 3 .Báo chí (OK)

Ví dụ:

(SmartFile) - > (1) - > (3) - > (OK) = Chọn Chương trình 13

(SmartFile) - > (7) - > (OK) = Chon Churong trình 7

 $(SmartFile) \rightarrow (1) \rightarrow (7) \rightarrow (OK) = Chọn Chương trình 17$ 

### ChuyểnADC Levels.

- 1 .Báo chí (Audio Monitor)
- 2 .Chọn kênh 1.. 8
- 3 .Xoay bánh xe (+) hoặc ( ) (1 xung = thay đổi khoảng 3.3mV cho điện áp ,nhiệt độ khoảng 0.8 độ LM335).

Ví dụtăng nóng khoảng 2 độ, kiểm soát bởi ADC kênh 2

1 .(Audio màn hình) -> (2) -> (Wheel +) -> (Wheel +) -> (Wheel +)

### Ánh sángĐiều khiển Mức độ.

1 .Báo chí (Display)

### 2 .Lựa chọn Dimmer kênh:

- 1 n > Đối với PWM dimmers (1.. 3),
- 0 > để bật/tắt kết quả đầu ra liên tiếp (nhóm ánh sáng nếuđược sử dụng)

```
3 .Chọn chế độ,
```

- OFF(Stop),
- VÊ(Play)
- Chuyển đổi(Power),
- " + "(Bánh xe) ,
- " "(Bánh xe).

4 .(OFF).

Đối vớiDimmer số:

 1 - n - > PWM dimmers (để ngăn chặn sự thay đổi mờ) nếu mờ hiệntăng hoặc giảm, nếu mờ là dừng lại nhấn nút nàybắt đầu mờ đi (cho đến khi dừng lại hoặc tắt).

Đối vớiDimmer số:

1 - n- > nếu ánh sáng Level là 0 bắt đầu sáng mờ lựa chọ<br/>nnếu không bắt đầu mờ.

4(ON).

Đối vớiDimmer số:

• 1 - n - > Bắt đầu sáng chọn PWM Dimmer (lên đến Max Value hoặchướng dẫn sử dụng ngừng),

4( - ).

Đối vớiDimmer số:

0 - > tắt đầu ra cuối cùng (ánh sáng nhóm) ,

1 - n- > bắt đầu mờ của lựa chọn PWM Dimmer (giảm Min Value hoặchướng dẫn sử dụng ngừng),

4 .(+).

Đối vớiDimmer số:

- 0 > chuyển đổi về sản lượng tiếp theo (nhóm ánh sáng),
- 1 n > bắt đầu sáng của lựa chọn PWM Dimmer (lên đến Max Value hoặchướng dẫn sử dụng ngừng),

### Ví dụ:

(Display)->(1) ->(+) ->..... (Chậm trễ e.g.10s).... -> (Stop) -Bắt đầu sáng PWM Dimmer 1 và dừng lại sau 10s

(Display)->(+) - Bật nr sản lượng tiếp theo (tiếp theo ánh sáng nhóm)

(Display)- > ( - ) - Tắt nr sản lượng hiện tại (hiện tại ánh sáng nhóm)

# Kiểm soátkết quả đầu ra EthernetRoomManager khác (\*).

1 .Báo chí (Menu),

2 .Chọn (Địa chỉ thấp) của RoomManager mong muốn,

3 .Báo chí (OK),

4 .Thực hiện các bước như cho RoomManager địa phương

(InputChon - > (NR Output) - (Power hoặc choi hoặc Stop)

5 .Kiểm soát cho RM địa phương sẽ được khôi phục lại sau 2 phút không hoạt động của điều khiển từ xa hoặc lựa chọn hướng dẫn sử dụng của RoomManager nr 0.

### Ví dụ

(Menu) - > (2) - > (OK) Lựa chọn EthernetRoomManager (với địa chỉ =0, 202)

(InputChon) - > (1) - > (2) - > (Power) Thay đổi nhà nước cho đầu ra 12ERM đã lựa chọn

(InputChon) - > (1) - > (0) - > (Play) Turn On Output 10 của<br/>chon ERM

(InputChon) - > (4) - > (Stop) Turn Off Kết quả 4 ERM đã lựa chon

(Menu)- > (OK) Khôi phục địa phương lựa chọn RM.

Trong khithay đổi chức năng , Không.ra khỏi , đầu vào , chương trình , vv luôn luôn được thiết lập lại để0 , vì vậy nó không phải là cần thiết lựa chọn 0 như thế này (Menu) - > (0) - >(OK)

### Quản lýWinamp ứng dụng (\*).

Winampứng dụng phải được cài đặt và chạy trên máy chủ máy tính eHouse.Winampđược điều khiển thông qua IR (Sony điều khiển từ xa) thông quaEthernetRoomManager.

Được xác định trướcnút điều khiển từ xa và các chức năng của mình:

#### RCnút chức năng

Tạm dừng Winamp(Play) hoặc lặp lại theo dõi hiện hành,

Th 7 Winamp(Stop) mờ dần và dừng lại,

IndexTiếp theo Winamp (Tiếp Theo dõi),

IndexTrước Winamp (Previous Theo dõi)

>> Winamp(FF) Chuyển tiếp vài giây

< < WinampRewind (Tua lại) vài giây

Wide Winamp(Lặp lại) Chuyển đổi Lặp lại

Vol + Winamp(Volume +) Tăng Volume 1 %

Vol - Winamp(Volume - ) Giåm Volume 1 %

### 2 .Phân công các sự kiện của EthernetRoomManager địa phương để điều khiển từ xaButtons.

EthernetRoomManagerđã xây dựng trong chức năng địa phương cho sự kiện thực hiện khi nhấnnút lập trình của bộ điều khiển từ xa (tối đa.200 sự kiện vào các nútchuyển nhượng là có thể).

Để tạo ra các định nghĩa của các nút điều khiển từ xa:

- chạy" CommManagerCfg " cho ví dụ như EthernetRoomManager mong muốn. " CommManagerCfg.exe/ A: 000.201 ".
- Nhấnnút " Infra đỏ cài đặt " on " General " \*Tab
- Riêngvi trí nên được lựa chọn từ kết hợp hộp điều khiển " Người sử dụngChức năng lập trình IR "\*.
- Têncó thể được thay đổi trong trường tên
- Tổ chức sự kiệnnên được lựa chọn sau khi nhấn nhãn với sự kiện hiện tại hoặc" N/A ".Window tổ chức sự kiện sáng tạo xuất hiện sau khilựa chọn sự kiện " Chấp nhận " nên được ép.
- " ChupIR " Nên được ép nút \*
- NhấnNút điều khiển từ xa chỉ đạo để EthernetRoomManager chọn.
- IRmã nên được hiển thị trên khuôn mặt của nút " Chụp IR " \*.
- Nhấn" Thêm " nút
- Sau khichuyển nhượng tất cả các mong muốn điều khiển từ xa nút để sự kiện báo chínút " Cập nhật Codes "
   \*
- Cuối cùng" Lưu cài đặt " nút cần được ép cho dowloadcấu hình để điều khiển.

### Kiểm soátcác thiết bị bên ngoài (Audio/Video/HiFi) thông qua bộ điều khiển từ xa IRmã thi đua.

EthernetRoomManagerchứa máy phát hồng ngoại và xây dựng trong logic để truyền tín hiệu IRtrong nhiều tiêu chuẩn nhà sản xuất.

Họcó thể được bắt , học và chơi (lên đến 255 mã mỗi mỗi ERM) .Sau khi chụp mã IR , sự kiện eHouse được tạo ra để tích hợp vớihệ thống.Sự kiện này có thể được thực hiện bằng nhiều cách.

### 3 .Xác định mã từ xa , kiểm soát các thiết bị bên ngoài.

Trongđể tạo ra và thêm IR mã điều khiển từ xa để quản lýthiết bị bên ngoài (TV, HiFi, Video, DVD ...) dưới sự giám sát củachọn EthernetRoomManager, phải được thực hiện theo các bước sau:

- Chạy" CommManagerCfg " cho ví dụ như EthernetRoomManager mong muốn. " CommManagerCfg.exe/ A: 000.201 ".
- Nhấnnút " Infra đỏ cài đặt " on " General " \*Tab
- Mở" Điều khiển từ xa " \* Tạb, và đi đến " Xác định IRTín hiệu điều khiển ".
- Đặt độc đáo, ngắn gọn và đầy tên.(E.g.TV ON/OFF).
- Nhấn" Chụp IR tín hiệu " \* Và sau đó nút của bộ điều khiển từ xacho các thiết bị bên ngoài (hướng đến RoomManager chọn).
- IRMã nên xuất hiện trên khuôn mặt của các nút trong ứng dụng eHouse.
- Kết quảđược hiển thị trong cửa sổ đầu ra
- Mãcó thể được bổ sung vào hệ thống eHouse bằng cách nhấn " Thêm " \* Nút.
- Sau khilập trình tất cả các cần thiết IR Codes nhấn nút Update Codes.

### 4 .Tạo ra các macro - sau đó 1 đến 4 mã từ xa hành quyết.

giám sátEthernetRoomManager chọn , phải được thực hiện theo các bước sau:

- Chonmong muốn tên EthernetRoomManager trong " General " \* Tab.
- Mở" Điều khiển từ xa " \* Tab, và đi đến " Xác định IRMacros " \*.
- Nhấn" Thêm " \* Nút và đi đến cuối danh sách (nếu bạn cầnthêm mục mới) hoặc chọn mục từ danh sách để thay thế.
- Trong1, 2, 3, 4 \* Combo hộp chọn Sự kiện tuần tự IR quy định tại" IR điều khiển tín hiệu " \* Nhóm.
- IRtín hiệu sẽ được ăn trưa từ 1 đến cuối cùng bởi RoomManager sautải cấu hình.
- Sau khilập trình tất cả các nút macro báo chí cần thiết "Cập nhật Codes "\*.
- Cuối cùngtrong "General " \* Nhấn nút tab "Save Settings "để tạo ra các sự kiện IR.

Rất íthàng chục tiêu chuẩn loại IR Remote điều khiển được hỗ trợ bởiEthernetRoomManager (nên được xác nhận bởi thiết bị kiểm tra và điều khiển từ xađiều khiển). Tiêu chuẩn được xác minh (Sony, Mitsubishi, AIWA, Samsung, Daewoo, Panasonic, Matsumi, LG và nhiều hơn nữa). Cách tốt nhất làquyết định một trong những Nhà sản xuất của các thiết bị Audio/Video.

Một sốnhà sản xuất không luôn luôn sử dụng một hệ thống điều khiển từ xa, sau đócần được kiểm tra mã nắm bắt và giải trí.

### 3.1.1.7.Kiểm soát theo các tiểu - thu nhỏ IR/RFđiều khiển từ xa (điện tử trọng điểm)

eHousehệ thống hỗ trợ cũng chìa khóa điện tử (IR Infra - Đỏ và đài phát thanhTần số RF), có 4 nút.

Nhấnxuống nút khởi động IR mã để thay đổi chương trình hiện nayEthernetRoomManager (bằng chuỗi cách nhấn các nút trong Sony RC(SmartFile> ProgramNR +1> OK).Hồ sơ phải được tạo ra trongRoomManager hoặc "CommManagerCfg.exe" ứng dụng.

### 3.1.2.Module mở rộng cho EthernetRoomManager.

### 3.1.2.1 module mở rộng tùy chọn (\*).

EthernetRoomManagerđược trang bị trong 2 RS - Cổng 232 (TTL) UART mà có thể được sử dụng trongdành riêng cho các phiên bản của bộ điều khiển hoặc các ứng dụng đặc biệt.

### 3.1.2.2.Mifare Card Reader Access (\*).

RoomManagercó thể hợp tác với Mifare Card Reader.Giải pháp này cho phép truy cậpkiểm soát , phải hạn chế , kiểm soát giới hạn.Nó đặc biệthữu ích trong khách sạn , công trình công cộng , văn phòng , kiểm soát truy cậpứng dụng.

Đóngthẻ để người đọc được đăng nhập vào PC Server eHouse và sự kiện chương trìnhcó thể được đưa ra (e.g.mở khóa cửa)

Nếuthẻ đã được kích hoạt hệ thống eHouse quyền truy cập trong mặt nạ là sự thay đổiRoomManager hiện tại.

Truy cậpquyền có thể được thiết lập vào lúc:

- Chuyển đổibật/tắt kết quả đầu ra (riêng biệt cho mỗi đầu ra),
- Thay đổichương trình (trên toàn cầu tất cả các chương trình),
- Tổ chức sự kiệnkích hoạt khi thay đổi trạng thái đầu vào (e.g. switch cá nhân thành lậpcho từng đầu vào),
- Thay đổi thiết lập dimmer (cá nhân mỗi đầu ra PWM),

- Thay đổi thiết lập các mức độ ADC (trên toàn cầu tất cả các kênh),
- Chạysự kiện hồng ngoại (trên toàn cầu cho bất kỳ lây truyền từ EthernetRoomManager),
- Kiểm soátEthernetRoomManager qua IR điều khiển từ xa (trên toàn cầu).

Nócó thể thiết lập kết quả đầu ra lập trình (10) e.g.để mở khóađiện - nam châm , tạo tín hiệu , xác nhận ánh sáng.

Truy cậpquyền cùng với các kết quả đầu ra chuyên dụng được những người lập trìnhcho mỗi thẻ Mifare. Tên cho mỗi thẻ cũng có thể được xác định.

# 3.1.3 .Hướng dẫn cài đặt , Kết nối và mô tả tín hiệu củaEthernetRoomManager , EthernetHeatManager và bộ điều khiển phương tiện khácdựa trên EthernetRoomManager PCB.

Hầu hết cáccác bộ điều khiển eHouse sử dụng hai hàng IDC ổ cắm cho phép rấtnhanh chóng cài đặt , deinstallation và dịch vụ.Cách sử dụng cáp phẳnglà 1mm chiều rộng , không yêu cầu làm wholes cho các loại cáp.

Pinkhông.1.có hình chữ nhật trên PCB và mũi tên bổ sung vào socketche.

Pinsđược đánh số ưu tiên hàng:

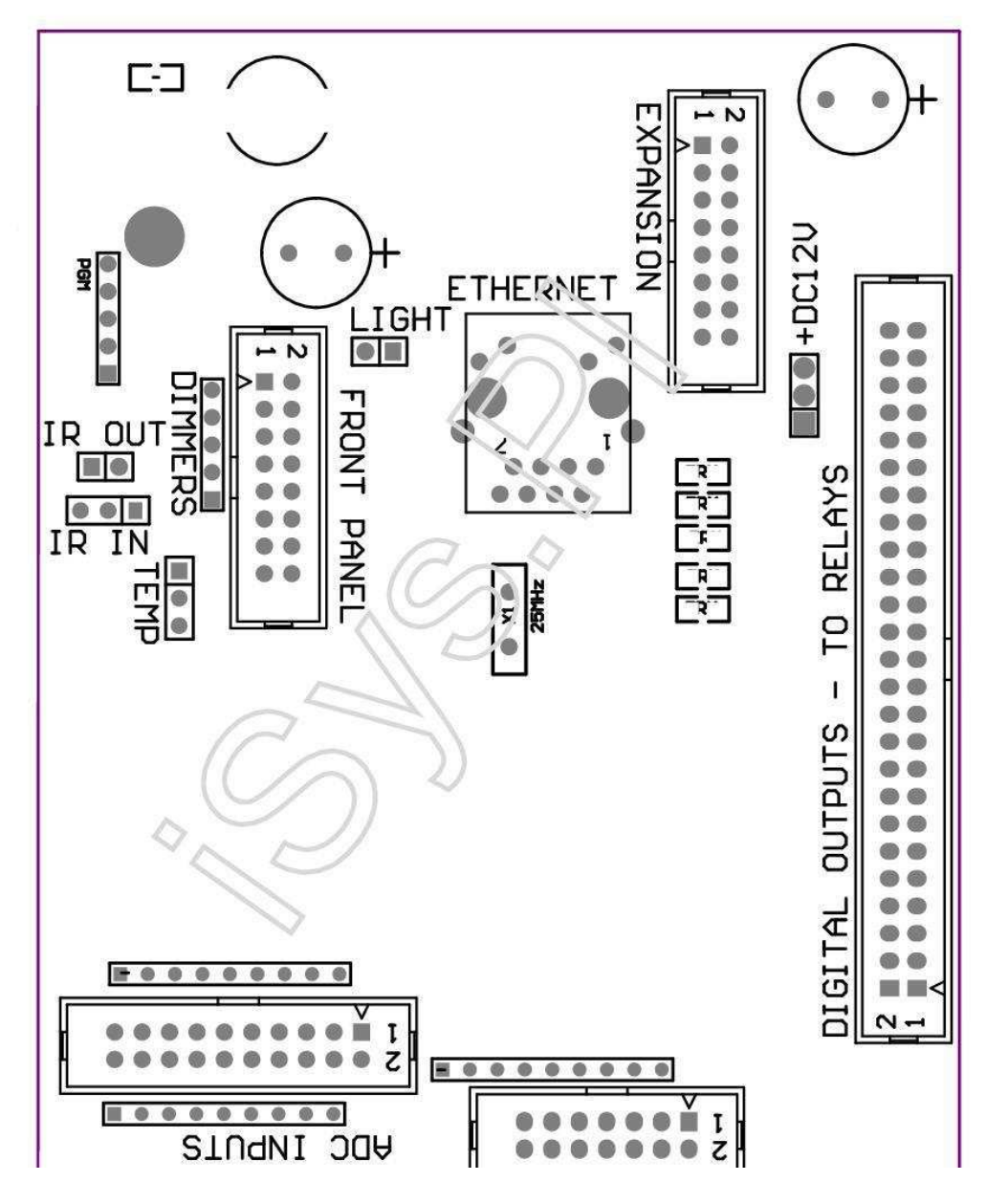

Page 25 of 99

### |2 4 6 8 10 12 14 16 18 20 22 24 26 28 30 32 34 36 38 40 42 44 46 4850 |

### |1 3 5 7 9 11 13 15 17 19 21 23 25 27 29 31 33 35 37 39 41 43 45 4749 |

|\_^\_\_\_\_

# ADC– Chuyển đổi Đầu vào Analog/Digital (ADC ĐẦU VÀO) < 0 ; 3 , 3V>- Không kết nối tiềm năng bên ngoài (IDC - 20)

- 1- GND/Ground (0V)
- 2- GND/Ground (0V)
- 3- ADC IN 2
- 4- ADC trong 10
- 5- ADC TRONG 3
- 6- ADC NĂM 11/đầu vào kỹ thuật số 12 \*
- 7- ADC trong 4
- 8- ADC TRONG INPUT/DIGITAL 12 11 \*
- 9- ADC TRONG 5
- 10- ADC TRONG INPUT/DIGITAL 13 10 \*
- 11- ADC trong 6
- 12- ADC TRONG INPUT/DIGITAL 14 9
- 13- ADC IN 7
- 14- ADC NĂM 15/đầu vào kỹ thuật số 8 \*

15- ADC NĂM 8 (tùy chọn cảm biến nhiệt độ trên ERM hội đồng quản trị hoặc bên ngoàiphía trước bảng điều khiển)

16- ADC trong 0

17- ADC NĂM 9 (tùy chọn mức độ cảm biến ánh sáng (phototransistor +) ERMhội đồng quản trị hay mặt trước bên ngoài)

18- ADC IN 1

19- VDD (+3, 3V) – Yêu cầu điện trở trên ERM hội đồng quản trị hạn chếhiện tại/cảm biến nhiệt độ powering (Điện trở 100 OM)
20- VDD (+3, 3V)

\*Chia sẻ với các yếu tố đầu vào kỹ thuật số - không kết nối cho ERM

### DIGITALÐÀU VÀO - (On/Off) kết nối/ngắt kết nối với mặt đất (không kết nối bất kỳbên ngoài tiềm năng) (IDC - 14)

- 1- Gnd/Ground (0V)
- 2- Gnd/Ground (0V)
- 3- Digital Input 1
- 4- Digital Input 2
- 5- Digital Input 3
- 6- Digital Input 4
- 7- Digital Input 5
- 8- Digital Input 6
- 9- Digital Input 7
- 10- Digital Input 8 \*
- 11- Digital Input 9 \*
- 12- Digital Input 10 \*
- 13- Digital Input 11 \*
- 14- Digital Input 12 \*

\*Chia sẻ với các yếu tố đầu vào chuyển đổi tương tự/kỹ thuật số

### DIGITALKÉT QUẢ – kết quả đầu ra có thể lập trình với các trình điều khiển relay (IDC - 40 lubIDC - 50)

1- VCCDRV – Kẹp bảo vệ diode VCCrelay (+12 V)

2- VCCDRV - Kẹp bảo vệ diode VCCrelay (+12 V)

3- Kết quả đầu ra kỹ thuật số cho điện dẫn trực tiếp tiếp ổ (12V/20mA)không.1

4- Kết quả đầu ra kỹ thuật số cho điện dẫn chuyển tiếp trực tiếp ổ đĩa (12V/20mA) không.2
5- Kết quả đầu ra kỹ thuật số cho điện dẫn chuyển tiếp trực tiếp ổ đĩa (12V/20mA) không.3
6- Kết quả đầu ra kỹ thuật số cho điện dẫn chuyển tiếp trực tiếp ổ đĩa (12V/20mA) không.4
7- Kết quả đầu ra kỹ thuật số cho điện dẫn chuyển tiếp trực tiếp ổ đĩa (12V/20mA) không.5
8- Kết quả đầu ra kỹ thuật số cho điện dẫn chuyển tiếp trực tiếp ổ đĩa (12V/20mA) không.6
9- Kết quả đầu ra kỹ thuật số cho điện dẫn chuyển tiếp trực tiếp ổ đĩa (12V/20mA) không.7
10- Kết quả đầu ra kỹ thuật số cho điện dẫn chuyển tiếp trực tiếp ổ đĩa (12V/20mA) không.8
11- Kết quả đầu ra kỹ thuật số cho điện dẫn chuyển tiếp trực tiếp ổ đĩa (12V/20mA) không.9
12- Kết quả đầu ra kỹ thuật số cho điện dẫn chuyển tiếp trực tiếp ổ đĩa (12V/20mA) không.10
13- Kết quả đầu ra kỹ thuật số cho điện dẫn chuyển tiếp trực tiếp ổ đĩa (12V/20mA) không.11
14- Kết quả đầu ra kỹ thuật số cho điện dẫn chuyển tiếp trực tiếp ổ đĩa (12V/20mA) không.12

16- Kết quả đầu ra kỹ thuật số cho điện dẫn chuyển tiếp trực tiếp ổ đĩa (12V/20mA) không.14
17- Kết quả đầu ra kỹ thuật số cho điện dẫn chuyển tiếp trực tiếp ổ đĩa (12V/20mA) không.15
18- Kết quả đầu ra kỹ thuật số cho điện dẫn chuyển tiếp trực tiếp ổ đĩa (12V/20mA) không.16
19- Kết quả đầu ra kỹ thuật số cho điện dẫn chuyển tiếp trực tiếp ổ đĩa (12V/20mA) không.17
20- Kết quả đầu ra kỹ thuật số cho điện dẫn chuyển tiếp trực tiếp ổ đĩa (12V/20mA) không.18
21- Kết quả đầu ra kỹ thuật số cho điện dẫn chuyển tiếp trực tiếp ổ đĩa (12V/20mA) không.19
22- Kết quả đầu ra kỹ thuật số cho điện dẫn chuyển tiếp trực tiếp ổ đĩa (12V/20mA) không.20
23- Kết quả đầu ra kỹ thuật số cho điện dẫn chuyển tiếp trực tiếp ổ đĩa (12V/20mA) không.21
24- Kết quả đầu ra kỹ thuật số cho điện dẫn chuyển tiếp trực tiếp ổ đĩa (12V/20mA) không.23
26- Kết quả đầu ra kỹ thuật số cho điện dẫn chuyển tiếp trực tiếp ổ đĩa (12V/20mA) không.24

27- Kết quả đầu ra kỹ thuật số cho điện dẫn chuyển tiếp trực tiếp ổ đĩa (12V/20mA) không.25(Chức năng chuyên dụng) 28- Kết quả đầu ra kỹ thuật số cho điện dẫn chuyển tiếp trực tiếp ổ đĩa (12V/20mA) không.26(Chức năng chuyên dụng) 29- Kết quả đầu ra kỹ thuật số cho điện dẫn chuyển tiếp trực tiếp ố đĩa (12V/20mA) không.27(Chức năng chuyên dụng) 30- Kết quả đầu ra kỹ thuật số cho điện dẫn chuyển tiếp trực tiếp ổ đĩa (12V/20mA) không.28(Chức năng chuyên dụng) 31- Kết quả đầu ra kỹ thuật số cho điện dẫn chuyển tiếp trực tiếp ổ đĩa (12V/20mA) không.29(Chức năng chuyên dụng) 32- Kết quả đầu ra kỹ thuật số cho điện dẫn chuyển tiếp trực tiếp ổ đĩa (12V/20mA) không.30(Chức năng chuyên dung) 33- Kết quả đầu ra kỹ thuật số cho điện dẫn chuyển tiếp trực tiếp ố đĩa (12V/20mA) không.31(Chức năng chuyên dụng) 34- Kết quả đầu ra kỹ thuật số cho điện dẫn chuyển tiếp trực tiếp ổ đĩa (12V/20mA) không.32(Chức năng chuyên dụng) 35- Kết quả đầu ra kỹ thuật số cho điện dẫn chuyển tiếp trực tiếp ổ đĩa (12V/20mA) không.33(Chức năng chuyên dụng) 36- Kết quả đầu ra kỹ thuật số cho điện dẫn chuyển tiếp trực tiếp ổ đĩa (12V/20mA) không.34(Chức năng chuyên dụng) 37- Kết quả đầu ra kỹ thuật số cho điện dẫn chuyển tiếp trực tiếp ổ đĩa (12V/20mA) không.35(Chức năng chuyên dụng) 38- GND/Ground 0V (Alternative tiếp đất để tạo năng lượng điều khiển chochiều dài cáp phẳng ít hơn 40cm) 39- GND/Ground 0V (Alternative tiếp đất để tạo năng lượng điều khiển chochiều dài cáp phẳng ít hơn 40cm) 40- GND/Ground 0V (Alternative tiếp đất để tạo năng lượng điều khiển chochiều dài cáp phẳng ít hơn 40cm) 41- GND/Ground 0V (Alternative tiếp đất để tạo năng lượng điều khiển chochiều dài cáp phẳng ít hơn 40cm) 42- GND/Ground 0V (Alternative tiếp đất để tao năng lương điều khiển chochiều dài cáp phẳng ít hơn 40cm) 43- GND/Ground 0V (Alternative tiếp đất để tạo năng lượng điều khiển chochiều dài cáp phẳng ít hơn 40cm) 44- GND/Ground 0V (Alternative tiếp đất để tạo năng lượng điều khiển chochiều dài cáp phẳng ít hơn 40cm) 45- GND/Ground 0V (Alternative tiếp đất để tạo năng lượng điều khiển chochiều dài cáp phẳng ít hơn 40cm) 46- GND/Ground 0V (Alternative tiếp đất để tạo năng lượng điều khiển chochiều dài cáp phẳng ít hơn 40cm) 47- GND/Ground 0V (Alternative tiếp đất để tạo năng lượng điều khiển chochiều dài cáp phẳng ít hơn 40cm)

40- GND/Ground 0V (Alternative tiếp đất để tạo năng lượng điều khiển chochiều dài cáp phẳng ít hơn 40cm)
49- +12 V cung cấp điện cho bộ điều khiển (Alternative cho poweringBộ điều khiển cho chiều dài cáp phẳng ít hơn 100cm)
50- +12 V cung cấp điện cho bộ điều khiển (Alternative cho poweringBộ điều khiển cho chiều dài cáp phẳng ít hơn 100cm)

### ĐIỆNDC +12 V (3 - Ô cắm pin)

- 1- GND/Ground/0V
- 2- GND/Ground/0V
- 3- Nguồn cung cấp +12 V/0.5A (Input) UPS

### TRƯỚCPANEL – Mở rộng bảng điều khiển ổ cắm (IDC - 16) - chỉ cho eHousehệ thống các mô-đun kết nối

- 1- 12 VDC cung cấp điện (Input/Output tối đa 100mA) \*
- 2- 12 VDC cung cấp điện (Input/Output tối đa 100mA) \*
- 3- Ngõ ra không.34 (mà không cần bất kỳ trình điều khiển)
- 4- VCC 3.3V cung cấp điện (đầu ra ổn định nội bộ để tạo năng lượngbảng điều khiển)
- 5- IR IN (đầu vào cảm biến Infra Red cho người nhận kết nối hồng ngoại trênbảng điều khiển)
- 6- ADC NĂM 8 (tùy chọn cảm biến nhiệt độ trên ERM hội đồng quản trị hoặc bên ngoàiphía trước bảng điều khiển)
- 7- TX1 (RS232 TTL truyền) hoặc các chức năng khác của bảng điều khiển
- 8- RX1 (RS232 TTL nhận được) hoặc các chức năng khác của bảng điều khiển
- 9- ADC NĂM 9 (tùy chọn mức độ cảm biến ánh sáng (phototransistor +) ERMhội đồng quản trị hay mặt trước bên ngoài)

10- PWM 1 (PWM dimmer 1 hoặc (Red RGB) TTL – không có điệnlái xe) 3.3V/10mA (cho ổ đĩa trực tiếp LED điều khiển điện quang - cách ly)

- 11- PWM 2 (PWM dimmer 2 hoặc (Green RGB) TTL không có điệnlái xe) 3.3V/10mA (cho ổ đĩa trực tiếp LED điều khiển điện quang cách ly)
- 12- PWM 3 (PWM dimmer 3 hoặc (Blue RGB) TTL không có điệnlái xe) 3.3V/10mA (cho ổ đĩa trực tiếp LED điều khiển điện quang cách ly)
- 13- IR OUT Transmitter sản lượng hồng ngoại (IR transmitter +điện trở 12V/100mA)
- 14- Reset Điều khiển thiết lập lại (Khi rút ngắn để GND)
- 15- GND/Ground/0V \*
- 16- GND/Ground/0V \*

\*cho powering EthernetRoomManager từ Front Panel (ngắt kết nối kháckết nối cung cấp điện (+12 VDC) và đảm bảo nền tảng rất tốtmỗi thiết bị đặc biệt là Ethernet Router

### ETHERNET- RJ45 ổ cắm - LAN (10MBs)

tiêu chuẩnÔ cắm RJ45 LAN với UTP - 8 cáp.

### ÁNH SÁNG– Cảm biến ánh sáng (2 pin) – tùy chọn cảm biến ánh sángcách khác với Front Panel bên ngoài

#### 1- GND/Ground/0V

2- Hình ảnh Transistor + (hoặc nhạy cảm với ánh sáng cảm biến hình ảnhDiode, Hình ảnh điện trở) ADC trong 9 (tùy chọn cảm biến trên ERM hội đồng quản trị hoặcFront Panel bên ngoài)

# TEMP– Cảm biến nhiệt độ (3 pin) – tùy chọn nhiệt độcảm biến cách khác với Front Panel bên ngoài (MCP9701 , MCP9700)

1-3, 3V cảm biến nhiệt độ cung cấp điện

2- ADC NĂM 8 (tùy chọn cảm biến nhiệt độ trên ERM hội đồng quản trị hoặc bên ngoàiFront Panel)

3- GND/Ground/0V

# Dimmers- kết quả đầu ra PWM (5 pin) để trực tiếp ổ đĩa quang - các cặp vợ chồng (3.3V/10mA)Điện điều khiển

1- PWM 1 (PWM dimmer không.1 hoặc đỏ RGB dimmers trong TTL tiêu chuẩn)3.3V/10mA (cho diode trực tiếp truyền kết nối của quang - cách ly- Anode)

2- PWM 2 (PWM dimmer không.2 hoặc xanh cho RGB dimmers trong TTL tiêu chuẩn)3.3V/10mA (cho diode trực tiếp truyền kết nối của quang - cách ly- Anode)

3- PWM 3 (PWM dimmer không.3 hoặc Blue RGB dimmers trong TTL tiêu chuẩn)3.3V/10mA (cho diode trực tiếp truyền kết nối của quang - cách ly- Anode)

- 4- GND/Ground/0V Cathodes truyền điốtoptoisolators cho các trình điều khiển điện
- 5- 12 VDC cung cấp điện (Input/Output 100mA) \*

\*Powering EthernetRoomManager từ điều khiển điện Dimmer (ngắt kết nốicác kết nối cung cấp điện khác (+12 VDC) đảm bảo nền tảng rất tốtmỗi thiết bị đặc biệt là với Ethernet Router.

### MỞ RỘNGSLOT – Không kết nối các thiết bị

# 3.2 .EthernetHeatManager - Boiler Room và bộ điều khiển Trung tâm nhiệt

EthernetHeatManagerlà khép kín điều khiển để quản lý:

- tất cảnội dung phòng lò hơi,
- trung tâmnhiệt hệ thống,
- thông gió,
- sự khỏe lạikhông khí hệ thống xử lý.

Thiết bịcó thể kiểm soát sưởi ấm rất tiên tiến và lắp đặt làm mát vàcùng với các nguồn năng lượng sử dụng miễn phí và chip nghiêm trọng làm giảmchi phí sưởi ấm và làm mát, những gì làm cho có thể hoàn trả lại chi phílắp đặt trong 1 - 3 năm.

Dochức năng rất lớn EthernetHeatManager được có thể áp dụng cho bất kỳlàm nóng/làm mát cấu hình cài đặt.

Mainchức năng là:

- Nồi hơi(Bất kỳ loại) ON/OFF, vô hiệu hóa ổ cung cấp nhiên liệu, vô hiệu hóa quyền lực ,ghi đè lên cung cấp nhiên liệu từ eHouse.
- Lửa mừngvới nước áo và/hoặc phân phối khí nóng (HAD) hệ thống, nướcbom, phụ trợ người hâm mộ, HAD thổi kiểm soát,
- Thông gióvà hỗ trợ phục hồi sức khoẻ cho AMALVA REGO HV400 hoặc tương thích với C1bộ điều khiển (tiên tiến kiểm soát xây dựng trong giao diện RS232),
- Mặt đấttrao đổi nhiệt (ghe) fan hâm mộ,
- NướcNóng/Cooler bơm cho thông gió,
- Phụ trợ điều khiển quạt để hỗ trợ phục hồi sức khoẻ,
- Cơ bảnkiểm soát của các loại người lại sức khác (On/OFF Tốc độ 1, Speed 2, Tốc độ 3bỏ qua trao đổi nhiệt, phụ trợ người hâm mộ, nước mát, nóng, Ghe, không khí deriver.
- Kiểm soátđộng cơ servo Air Deriver/ghe.
- Nước nóng (để sưởi ấm không khí thổi lên phòng, kiểm soát cây điện cách bỏ đi để điều chỉnh nhiệt độ không khí).
- Cayquản lý bộ đệm nước cho trung tâm sưởi ấm và nước nóngcài đặt , Chỉ số mức độ nóng ,
- Năng lượng mặt trời Hệ thống (điều khiển máy bom nước),
- Báo độngchỉ số quá nhiệt: nối hơi, lửa mừng, hệ mặt trời.

Điều khiểnđo lường và kiểm soát nhiệt độ sau đây:

- Nướcáo lửa trại (1) điều khiển bom,
- Nướcáo khoác của lửa trại (2) (trở lại cảm biến),
- Lựa mừng đối lưu (nhiệt độ không khí nóng cho hệ thống HAD),
- Nồi hoiáo khoác nước (cho máy bơm điều khiển),
- Caynước đệm đầu (90 % chiều cao),
- Caynước đệm giữa (50 % chiều cao),
- Cayđệm dưới nước (10 % chiều cao),
- Nướctrong hệ thống năng lượng mặt trời (cho máy bơm điều khiển),
- AirDeriver nhiệt độ không khí bên ngoài cho thông gió,
- Ghenhiệt độ không khí thông gió,
- Cung cấpNhiệt độ không khí cho người lại sực (Clean),
- Làm suy nhượcnhiệt độ không khí từ nhà (Dirty),
- Người lại sưcsản lượng nhiệt độ không khí thổi phòng (Clean),
- Caykhông khí sau khi máy nước nóng để kiểm soát điện ba cách bỏ điđiều chỉnh nhiệt độ,

# 3.2.1.EthernetHeatManager đầu ra.

### Đènkết hợp phụ thuộc của nhiệt độ áo nước và đối lưu.

Tjacket- nhiệt độ đo nước áo khoác (tăng gấp đôi)

Tconv -đo đối lưu nhiệt độ trên đống lửa

*Tất cảtắt -* Tconv <" Conv.Off " \* , vàTjacket <" Red " \*.

*XanhNhấp nháy* - Trống lửa trại hoặc tàn úa(Tjacket <" Green " \*) Và (" Conv.Off " \* <Tconv <" Conv.On " \*)

Xanhliên tục - " Green " \* < Tjacket <" Yellow " \* - " Margin " \*

Xanhvà vàng - "Yellow "\* - "Margin "\* < Tjacket <"Yellow "\* + "Margin "\*

Vàng - "Yellow "\* + "Margin "\* < Tjacket <" Red "\* - "Margin "\*

Vàngvà Red - "Red "\* - "Margin "\* < Tjacket <"Red "\* + "Margin "\*

*Đỏ* - "Red " \* +" Margin " \* < Tjacket <" Alarm " \*

*ĐỏNhấp nháy* - Tjacket> = " Alarm " \*

#### Lửa mừngMáy bom nước (giữa áo khoác nước lửa trại và đệm nước nóng).

Tjacket= Trung bình (T áo khoác 1 và áo T 2) đo

Tconv= Đo đối lưu nhiệt độ trên đống lửa

Tjacket>" Bonfire Pump " \* Và Tconv>" Conv.off "\* (Lửa trại đang nóng) (Bom Mở)

Tjacket<" Bonfire Pump " \* - " Margin " \*(Tắt Bơm)

### Nồi hơiMáy bơm nước (giữa áo khoác nước lò hơi và đệm nước nóng)

Tboiler>" Nồi hơiBơm " \* (Bơm Mở)

Tboiler <" Nồi hơiBơm " \* - " Margin " \* (Tắt Bơm)

### Nồi hơiON/OFF điều khiển bởi nhiệt độ của đệm nước nóng.

TBM- Đo nhiệt độ của bộ đệm giữa

TBM>" Min T " \* (Nồi hơi OFF)

TBM<" Min T "\* - " Margin "\* Và năng lượng mặt trời tắt vàlửa trại off (Nồi hơi)

### Người lại sức(Thông gió ON/OFF).

### Gạch sọc- đo bằng cảm biến cho hệ thống sưởi ấm Nhiệt độ phòng trung tâm nội bộ

Gạch sọc>" T được yêu cầu " \* (Hệ thống sưởi ấm Chế độ - Vent OFFhướng dẫn sử dụng hoặc chế độ tự động đầy đủ) ,

Gạch sọc<" T được yêu cầu " \* - " Margin " \* (Hệ thống sưởi ấmChế độ - Vent Về chế độ tự động hướng dẫn sử dụng hoặc đầy đủ) ,

Gạch sọc>" T được yêu cầu " \* (Chế độ làm mát - Vent về hướng dẫn sử dụnghoặc chế độ tự động hoàn toàn),

Gạch sọc<" T được yêu cầu " \* - " Margin " \* (Làm mátChế độ - Vent OFF chế độ tự động hướng dẫn sử dụng hoặc đầy đủ).

### Người lại sức(Level 1/Cấp 2/Cấp 3).

Kiểm soát Thông gió Cấp thủ công hoặc từ lịch trình.

### NướcBom nóng (giữa đệm và nóng).

### Gạch sọc- đo bằng cảm biến cho hệ thống sưởi ấm Nhiệt độ phòng trung tâm nội bộ

Gạch sọc< T yêu cầu \* - Margin \* (Hệ thống sưởi ấm chế độ - Bơm ON)

Gạch sọc> T yêu cầu \* (OFF born)

### (\*)Máy nước nóng/Cooler bom cho ghe.

Bomđược bật trong khi hệ thống thông gió, phục hồi sức khoẻ thông qua ghe đang chạy vàđiều kiện bổ sung được đáp ứng:

- Hướng dẫn sử dụngchế độ (" Cooler/nóng " \* Tùy chọn được thiết lập cho hoạt độngchương trình HeatManager.
- FullChế độ tự động lựa chọn tự động nếu nó cần thiết hoặc đạt được một số năng lượngtiết kiệm.
- Vô điều kiện Thông gió được lựa chọn tự động nếu nó cần thiết hoặc đạt được một số năng lượng tiết kiệm.

### Bacách bỏ đi kiểm soát (+) (giữa đệm nước nóng và nước nóng).

Theat- Đo nhiệt độ của không khí sau khi nước nóng.

Theat>" T nóng " \* (Off)

Theat<" T nóng "\* - " Margin "\* (Tạm thời trên) trong thông khí ở chế độ sưởi ấm.

### Bacách kiểm soát bỏ đi (-) (Giữa đệm nước nóng và nước nóng).

Theat- Đo nhiệt độ của không khí sau khi nước nóng.

Theat>" T nóng " \* (**Tạm thời về**) trong khithông gió trong chế độ sưởi ấm.

Theat<" T nóng " \* - " T Hist " \* (OFF)

# Đặc biệtthuật toán xấp xỉ được thực hiện cho thời gian kiểm soát phong tràođiện bỏ đi để giữ cho nhiệt độ nóng trên mức mong muốn phụ thuộcvào nhiệt độ nước đệm Hot , đồng bằng nhiệt độ và.

Năng lượng mặt trờiHệ thống máy bom nước (đệm giữa hệ thống năng lượng mặt trời và nước nóng).

TNăng lượng mặt trời (đo được)>" T năng lượng mặt trời "\* (ON),

TNăng lượng mặt trời (đo được) <" T năng lượng mặt trời "\* - " Margin "\* (OFF),

### Nồi hơiPower (On/Off).

Có thể được sử dụng cho điện biến của nồi hơi trong mùa hè, vv.

### Nồi hơivô hiệu hóa nhiên liệu cung cấp ổ đĩa (On/Off).

Nhiên liệuổ đĩa cung cấp có thể được bên ngoài vô hiệu hóa bởi e HeatManager.g.cho flashra tất cả nhiên liệu trong lò sưởi lò hơi.Đặc biệt là đối với nhiên liệu rắnổ đĩa.

### Ghi đècung cấp nhiên liệu ổ đĩa (On/Off).

Nhiên liệucung cấp ổ đĩa có thể được bên ngoài overriden bởi HeatManager e.g.cho tảinhiên liệu lần đầu tiên hoặc sau khi flash ra.Đặc biệt là đối với nhiên liệu rắnổ đĩa.

### Lửa mừngHot Air Blower phân phối (HAD hệ thống)

Tconv= Đo nhiệt độ giá trị của đối lưu trên lửa trại.

Tconv>" Conv.On " \* (**On**),

Tconv<" Conv.Off " \* (Off).

#### CayBuffer tình trạng nước.

Tbd ,TBM , Tbt - Đo được nhiệt độ của bộ đệm (giảm , trung tâm ,trên).

Tbd>" T đệm min " \* (Liên tục ánh sáng)

Ttrung bình đệm> 100 % Thời gian ngắn ra so với thời gian trên.

Ttrung bình đệm < 100 % Tỷ lệ thuận với thời gian off.

TIME\_ON0.2 giây và TIME\_OFF (Tbt + TBM)/2 thấp hơn sau đó 45 C - không đủđể sưởi ấm nước.

TIME\_ON= TIME\_OFF 0.2 giây (Tbt) <" T nóng " \* 5 C khôngnhiệt độ đủ để sưởi ấm (nước nóng cung cấp).

### Nồi hơiBáo động.

Thồi hơi đo>" T báo động " \* (On)

Thồi hơi đo <" T báo động " \* (Off)

\*sử dụng đặt tên từ " eHouse.exe " ứng dụng các thông số.

### 3.2.2.EthernetHeatManager Sự kiện.

EthernetHeatManagerlà dành riêng cho bộ điều khiển để sưởi ấm, làm mát, thông gió làm việc trongnhiều chế độ. Trong khác để đạt được đầy đủ chức năng với con người tối thiểutương tác, dành riêng tập hợp các sự kiện đã được xác định, để thực hiện tất cả cácchức năng.Nó có thể được chạy bằng tay hoặc từ lịch trình tiên tiến (248vị trí) xây dựng trong EthernetHeatManager như trong các thiết bị khác của eHousehệ thống.

### Sự kiệncủa EthernetHeatManager:

- Nồi hơi Trên nồi hơi bằng tay (On Vẫn đang giám sát các thông số nhiệt, đểnếu không có lò hơi sử dụng nó sẽ được tắt ngay),
- Nồi hơiOff (Hướng dẫn sử dụng nồi hơi Tắt Vẫn đang giám sát các thông số nhiệt ,do đó, nếu có nhu cầu của lò hơi sử dụng nó sẽ được bậtngay),
- Vô hiệu hoáNhiên liệu cung cấp ổ đĩa (Đối với nồi hơi nhiên liệu rắn),
- Kích hoạtNhiên liệu cung cấp ố đĩa ( ------),
- Ghi đèNhiên liệu cung cấp ổ đĩa ON (-----),
- Ghi đèCung cấp nhiên liệu lái xe OFF (------),
- Thông gióON (thông gió, Người lại sực ON),
- Thông gióOFF (Tắt thông gió, Người lại sựć, và tất cả các phụ trợthiết bị),
- Hệ thống sưởi ấmMax (Cài đặt nhiệt độ tối đa ba cách điệnCutout cho máy nước nóng),
- Hệ thống sưởi ấmMin (Thiết min nhiệt độ điện ba cáchCutout máy nước nóng và tắt máy bơm của nó),
- Hệ thống sưởi ấm+ (Manual tăng vị trí của ba bỏ đi cách cho nướcnóng),
- Hệ thống sưởi ấm (Manual giảm vị trí của ba bỏ đi cách nướcnóng),
- Xoaybom nồi hơi (Manual bật bơm cho lò hơi trong một thời gian),
- Xoaytắt nồi hơi bơm (Manual tắt máy bơm cho lò hơi),
- Xoaytrên Bonfire bom (Manual bật máy bom cho lửa trại trong một thời gian),
- Xoaytắt lửa trại bom (Manual tắt máy bom để lửa trại),
- NóngBom ON (quay tay trên bom cho nóng),
- NóngBom OFF (Manual tắt máy bom cho nóng),
- Thiết lập lạiClearing nồi hơi Alarm (Thiết lập lại báo thức truy cập để sử dụng cho lò hơitừ thanh trừng trước),
- Thiết lập lại Alarm tải (Đặt lại báo thức truy cập để sử dụng cho lò hơi cuối cùng nhiên liệu tải),
- Xoaytrên nồi hơi Power Supply (Manual bật lò hơi Power Supply),
- Xoayoff Power Supply nồi hơi (Manual tắt lò hơi Power Supply),
- PWM1 \* + (Tăng mức độ PWM đầu ra 1),
- PWM2 \* + (Tăng mức độ PWM đầu ra 2),
- PWM3 \* + (Tăng mức độ PWM đầu ra 3),
- PWM1 \* (Giảm mức về sản lượng 1 PWM),
- PWM2 \* (Giảm mức đầu ra 2 PWM),
- PWM3 \* (Giảm mức đầu ra 3 PWM),
- Thực hiệnchương trình thay đổi (tối đa 24, tất cả các thông số của chế độ HeatManager vànhiệt độ mức độ, có thể được lập trình cá nhân trong mõichương trình).

\*PWM có thể kiểm soát DC người hâm mộ thêm hoặc các thiết bị khác do(Điều chỉnh độ rộng xung đầu vào).Các trình điều khiển điệnvới quang - cô lập.

### Dành riêngNgười lại sức sự kiện (AMALVA REGO - 400) hoặc (\*)

- Người lại sựcDừng (\*) (Off),
- Người lại sựcBắt đầu (\*) (On),
- Người lại sựcSummer (\*) (Vô hiệu hoá nhiệt Exchange),
- Người lại sựcMùa đông (\*) (Kích hoạt tính năng nhiệt Exchange),
- Người lại sựcAuto (tự động chế độ của người lại sức bằng cách sử dụng các thiết lập nội bộvà lịch người lại sức),
- Người lại sựcHướng dẫn sử dụng (chế độ Manual Người lại sực kiểm soát bên ngoài HeatManager),
- Người lại sựcT.- 15 C (T yêu cầu trong phòng để cài đặt thêmcảm biến nhiệt độ người lại sực),
- Người lại sứcT.Nội bộ 16 C,
- Người lại sứcT.Nội bộ 17 C,
- Người lại sựcT.Nội bộ 18 C,

- Người lại sựcT.Nội bộ 19 C,
- Người lại sựcT.Nội bộ 20 C,
- Người lại sựcT.Nội bộ 21 C,
- Người lại sựcT.Nội bộ 22 độ C,
- Người lại sựcT.Nội bộ 23 C,
- Người lại sựcT.Nội bộ vào 24 C,
- Người lại sựcT.Nội bộ 25 C,
- Người lại sựcCấp 1 (\*) (tối thiểu),
- Người lại sựcCấp 2 (\*) (Trung),
- Người lại sựcCấp 3 (\*) (tối đa),
- Người lại sựcCấp 0 (\*) (OFF),
- Người lại sựcT.Ra 0 C (Cài đặt nhiệt độ thổi Phong mà sẽ đượckiểm soát bằng cách bật và tắt nội Rotor trao đổi nhiệtvà nóng điện nội bộ nếu không't vô hiệu hóa hoặcngắt kết nối)
- Người lại sựcT.Out 1 C,
- Người lại sựcT.Out 2 C,
- Người lại sưcT.Out 3 C,
- Người lại sưćT.Out 4 C,
- Người lại sứcT.Out 5 C,
- Người lại sựcT.Out 6 C,
- Người lại sưćT.Out 7 C,
- Người lại sưcT.Ra 8 C,
- Người lại sựcT.Out 9 C,
- Người lại sựcT.Out 10 C,
- Người lại sựcT.Out 11 C,
- Người lại sựcT.Out 12 C,
- Người lại sựcT.Out 13 C,
- Người lại sựcT.Out 14 C,
- Người lại sướT.Out 15 C,
- Người lại sựcT.Out 16 C,
- Người lai sướT.Out 17 C,
- Người lại sựcT.Hiện 18 C,
- Người lại sướT.Out 19 C,
- Người lại sựcT.Out 20 C,
- Người lại sướT.Out 21 C,
- Người lại sựcT.Ra 22 C,
- Người lại sựcT.Out 23 C,
- Người lại sựcT.Trong 24 C,
- Người lại sựcT.Out 25 C,
- Người lại sựcT.Out 26 C ,
- Người lại sựcT.Out 27 C ,
- Người lại sựcT.Out 28 C ,
- Người lại sứcT.Out 29 C ,
- Người lại sựcT.Out 30 C.

# (\*)Trực tiếp kiểm soát của người lại sức có thể yêu cầu can thiệp vào nội bộmạch của người lại sức (kết nối

### trực tiếp với người hâm mộ , bỏ qua , Tốc độTrafo , vv.

### ISYScông ty không chịu trách nhiệm cho bất kỳ thiệt hại nào phát sinh trong chế độ nàycông việc.

Người lại sựcAmalva cần kết nối cáp cho HeatManager rãnh mở rộng (UART2)cổng nối tiếp được xây dựng - trong REGO hội đồng quản trị.

Riêngnền tảng phải được tạo ra cho cả hai thiết bị bảo vệ.

EthernetHeatManagerhỗ trợ 24 chương trình cho công việc không giám sát.Mỗi chương trình bao gồm tất cả cácnhiệt độ mức độ, thông gió, phục hồi sức khoẻ chế độ. EthernetHeatManager tự động điều chỉnh hệ thống sưởi và thông giócác thông số để có được nhiệt độ mong muốn trong cách kinh tế nhất. Tất cảmáy bơm sẽ tự động bật/tắt mức độ giám sát lập trình củanhiệt độ.
Chương Trìnhcó thể được chạy bằng tay từ " eHouse " ứng dụng hoặc chạytự động từ lên lịch tiên tiến cho phép cho mùa giải , tháng ,thời gian , vv điều chỉnh để kiểm soát hệ thống sưởi ấm trung tâm vàthông gió.

## 3.2.3.Thông gió , sự khỏe lại , sưởi ấm ,làm mát chế độ.

**CayPhân phối không khí từ lửa trại (HAD) -** Được bật tự động và độc lập với các điều kiện khác của sưởi ấm và làm mát , nếulửa trại là sưởi ấm và tùy chọn này là hoạt động cho chương trình hiện tại củaHeatManager.

**Hướng dẫn sử dụngChế độ -** Mỗi thông số: thông gió, sự khỏe lại, sưởi ấm, làm mát, được cài sẵn tay trong cài đặt chương trình (thông gió mức, làm mát, sưởi ấm, người lại sức trao đổi nhiệt, mặt đất bị trao đổi nhiệt, nhiệt độ sưởi ấm, nhiệt độ yêu cầu.

Trongtrường hợp vượt qua căn phòng bên trong của nhiệt độ trong quá trình sưởi ấm -thông gió, sưởi ấm phục hồi sức khoẻ, và chức năng phụ trợ này sẽ được ngừng và tiếp tục khi nhiệt độ căn phòng bên trong giảm xuống dưới giá trị " Tyêu cầu " \* - " Margin " \*.

**FullChế độ tự động** - Yêu cầu mức độ thông gió và nhiệt độ nóngđược cài sẵn trong các thiết lập của chương trình. Tất cả các thiết lập khác được điều chỉnhtự động để duy trì nhiệt độ trong phòng yêu cầu , bằng cách nung nónghoặc làm mát. Trong quá trình sưởi ấm , HeatManager giữ nhiệt độ nóng trênlập trình cấp , điều chỉnh điện ba cách bỏ đi. HeatManagerduy trì nhiệt độ yêu cầu với chi phí thấp nhất năng lượng sử dụng ,tự động chuyển đổi và tắt các thiết bị phụ trợ như người hâm mộ , mặt đấttrao đổi nhiệt , mát , nóng. Trong trường hợp của vượt qua yêu cầunhiệt độ thông gió , ngừng sưởi ấm và tất cả các thiết bị phụ trợ .Thông gió , sự khỏe lại , sưởi ấm được nối lại khi nội bộ phòngnhiệt độ giảm xuống dưới "T yêu cầu "\* - "Margin "\*.

TrongChế độ làm mát trong trường hợp của nhiệt độ căn phòng bên trong thả dưới đây " Tyêu cầu " \* - " Margin " \* Thông gió ,sự khỏe lại , thiết bị làm mát và phụ trợ ngăn chặn cũng như.Là của họtrở lại khi nhiệt độ vượt qua " T yêu cầu " \* Value.

Vô điều kiện Thông gió chế độ. Vô điều kiện chế độ thông gió sẽ được nguồn gốc hình thức chế độ tự động đầy đủ - với hệ thống thông gió không bị gián đoạn và phục hồi sức khoẻ .Thông gió , phục hồi sức khoẻ làm việc tất cả các thời gian bảo trì nội bộnhiệt độ phòng trên mức độ mong muốn.Trong trường hợp căn phòng bên trongvượt qua nhiệt độ trong suốt chế độ sưởi ấm , hoặc thả dưới đây trongchế độ nóng lạnh , mát , thông gió , thiết bị phụ trợ được thiết lậpsang chế độ tiết kiệm năng lượng , và thổi thông gió làm sạch không khí với tối runhiệt độ xấp xỉ bằng T yêu cầu trong phòng.Bên ngoàinhiệt độ được coi là , để tăng hiệu quả của hệ thống.

### HeatManagerMô-đun chân vị trí.

### Kết nốiJ4 - Đầu vào tương tự (IDC - 20) cho cảm biến nhiệt độ kết nối trực tiếp(LM335)

### SensorPin J4 cảm biến nhiệt độ Mô tả

Mặt đất- GND (0V) 1 Common pin để kết nối tất cả các LM335nhiệt độ cảm biến

Mặt đất- GND (0V) 2 Common pin để kết nối tất cả các LM335nhiệt độ cảm biến

ADC\_Buffer\_Middle 3 50 %chiều cao của đệm nước nóng (quá trình làm nóng kiểm soát)

ADC\_External\_N 4 ngoàiBắc Nhiệt độ.

ADC\_External\_S 5 ngoàiNam Nhiệt độ.

ADC\_Solar 6 năng lượng mặt trờihệ thống (điểm cao nhất).

ADC\_Buffer\_Top7 90 % chiều cao của đệm nước nóng (quá trình làm nóng kiểm soát).

ADC\_Boiler 8 nướcáo khoác của nồi hơi - đường ống đầu ra (cho việc kiểm soát máy bơm nồi hơi).

ADC\_GHE 9 mặt đấtTrao đổi nhiệt (kiểm soát ghe trong tự động hoàn toàn

hoặcvô điều kiện chế độ thông gió)

ADC\_Buffer\_Bottom 10 10 %chiều cao của đệm nước nóng (quá trình làm nóng kiểm soát)

ADC\_Bonfire\_Jacket 11 nướcáo khoác của lửa trại 1 (có thể là đường ống đầu ra)

ADC\_Recu\_Input 12 người lại sựcđầu vào rõ ràng không khí

ADC\_Bonfire\_Convection13 Trên lửa trại (vài cm từ ống ống khói)

(Được sử dụngphân phối không khí nóng và tình trạng lửa trại)

ADC\_Recu\_Out 14 người lại sưcOut (đối với nhà cung cấp trong không khí rõ ràng)

ADC\_Bonfire\_Jacket2 15 Nước áo khoác của lửa trại 2 (có thể là đường ống đầu ra)

ADC\_Heater 16 Nằmkhoảng 1 mét trong không khí sau khi nước nóng (để điều chỉnh nóng

nhiệt độ với cách điện cutout 3)

ADC\_Internal 17 nội bộNhiệt độ phòng để tham khảo (lạnh nhất phòng)

ADC\_Recu\_Exhaust 18 Airkiệt sức từ nhà (nằm trong ống lỗ thông khí)

VCC(+5 V - ổn định) 19 VCC (đầu ra +5 V từ xây dựng trong ổn định)cung cấp năng lượng tương tự cảm biến(Không kết nối)

VCC(+5 V - ổn định) 20 VCC (đầu ra +5 V từ xây dựng trong ổn định)cung cấp năng lượng tương tự cảm biến(Không kết nối)

### Kết nốiJ5 - Đầu ra của HeatManager (IDC - 40, 50)

Đầu raTên OUT Mô tả NR

Nr Pin

#### Role J5

Bonfire\_Pump 1 3 Bonfirekết nối máy bom nước

- Heating\_plus 24 điện ba cách bỏ đi kiểm soát + (tăng tạm thời)
- Heating\_minus 35 điện ba cách bỏ đi kiểm soát (Giảm tạm thời)
- Boiler\_Power 4 6 Bậtlò hơi cung cấp điện
- Fuel\_supply\_Control\_Enable 5 7 Vô hiệu hoácung cấp nhiên liệu ổ đĩa
- Heater\_Pump 6 8 nước kết nối nóng bơm
- Fuel\_supply\_Override 7 9 Trọngkiểm soát của ổ đĩa cung cấp nhiên liệu
- Boiler\_Pump 8 10 nồi hơi áy bơm nước
- FAN\_HAD 9 11 Hotphân phối không khí từ lửa trại (fan kết nối)
- FAN\_AUX\_Recu10 12 quạt phụ trợ thêm cho người lại sức (để tănghiệu quả thông gió)
- FAN\_Bonfire 11 13 phụ trợquạt cho lửa trại (nếu hạn hán trọng lực là không đủ)
- Bypass\_HE\_Yes 12 14 người lại sựctrao đổi nhiệt (hoặc bỏ qua vị trí của động cơ servo)
- Recu\_Power\_On 13 15 người lại sựcquyền lực để kiểm soát trực tiếp của người lại sực.
- Cooler\_Heater\_Pump 14 16 nướcnóng/làm mát máy bơm kết nối cho thở qua

mặt đấttrao đổi nhiệt.

- FAN\_GHE 15 17 phụquạt tăng lưu lượng không khí thông qua trao đổi nhiệt mặt đất.
- Boiler\_On 16 18 Đểnồi hơi kiểm soát đầu vào (on/off).
- Solar\_Pump 17 19 năng lượng mặt trờihệ thống máy bom nước.
- Bypass\_HE\_No 18 20 người lại sướtrao đổi nhiệt (hoặc không bỏ qua vị trí của động cơ servo).
- Servomotor\_Recu\_GHE 19 21 Aircho thông gió lấy từ trao đổi nhiệt mặt đất.
- Servomotor\_Recu\_Deriver 20 22 Aircho hệ thống thông gió lấy từ deriver.
- WENT\_Fan\_GHE 21 23 phụquạt trao đổi nhiệt mặt đất 2.

### 3.3.Chuyển tiếp Mô-đun.

Chuyển tiếpMô-đun cho phép chuyển đổi trực tiếp on/off các thiết bị điều hành với xây dựng trongchuyển tiếp (với các liên hệ 230V/10A).Quy nạp tải't được kết nốiđịa chỉ liên lạc, ngoại trừ máy bom công suất thấp, người hâm mộ.Tối đa số lượng cài đặtchuyển tiếp là 35.Số cuối cùng phụ thuộc của các loại mô-đun.

### <u>Bộ điều khiển sử dụngtính chuyển tiếp</u>

EthernetHeatManager 24 - 35

EthernetRoomManager 24 - 35

CommManager 35\* 2

RơleMô-đun cho phép cài đặt dễ dàng của xe buýt điện eHouse.Power bus(3 \* 2.5mm2 dây cáp điện) được ủi module giới hạn củaliên hệ với sức đề kháng và đảm bảo làm việc lâu dài và thích hợp củahệ thống.Nếu không, điện áp giảm, có thể gây ra hạn chế quyền lực hiệu quảcung cấp và giá trị không đủ để chuyển đổi chuyển tiếp đặc biệt là sau vàinăm làm việc.

230Vcáp cần được ủi trực tiếp đến PCB (địa chỉ liên lạc chuyển tiếp)để đảm bảo công việc lâu dài và thích hợp của hệ thống , miễn phí từ lấp lánh , ngắn kháng chiến của địa chỉ liên lạc.Trong trường hợp của hơi saykết nối điện trở tiếp xúc lớn lấp lánh và có thể gây rađốt cháy đường dẫn trên mô-đun , phím tắt và thiệt hại hệ thống vĩnh viễn.Tất cảcáp ủi phải có chiều dài 50cm phụ tùng để kích hoạt dịch vụ dễ dàngmô-đun và chuyển tiếp thay đổi trong trường hợp sự cố.

RoleMô-đun có thể chứa các trình điều khiển điện tùy chọn PWM (Pulse WidthĐiều chế) dimmers (lên đến 3), cung cấp từ +12 V đến 15V DC vàtối thiểu 50W cho mỗi đầu ra.Nó có thể được sử dụng cho thông thạo mờ đi củaánh sáng DC (Direct hiện tại).Chỉ có 30W đèn có thể được kết nối với duy nhấtmờ đầu ra.Đảm bảo thông gió tốt của module phải là một.Trong trường hợpkhông thông gió, thoát , fan hâm mộ phải được cài đặt để buộc không khídòng chảy.

Điều nàyxây dựng dimmer cho phép tránh khó chịu nhấp nháy và âm humxuất hiện trong dimmers triac hoặc thyristor theo 230V/AC.

Trình điều khiểncủa dimmers chỉ có thể được kết nối với đèn hoặc đèn LED.Các ứng dụng kháccó thể gây ra thiệt hại lâu dài của hệ thống bao gồm lửa.

Nóđặc biệt là liên quan đến e tải cảm ứng.g.động cơ, công suất caongười hâm mộ.

Chuyển tiếpmô-đun có thể được thay thế bằng các chuyển tiếp duy nhất cho việc chuyển đổi - hội đồng quản trịcài đặt.Tuy nhiên giải pháp này là tốn kém hơn nhiềuthoải mái trong trường hợp tiếp sức thay đổi bị hỏng.

### 3.4.CommManager - Truyền thông tích hợpmô-đun , GSM , an ninh hệ thống , con lăn quản lý , eHouse 1 máy chủ.

CommManagerkhép kín hệ thống an ninh với thông báo (SMS) GSM vàkiểm soát.Nó cũng chứa được xây dựng -Roller Manager. CommManagerchứa GSM module kiểm soát trực tiếp qua tin nhắn SMS, eMail.Ngoài ranó có chứa giao diện Ethernet TCP/IP để kiểm soát trực tiếp (qua mạng LAN, WiFi hoặc WAN).Điều này cho phép nhiều - giao tiếp kênh độc lậphệ thống phụ quan trọng nhất trong nhà - Hệ thống an ninh.

GSM/SMSkhông chịu trách nhiệm trên ví dụ như phá hoại.cắt đường dây điện thoại quay sốgiám sát mục đích.GSM tín hiệu là khó khăn hơn nhiều làm phiền sau đótheo dõi đài phát thanh - dòng , làm việc trên các tần số nghiệp dư dễ dàng đểbóp méo bởi các máy phát điện lớn bật trong thời gian nghỉ trong.

## 3.4.1.Các tính năng chính của CommManager

- Tựcó hệ thống an ninh với GSM/SMS thông báo, kiểm soátbên ngoài giám sát khu vực, quản lý bằng tin nhấn SMS, eMail, Ethernet,
- Cho phépkết nối các cảm biến báo động (lên đến 48 mà không có module mở rộng , lên đến96 với module mở rộng ,
- Kết hợp chặt chẽxây dựng trong con lăn, cửa, bóng hiên, cửa ra vào ổ đĩa điều khiển tối đa35 (27 \*) độc lập lăn servomotors mà không có module mở rộng, và lên đến 56 với module mở rộng. Mỗi thiết bị con lăn được kiểm soát2 dòng và các công trình trong tiêu chuẩn Somfy như là mặc định. Ngoài ratrực tiếp động cơ servo ổ đĩa (có chứa bảo vệ đầy đủ) có thể được kiểm soát.
- Thông tinRS485 giao diện để kết nối trực tiếp đến dữ liệu xe buýt eHouse 1 hoặcmục đích.
- Kết hợp chặt chẽ Giao diện Ethernet để kiểm soát trực tiếp (qua mạng LAN, WiFi, WAN).
- Thông tinGSM module thông báo hệ thống an ninh và hệ thống kiểm soátqua tin nhắn SMS.
- Kết hợp chặt chẽClient email POP3 (trên GSM/GPRS quay số lên mạng), cho việc kiểm soáthệ thống thông qua eMail.
- Làmkhông yêu cầu đứng một mình liên kết với internet và làm việc ở bất cứ nơi nào làmức độ tín hiệu đủ GSM/GPRS.
- Cho phépkết nối trực tiếp của Horn Alarm , Báo động đèn , Giám sát báothiết bị.
- Cho phéplập trình con lăn, cửa, cửa ra vào thông số làm việc: kiểm soát thời gian, phong trào toàn thời gian (tối đa của tất cả các con lăn), thời gian trễ (đối vớithay đổi hướng).
- Cho phépthay thế sử dụng kết quả đầu ra như một đĩa đơn, tiêu chuẩn (Tương thích vớiRoomManager), nếu hệ thống con lăn được không cần thiết.
- Thông tinRTC (Real Time Clock) cho các thiết bị đồng bộ và hợp lệlên lịch sử dụng.
- Thông tinNâng cao Scheduler cho thường xuyên , tự động , vụ , không giám sát ,lập trình trong thời gian thực hiện các sự kiện ,
- Kết hợp chặt chẽTCP/IP của máy chủ cho hệ thống kiểm soát với 5 kết nối đồng thời chấp nhận.Kết nối có ru tiên bằng nhau và cho phép: nhận các sự kiện từ TCP/tuân thủ các thiết bị IP eHouse hệ thống , liên tục truyền tải các bản ghi hệ thống máy tính , gửi eHouse 1 thiết bị trạng tháiTCP/tấm IP cho các tiểu bang mục đích giám sát và trực quan ,đạt được trong suốt TCP/IP để giao diện 485 RS , để tải cấu hình và phát hiện vấn đề nghiêm trọng.
- Thông tinTCP/IP của khách hàng để kiểm soát EthernetHouse (eHouse 2) các thiết bị trực tiếp/ IP thông qua mạng TCP.
- Máy chủvà khách hàng sử dụng khai thác gỗ an toàn và xác thực giữa TCP/IPeHouse hệ thống thiết bị.
- Cho phépeHouse 1 hệ thống thiết bị điều khiển và phân phối dữ liệu trong đó.
- Cho phépthiết lập yêu cầu khai thác gỗ cấp (thông tin , cảnh báo , lỗi)giải quyết bất kỳ vấn đề trong hệ thống.
- Thông tinphần mềm và phần cứng WDT (Watch Dog Timer) để thiết lập lại thiết bị trong trường hợptreo lên , hoặc nghiêm trọng lỗi.
- Thông tin3 nhóm tin nhắn SMS thông báo từ hệ thống an ninh:

1)Thay đổi nhóm thông báo Zone,

2)Hoạt động cảm biến thông báo nhóm,

3) Báo động Vô hiệu hóa thông báo nhóm.

- Bất kỳ Thời gian tín hiệu báo động có thể được cá nhân lập trình (Alarm sừng ,Cảnh báo ánh sáng , giám sát , Early Warning).
- Hỗ trợ 21khu an ninh.
- Hỗ trợ4 cấp mặt nạ cá nhân được xác định cho mỗi cảm biến báo kích hoạtvà mỗi khu vực an ninh.

1)Alarm Horn bật (A),

2)Đèn báo bật (W),

3)Giám sát lần lượt ra (M),

4)Khởi động sự kiện liên quan đến cảm biến báo (E).

- Thông tin16 kênh Analog to Digital Converter (độ phân giải 10b)đo lường tín hiệu analog (áp, Nhiệt độ, ánh sáng, năng lượng gió, độ ẩm giá trị, Phá hoại cảm biến báo động.Ngưỡng hai được xác địnhMin và Max.Vượt qua ngưỡng này bởi cảm biến cho mỗi kênh có thểkhởi động sự kiện eHouse được gán cho nó).Ngưỡng là cá nhânđược định nghĩa trong mỗi Chương trình ADC để duy trì điều chỉnh tự động vàquy định.ADC có chứa (có thể được kích hoạt) 16 kết quả đầu ra cho trực tiếpkiểm soát bởi ACD mà không có sự kiện được giao đến ngưỡng.
- CommManagerbao gồm 24 chương trình ADC cho ngưỡng cá nhân định nghĩa chomỗi kênh.
- CommManagerchứa 24 Định nghĩa Chương trình Rollers (mỗi con lăn, cửa, cửakiểm soát cùng với lựa chọn khu vực an ninh).
- Thông tin50 vị trí hàng đợi của các sự kiện để chạy cục bộ hoặc gửi đến các thiết bị khác.

### 3.4.2.CommManager Mô tả

### GSM/ GPRS module.

CommManager(CM) chứa trong xây dựng trong các mạng GSM/GPRS module cho phép từ xa không dâykiểm soát của eHouse 1 hoặc EthernetHouse hệ thống qua eMail cuối SMStiếp nhận.E - Mail của khách hàng đảm bảo kiểm tra theo chu kỳ của văn phòng POP3 bàidành riêng cho hệ thống eHouse bằng cách sử dụng GSM/GPRS quay số - lập dịch vụ .Kiểm soát phạm vi là thực tế không giới hạn và có thể được thực hiện từ bất cứ nơi nàonơi là đủ mức độ tín hiệu GSM.

Điều nàygiải pháp cho phép kiểm soát an toàn của hệ thống eHouse và nhậnthông báo từ hệ thống an ninh.Dành riêng liên kết với internet ,đường dây điện thoại không cần thiết và khó có thể có được trong xây dựng mớinhà , đặc biệt là xa thành phố.

An ninhlớn hơn rất nhiều do kết nối không dây và không có khả năngthiệt hại hoặc phá hoại liên kết (cho điện thoại , dialers , internettruy cập , vv). Thiệt hại của đường dây thông tin có thể là ngẫu nhiên (gió ,điều kiện thời tiết , trộm cắp) hoặc mục đích phá hoại (để vô hiệu hóa quyền kiểm soáthệ thống , và thông báo của hệ thống an ninh giám sát ,Cơ quan An ninh , công an , chủ sở hữu của một ngôi nhà.

Sửa chữadòng có thể mất rất nhiều thời gian, mà làm cho an ninh hệ thống nhiều hơn nữadễ bị tấn công và vô hiệu hóa gửi thông báo cho bất kỳ aivề phá võ trong. Theo dõi đài phát thanh - đường dây hoạt động trên tần số nghiệp dưvà những tên trộm chuyên ngành có thể làm phiền họ mạnh mẽ hơnmáy phát trong thời gian nghỉ trong, để đạt được thời gian bổ sung.GSM là nhiềukhó khăn hơn để vô hiệu hóa và cho phép lắp đặt xa các thành phố, thiết thực ở bất kỳ thời điểm nào (trước khi địa chỉ của ngôi nhà, làmđiện thoại hoặc kết nối khác để nhà xây mới). Chỉ đủ Mức tín hiệu GSM được yêu cầu phải cài đặt hệ thống này.

GSMmô-đun chứa ăng-ten bên ngoài mà có thể được cài đặt tại chỗ ,GSM tín hiệu điện tử (mạnh nhất.g.trên mái nhà). Trong trường hợp này GSMmodule có thể giảm thiểu truyền tải điện năng trong quá trình làm việc bình thường thực hiện kết nối. Công suất lợi nhuận là đủ để chống lại hạn chế tuyên truyền vi - sóng: điều kiện thời tiết xấu , mưa ,tuyết , sương mù , lá trên ... cây.GSM tín hiệu cấp có thể thay đổi trongnăm do tòa nhà mới phát sinh , trồng cây, vv. Mặt kháctay lớn hơn là mức tín hiệu là biến dạng tạo ra bởiGSM module và ăng ten. Nó đặc biệt quan

trọng cho xây dựng - tại ADCchuyển đổi, bởi vì trong đo lường trường hợp xấu nhất có thể sẽ làm tê liệtvài chục phần trăm lỗi, mà làm cho họ không sử dụng được. Antennalắp đặt bên ngoài tòa nhà theo hướng cơ sở GSM gần nhấttrạm có thể tăng lên hàng trăm lần mức tín hiệu tương ứngtăng sức mạnh lợi nhuận cho GSM truyền, giới hạn phát ra sức mạnh củaGSM truyền tải và biến dạng (lỗi) của xây dựng - ADC đo lường(Và cảm biến tương tự nằm gần các ăng-ten).

GSMmô-đun yêu cầu cài đặt hoạt động và kiểm tra thẻ SIM, nếu nó khôngđã hết hạn hoặc có sản phẩm nào (trong trường hợp của kích hoạt trả trước). Nếu thẻ hết hạnhoặc trống rỗng, các vấn đề khác nhau có thể xuất hiện:

- vấn đề với việc gửi tin nhắn SMS (đặc biệt là cho các nhà khai thác khác),
- không thể để kết nối GPRS phiên, vv.
- treolập các GSM,
- vàcó thể thay đổi trong thời gian và phụ thuộc vào lựa chọn nhà khai thác , thuế quan).

GửiTin nhắn SMS hoặc nhận email thông qua GSM/GPRS module là rất dài (6 - 30 giây)và thử lại liên tục thất bại (gây ra bởi dịch vụ GPRS không hoạt động hoặcthiếu tài nguyên trên thẻ SIM), mang vào cách sử dụng CPU lớnCommManager, hiệu quả giảm cho bất kỳ chức năng khác và giảmsự ổn định của toàn bộ hệ thống an ninh.

GSMcấu hình được thực hiện bởi " CommManagerCfg.exe "ứng dụng , cho phép thiết lập trực quan tất cả các tùy chọn vàcác thông số cho mô-đun này.GSM Mô-đun tùy chọn là năm đầu tiên batab.

1)Chung,

2)SMS Cài đặt,

3)Cài đặt Email.

**Báo cáoCấp** cho phép chọn mức ghigửi để đăng nhập ứng dụng cài đặt đơn giản (TCPLogger.exe) hoặc RS -485.NóCommManager thông báo thông tin đăng nhập phải được gửi (info, cảnh báo, lỗi).Nó rất hữu ích để phát hiện và giải quyết các vấn đề (ví dụ như.khôngtài nguyên trên SIM Card, Không có tín hiệu GSM, vv và có một số hành độngsửa chữa nó).Báo cáo Cấp = bất cứ điều gì 1 được gửi đến đăng nhập grabber.Điều nàylựa chọn duy nhất nên được sử dụng để phát hiện nghiêm trọng, không rõ vấn đề trênhệ thống.tùy chọn này một cách nghiêm túc sử dụng CommManager CPU và ảnh hưởng đếnhệ thống ổn định và hiệu quả.

Cácsố lượng lớn hơn trong lĩnh vực Cấp Báo cáo, thông tin ít hơn sẽ đượcgửi (chỉ với ưu tiên cao hơn Cấp báo cáo).

Trongtrường hợp chúng tôi don không cần tạo ra các bản ghi từ 0 nên được lựa chọn ở đây.

Vô hiệu hoáUART Logging. Tùy chọn này vô hiệu hóagửi các bản ghi để RS - 485 UART.Khi tùy chọn này được bật chỉ TCP/IP khai thác gỗ có thể được gửi, sau khi cài đặt đơn giản kết nối TCP/IP Đăng nhậpứng dụng (TCPLogger.exe) để CommManager.Tuy nhiên, trong trường hợpCommManager đặt lại TCPlogger.exe là bị ngắt kết nối và thông tin đăng nhậpkết nối tiếp theo của grabber đăng nhập để CommManager sẽ bị mất.

Cho phépUART khai thác gỗ cung cấp cho cơ hội để đăng nhập tất cả các thông tin bao gồm cả nàymột phần mà thông thường sẽ bị mất do TCPLogger.

Điều này đăng nhập chế độ chỉ nên được sử dụng để giải quyết vấn đề rất nghiêm trọng (xuất hiện khi bắt đầu thực hiện firmware) và giao thức TCP/IPthông tin liên lạc vấn đề.

Mainbất lợi của UART khai thác gỗ là liên tục gửi để RS - 485 vàsử dụng tài nguyên hệ thống , không có vấn đề nếu cài đặt đơn giản log được kết nối hoặc(TCP/IP thông tin bản ghi đăng nhập chỉ được gửi khi TCPLoggerđược kết nối với Server).

Cácvấn đề khác là các bản ghi UART gửi eHouse Bus dữ liệu 1 ,sử dụng kết nối này và tạo ra một số lưu lượng truy cập , gửi thông tin không phù hợp với thiết bị khung eHouse 1 và có thể làm phiền thiết bị để làm việc đúng. Nói cách khác để sử dụng chế độ đăng nhập tất cảe House 1 thiết bị phải bị ngắt kết nối , bằng cách loại bỏ RS - 485 quacáp và kết nối qua giao thức không qua (1-1) RS232 - 485 Chuyển đối .RS232 - Chuyển đổi 485 phải được kết nối với bất kỳ ứng dụng thiết bị đầu cuối như siêu thiết bị đầu cuối làm việc trên 115.200, chẵn, 1 stop bit, không có dòng chảy kiểm soát. Trong trường hợp kết nối TCPLogger RS - Khai thác gỗ 485 bị rơi và trực tiếp cài đặt đơn giản của TCP/IP.

Vô hiệu hoáGSM module. Điều này tùy chọn cho phép vĩnh viễn vô hiệu hóacủa tất cả các chức năng của GSM/GPRS module nếu nó không được cài đặt.

Tuy nhiênthời gian cho CommManager và tất cả các thiết bị của eHouse được lấy từ GSMMô-đun, do đó, nó có thể mất một số chức năng như lịch trình sử dụng (dokhông hợp lệ ngày và thời gian trong hệ thống). Về mặt lý thuyết thời gian có thểbên ngoài được lập trình bởi CommManagerCfg.exe ứng dụng, nhưng nó sẽđược thiết lập lại cùng với Đặt lại của CommManager vì bất cứ lý do gì.

**GSMSố điện thoại Module** trường phảibao gồm điện thoại di động số hợp lệ (e.g.+48501987654), được sử dụngGSM module.Số này được sử dụng cho phép và mã hoátính mục đích, và thay đổi con số này sẽ vô hiệu hóakhả năng cho phép các thiết bị TCP/IP với nhau.

**PinMã.** Lĩnh vực này phải bao gồm hợp lệSố PIN (giao thẻ SIM).Trong trường hợp đặt sai số ,CommManager tự động vô hiệu hóa thẻ SIM , thử lại nhiềuthiết lập kết nối.Do văn phòng phẩm hệ thốngcài đặt nó được khuyến khích mạnh mẽ để vô hiệu hóa việc kiểm tra pin ,đạt được trong tăng tốc độ thời gian bật GSM module và đăng nhậpMạng GSM.

**BămSố.** Điều này lĩnh vực bao gồm thêmthông tin để tính toán mật mã và ủy quyền vàhy vọng 18 chữ số hex (0, 1, 2, 3, 4, 5, 6, 7, 8, 9, một, b, c, d, e, f) từng cái mộtmà không có bất kỳ dải phân cách.Sau khi thay đổi cấu hình số nênđược tải mỗi thiết bị EthernetHouse và TCP/IP tấm.Cách sử dụng của GSMsố điện thoại, cùng với số băm như một phần củađối số chức năng mã hóa đảm bảo mã hóa cá nhân /giải mã thuật toán cho mỗi cài đặt eHouse.Ngoài ra có thểđược thay đổi nếu nó là cần thiết cho tất cả các thiết bị.

**Ủy quyềnGSM số.** Lĩnh vực này - bao gồmGSM số điện thoại cho hệ thống quản lý bằng tin nhắn SMS.Bất kỳ tin nhắn SMS từ kháccon số sẽ tự động bỏ qua và xóa.

e.g.:" +48504111111 , +48504222222 "- dấu phẩy tách.

**ZoneThay đổi - Tin nhắn SMS thông báo số.** Điều này lĩnh vực - bao gồm điện thoại GSMsố để gửi tin nhắn SMS thông báo về việc thay đổi khu vực an ninhcùng với vùng tên.

e.g.:" +48504111111 , +48504222222 "- dấu phẩy tách.

Cảm biếnKích hoạt - Tin nhắn SMS thông báo số. Điều này lĩnh vực - bao gồm điện thoại GSMsố để gửi tin nhắn SMS thông báo về các cảm biến an ninh hoạt độngtên (vi phạm báo động , cảnh báo hoặc theo dõi trong khu vực hiện tại).

e.g.:" +48504111111 , +48504222222 "dấu phẩy tách.

Chấm dứt hoạt- Tin nhắn SMS thông báo số. Điều này lĩnh vực - bao gồm điện thoại GSMsố để gửi tin nhắn SMS thông báo về Chấm dứt hoạt tín hiệu báo độngbởi người dùng có thẩm quyền (bằng cách thay đổi khu vực an ninh).

e.g.:" +48504111111 , +48504222222 "dấu phẩy tách.

**ZoneThay đổi Suffix.** Điều này lĩnh vực - bao gồm hậu tố thêm vàovùng tên cho nhóm thông báo thay đổi khu vực.

Báo động Tiền tố. Lĩnh vực này - bao gồm tiền tố được thêm vào trước tên cảm biến hoạt động báo động để kích hoạt cảm biến thông báo nhóm.

Chấm dứt hoạtBáo động. Lĩnh vực này – chứavăn bản được gửi đến nhóm thông báo Chấm dứt hoạt.

Vô hiệu hoáTin nhắn Gởi. Tùy chọn này vô hiệu hóagửi tất cả các tin nhắn SMS thông báo từ hệ thống an ninh.

Vô hiệu hoáSMS Nhận. Tùy chọn này vô hiệu hóaSMS kiểm tra và tiếp nhận để kiểm soát hệ thống eHouse.

#### POP3Nhận khách hàng (email)

POP3Khách hàng thực hiện trong CommManager bao gồm một số bảo vệcơ chế để đảm bảo làm việc liên tục và ổn định ngay cả trong thời gian khác nhaucuộc tấn công vào hệ thống eHouse.

Trongtrường hợp thất bại một bước xác minh của tin nhắn sẽ bị xóangay lập tức từ máy chủ POP3, mà không có thêm kiểm tra, tải vềvà đọc tin nhắn.

Chỉ cóemail dành riêng để kiểm soát hệ thống eHouse (chuẩn bị tự động bởieHouse ứng dụng quản lý tương thích) hoàn toàn có thể vượt qua tất cảcơ chế.

Tất cảcơ chế cho phép chiến đấu hiệu quả với thư rác, các cuộc tấn công, tình cờemail, vv.

Điều nàybước được vượt qua để duy trì hiệu quả và hiệu quả liên tụclàm việc , không tạo ra lưu lượng truy cập không cần thiết trên GSM/GPRS , khôngtình trạng quá tải POP3 client và CommManager.

Xác minhbước như sau:

- Tên người gửiđịa chỉ phải giống như được lập trình trong hệ thống eHouse.
- Tổng kích thước Tin nhắn phải có ít hơn 3KB (điều này loại bỏ các mail tình cờ).
- Tiêu đềcủa một tin nhắn phải giống như được lập trình trong hệ thống eHouse.
- Tin nhắnphải có tiêu đề hợp lệ và chận xung quanh eHouse hệ thống tương thíchtin nhắn.
- Headersvà cuối trang của nhà cung cấp dịch vụ Internet, thêm vào cơ thể thông báo bằng POP3, Máy chủ SMTP sẽ tự động bị loại bỏ.

Tất cảCác thông số POP3 khách hàng và các tùy chọn được thiết lập trong CommManagerCfg.exeứng dụng trong **Cài đặt email** tab.

**Chấp nhậnĐịa chỉ Email** \* lĩnh vực - bao gồmđịa chỉ mà từ đó thông điệp kiểm soát sẽ được thực hiện.Bất kỳtin nhấn từ các địa chỉ khác được tự động xóa khỏi POP3máy chủ.

**POP3Server IP** \* lĩnh vực bao gồm IPđịa chỉ của máy chủ POP3.Địa chỉ DNS không được hỗ trợ.

POP3Port Nr \* lĩnh vực bao gồm POP3 máy chủcổng.

**POP3User Name** \* lĩnh vực bao gồm tên người dùngđể đăng nhập để viết văn phòng (POP3 server).

**POP3Mật khẩu** \* lĩnh vực bao gồm mật khẩucho người sử dụng cho phép trên máy chủ POP3.

**Tin nhắnTiêu đề** \* lĩnh vực bao gồm lập trìnhchủ đề hợp lệ cho việc gửi các sự kiện hệ thống eHouse qua eMail.Khácchủ đề của tin nhắn sẽ gây ra xóa tự động mà không có thêmthực hiện.

**InternetKết nối Init** \* lĩnh vực bao gồmlệnh cho khởi tạo kết nối internet thông qua GSM/GPRS.Đối vớihầu hết của các nhà khai thác lệnh (cùng phiên, người sử dụng, password =" internet " ).Trong trường hợp của vấn đề với người sử dụng kết nối nênđược tư vấn bởi nhà khai thác GSM cho thông số này.

**POP3Server Từ chuỗi** \* lĩnh vực bao gồmtên của tiêu đề địa chỉ người gửi được lưu trữ, trong trường hợp của các vấn đềkết quả nên được kiểm tra trực tiếp trên máy chủ POP3 sử dụng telnetứng dụng.

**Tin nhắnTiêu đề** \* và **Tin nhắnFooter** \* các lĩnh vực - bao gồm tiêu đề vàchân cho hệ thống eHouse.Bảo vệ này là loại bỏ tự động đầu và cuối trang đính kèm vào tin nhắn bởi máy chủ POP3 và SMTPvà loại bỏ email bị hư hỏng hoặc vô tình .Chỉ là một phần giữa tiêu đề và chân trang eHouse đang được coi là eHousetin nhắn.Phần còn lại được bỏ qua.

Vô hiệu hoáPOP3 Server/GPRS \* lĩnh vực vô hiệu hóakết nối GPRS và chu kỳ để kiểm tra email.

Saucác vấn đề và các vấn đề (liên quan đến các hệ thống GSM không hệ thống eHousetrực tiếp) nên được xem xét , trước khi cho phép khách hàng POP3 trênGPRS:

- Trongđịa điểm nơi thấp mức độ tín hiệu GPRS được phát hiện truyềncó thể là không thể và cho hệ thống hiệu quả và ổn định GPRShỗ trợ nên được vô hiệu hóa vĩnh viễn.Nó cũng có thể xảy ratheo mùa.
- eMailtiếp nhận hơn phiên GPRS nghiêm túc sử dụng CommManagerVi điều khiển.
- Trong khiGPRS phiên là về tiến độ (trên điện thoại di động hoặc GSM module) ,nhà điều hành không gửi tin nhắn SMS đến thiết bị mục tiêu (mà ở lại chờ Hàng đợi đến khi phiên GPRS sẽ đóng cửa) và tin nhắn SMS có thể đạt điểm đến trong thời gian dài sau đó.
- Ngay cảngắn ngắt kết nối từ phiên GPRS (GSM điện thoại hoặc các mô-đun)kiểm tra các tin nhắn SMS đến không đảm bảo tin nhắn SMS nhận, bởi vì nó có thểvẫn đang chờ đợi trong hàng đợi điều hành do độ trễ lớn hệ thống GSM.
- SMScó thể nhận được trong 0 sự chậm trễ lớn 60 giây và nó phụ thuộc vào nhà điều hànhmạng lưới sử dụng và nhiều thứ khác.
- Chi phíGPRS và vòng mở và đóng cửa phiên GPRS (cho tuần tựtruy vấn email và tin nhắn SMS) nhiều lần lớn hơn sau đó các tin nhắn SMS sử dụngtiếp nhận chỉ.
- Trong trường hợpvô hiệu hóa **GPRS/POP3 Server** GSM Module thông báo ngay sau khi tin nhắn SMS nhận và độ trễgiữa việc gửi và nhận tin nhắn SMS là khoảng 6 giây.

### An ninhHệ thống.

An ninhHệ thống kết hợp trong CommManager khép kín và yêu cầu:

- Liên quanan ninh cảm biến,
- Báo độngrâu,
- Báo độngánh sáng ,
- ĐầuCảnh báo sừng,

- Thông báothiết bị từ cơ quan giám sát, an ninh (nếu cần).
- Tích hợpExternalManager và InputExtenders trong một thiết bị.

RFKiểm soát bằng khóa điện tử được thay thế bằng trực tiếp, không giới hạnquản lý từ điện thoại di động, PDA, không dây TCP/Panels IP thông qua tin nhấn SMS, eMail, LAN, WiFi, WAN.Nó có thể được kiểm soát bên ngoài bảo vệ vàgiám sát khu vực và thông báo báo động ngay sau khi cảm biếnkích hoạt (không có thời gian trễ được sử dụng như trong các hệ thống an ninh kiểm soátbởi bàn phím nội bộ).

Upđến 24 khu vực có thể được xác định. Mỗi khu vực bao gồm 4 mặt nạ cấp cho mỗicảm biến kết nối với hệ thống an ninh.

Đối với mỗi cảm biến an ninh đầu vào, 4 tùy chọn được định nghĩa, trong trường hợp kích hoạt báo động cảm biến (nếu tùy chọn được kích hoạt trong khu vực hiện tại):

- Alarm sừng trên (A\* Alarm),
- Đèn báo về (W\* Cảnh báo),
- Giám sát Thông báo (thông báo thiết bị giám sát an ninhco quan nếu cần thiết) (M \* -Giám sát),
- Tổ chức sự kiệnthực hiện được giao vào an ninh (E\* Sự kiện).

### \*trường tên trong " CommManagerCfg.exe " ứng dụng

Báo động ,cảnh báo , kết quả giám sát được kích hoạt với bộ chậm trễ lập trình tronglĩnh vực (" Thay đổi Zone trễ "\*) Từ khu vực thay đổi khởi tạo(Nếu hoạt động cảm biến đã được phát hiện cho khu vực mới) , cho cơ hội đểloại bỏ lý do báo động.Chỉ " Cảnh báo sớm " đầu ra làkích hoạt ngay lập tức.Đầu ra được tắt tự động sau khiChấm dứt hoạt của tất cả các cảm biến mà hành vi vi phạm khu vực an ninh hiện tại vàchậm trễ trong các lĩnh vực: " Alarm Time "\*, " Cảnh báo Time "\*, " Thời gian giám sát "\*, " Thời gian cảnh báo sớm "\*.Tất cả các tín hiệu ngoại trừ " Thời gian cảnh báo sớm "\* Nằm trongphút , " Thời gian cảnh báo sớm " là trong vài giây.

Upđến 48 cảm biến an ninh có thể được kết nối với CommManager khôngmở rộng mô-đun hoặc lên đến 96 với module mở rộng.Cảm biến phải cóliên hệ cô lập từ bất kỳ điện áp bên ngoài hệ thống eHouse (relaychuyển đổi kết nối).Cần liên hệ với thường đóng (NC) và mởdo cảm biến kích hoạt.

Mộtcảm biến báo động liên lạc phải được kết nối đầu vào cảm biến của CommManagerkhác để GND.

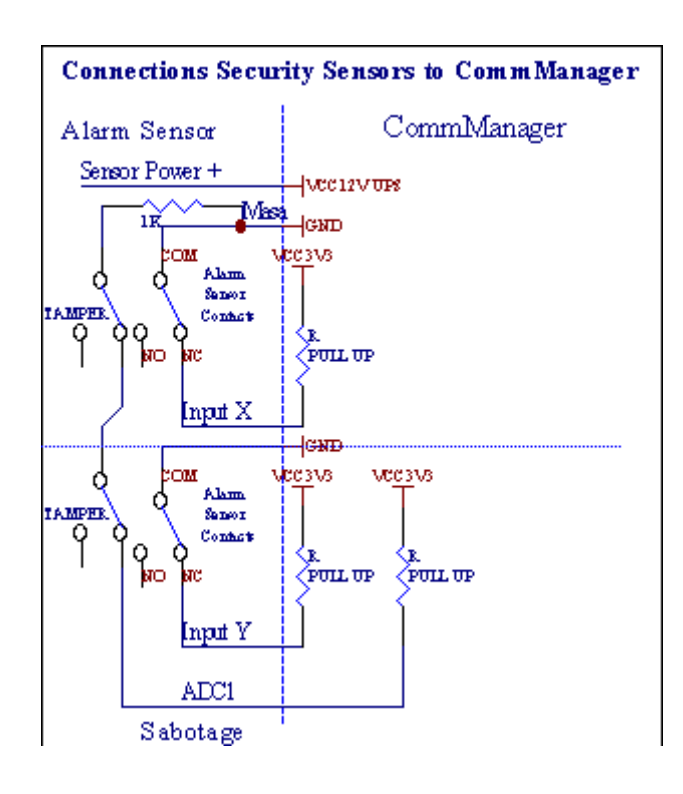

Rõ ràngthiết lập đường ra phần cứng (Alarm, Giám sát, Cảnh báo, ĐầuCảnh báo), CommManager gửi tin nhắn SMS thông báo cho 3 nhóm mô tả trên đây.

Trongtrường hợp báo động vi phạm , cảnh báo hoặc thông báo giám sát được gửinhóm được định nghĩa trong lĩnh vực (Cảm biếnKích hoạt - SMS Thông báo số \*) bao gồm cả các hoạt động báo động cảm biến tên.

Trongtrường hợp của nhóm thay đổi thông báo có khu CommManager quy định trong lĩnh vực (**ZoneThay đổi - SMS Thông báo số \*)** gửi vùng tên.

Trongtrường hợp này nếu máy báo động, cảnh cáo hoặc giám sát hoạt động CommManagerthông báo nhóm được định nghĩa trong lĩnh vực (Vô hiệu hóa- SMS Thông báo số \*).

#### Bên ngoàiThiết bị quản lý (Rollers , cửa , cửa , bóng mát mái hiên).

CommManagerđã thực hiện điều khiển con lăn được mở rộng phiên bản củaExternalManager và cho phép kiểm soát 27 (35 \*\*) con lăn độc lập ,cửa , cửa hệ thống , mà không cần mở rộng mô-đun và 54 với cácmô-đun.

\*\*trong trường hợp vô hiệu hóa các kết quả đầu ra ADC trực tiếp (được mô tả ở Analog ĐểKỹ thuật số Chuyển đổi chương) 35 con lăn độc lập (tùy chọn nên đượckhông được kiểm soát {Sử dụng trực tiếp (con lăn giới hạn 27) Kiểm soát - Không có sự kiệnđịnh nghĩa cần thiết \*} - trong tab " Analog to Digital ConverterCài đặt " của CommManagerCfg.exe ứng dụng).

Có2 cách lái xe con lăn: SOMFY chế độ hoặc chế độ động cơ servo trực tiếp .Chỉ lái xe bằng cách sử dụng tiêu chuẩn Somfy được bảo đảm và được ủy quyền bởi vìtrong hệ thống này con lăn được trang bị trong việc kiểm soát và bảo vệmô-đun cho các con lăn chống lại quá tải , chặn , lái xe trong cả haihướng , đảm bảo thời gian trễ thích hợp trước khi thay đổi hướng.

### Rollers ,cửa , cửa ra vào ổ đĩa đầu ra.

Nhữngkết quả đầu ra là các cặp của các kết quả đầu ra cho các lái xe con lăn, cửa, cửa ra vào ổ đĩaSOMFY tiêu chuẩn (thiết lập mặc định) hoặc ổ đĩa trực tiếp.

Môikênh trong SOMFY tiêu chuẩn = con lăn mở con lăn (1 sec xung trên Ađầu ra), gần con lăn (1 sec xung trên đầu ra B), dừng lại (1 sec pulse trêncả A và đầu ra B}.

Nếu khôngkết quả đầu ra có thể được sử dụng để kiểm soát trực tiếp của ổ đĩa có động cơ (lái xedòng A để di chuyển theo một hướng, lái xe tuyến B để di chuyển trongkhác hướng). Ở đĩa phải có xây dựng riêngbảo vệ chống lại biến trên cả hai hướng, khối con lăn, cuốicác thiết bị chuyển mạch, đẩy nhanh ... bảo vệ.Nếu không, trong trường hợp lỗitiếp sức, sai cấu hình của mô-đun, ngăn chặn lái xe do sương giá hoặcpha hư, nó có thể gây thiệt hại ổ đĩa.Hệ thống đã xây dựng trongphần mềm bảo vệ chống lại việc di chuyển trên cả hai hướng, nhưng có thể't kiểm tranếu ổ đĩa đạt đến kết thúc hoặc wasn't bị chặn và không phải't đủ đểbảo vệ con lăn.Chế độ này chỉ có thể được sử dụng vào rủi ro riêng và ISYScông ty không phải chịu trách nhiệm về những thiệt hại của các ổ đĩa.Chỉ có Somfy hệ thốngcó thể được sử dụng an toàn bởi vì nó kết hợp bảo vệ riêng củaổ đĩa.

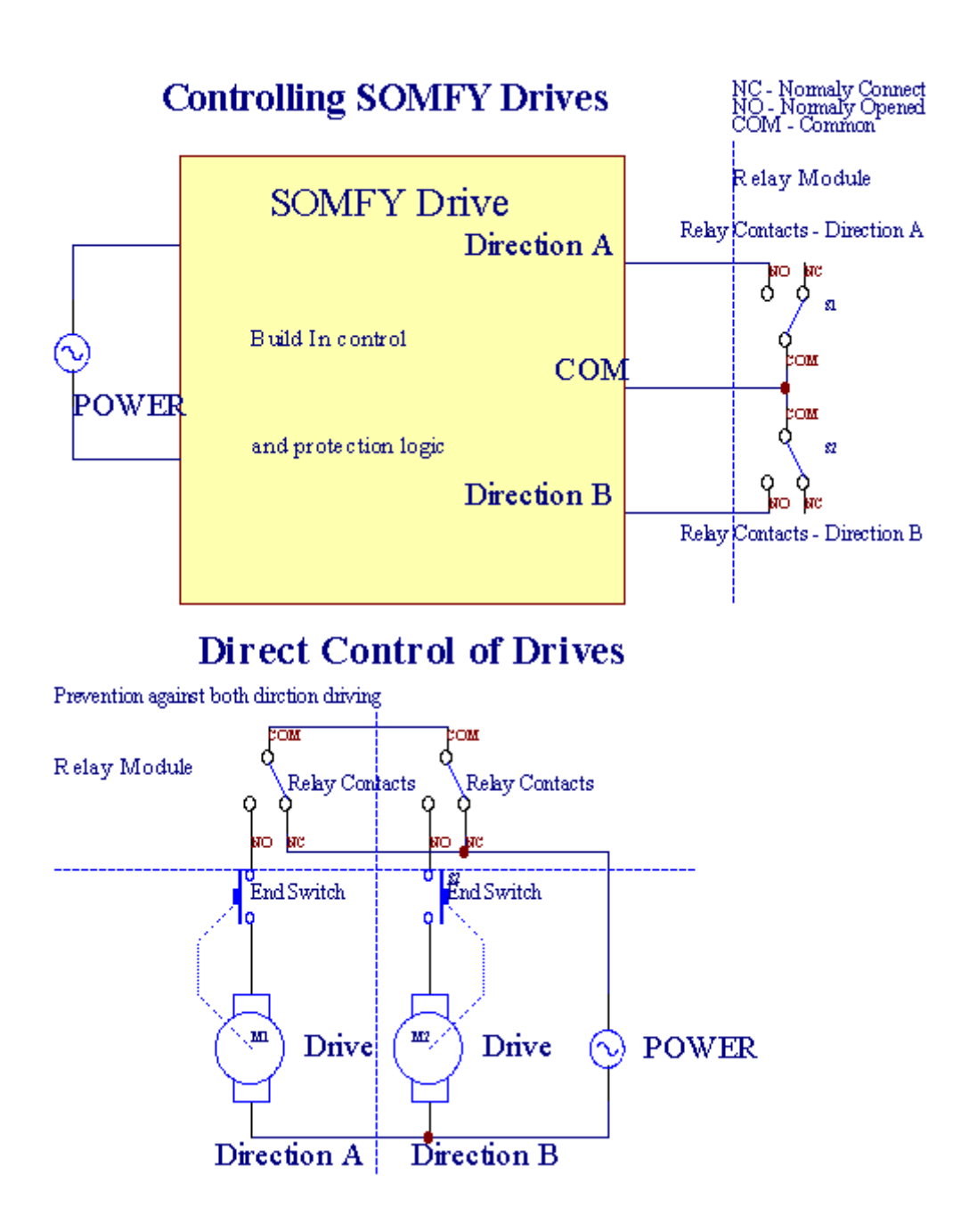

Rollerschế độ có thể được thiết lập trong "Rollers Cài đặt " tab củaCommManagerCfg.exe ứng dụng.

Mộtvị trí miễn phí có thể được chọn: Somfy (" Somfy Hệ thống " \*) ,Trực tiếp động cơ servo ổ đĩa (" Trực tiếp Motors " \*) , ChungKết quả đầu ra (" Bình thường Outs " \* - kết quả đầu ra duy nhất tương thích vớiRoomManager's).

Ngoài racác thông số và các tùy chọn sau đây có thể được xác định để điều chỉnh con lăncài đặt:

- Sự chậm trễđể thay đổi hướng từ một đến khác (" Sự chậm trễ về biến đổi Hướng "\*) phần mềm bảo vệ từ thay đổi ngay lập tứ chướng mà có thể gây tổn hại đến ổ đĩa.
- Tối đaRollers đầy đủ phong trào thời gian (" Rollers Phong trào " \*) -sau thời gian này (tính bằng giây) hệ thống điều trị tất cả các rollover con lăn đểkhác hướng (nếu nó wasn't dừng tay trong phong trào).Điều nàythời gian cũng được sử dụng cho sự chậm trễ của sự thay đổi khu vực trong trường hợp anChương trình thực hiện (cùng với khu vực thay đổi).Lý do chính không phải làtạo ra các báo động an ninh nếu các thiết bị chuyển mạch xác nhận con lăncài đặt.Trong trường hợp của con lăn thiếu tùy chọn này nên được thiết lập là 0.
- Rollerskiểm soát thời gian init để di chuyển con lăn khởi tạo vào việc kiểm soátđầu vào (Rollers Drive thời gian \*) (Trong 2). Tham số này được sử dụng trực tiếpCommManager cho chế độ lựa chọn công việc Rollers (SOMFY/Direct).Nónên được thiết lập với các giá trị thực tế (nếu thời gian là ít hơn 10 làtự động lựa chọn chế độ Somfy, nếu không CommManager hoạt động trongtrực tiếp chế độ).Nếu chế độ Somfy được lựa chọn và servomotors trực tiếpcó thể bị phá hủy servomotors kết nối giá trị Somfy nên

## được thiết lậpđến 2 - 4 giây. Để kiểm soát trực tiếp thời gian này nên được lớn nhiềuthứ hai từ chuyển động chậm nhất đầy đủ con lăn.

MôiCon lăn có sau những sự kiện:

- Đóng,
- Mở,
- Thôi,
- Don'tThay đổi (N/A).

Đóngvà mở cửa con lăn sẽ tiếp tục cho đến khi dừng lại ở vị trí cuối.

Đểngừng lăn dừng lại hướng dẫn sử dụng vị trí khác nhau phải được bắt đầutrong phong trào.

(" Bổ sungRollers " \*) Cờ cho phép đếm đôi của con lăn bằng cách kết nốimở rộng mô-đun. Trong trường hợp thiếumodule mở rộng tùy chọn này phải được vô hiệu hóa.Nếu không CommManagersẽ không làm việc đúng cách - bảo vệ nội bộ sẽ khởi động lạiCommManager theo chu kỳ.

Môicon lăn, cửa, cổng, mái hiên bóng râm có thể có tên trong CommManagerCfgứng dụng.

Cáctên được lấy để tạo ra các sự kiện eHouse.

### Bình thườngkết quả đầu ra chế độ.

Trongtrường hợp thiếu của con lăn, cửa, cửa, vv, nó là có thể sử dụngCommManager's kết quả đầu ra như đầu ra duy nhất tương thích với tiêu chuẩnRoomManager.Điều này cho phép gán này kết quả đầu ra tại địa phương để bảo mậtCảm biến kích hoạt hoặc Analog mức Chuyển Đổi Digital.

Danh sáchcác sự kiện liên quan với kết quả đầu ra kỹ thuật số bình thường:

- XoayTrên,
- Chuyển đổi,
- XoayTắt,
- XoayBật cho thời gian chương trình (sau off),
- Chuyển đổi(Nếu nó bật lập trình thời gian, sau đó tắt),
- XoayNgày sau khi độ trễ lập trình,
- Xoay Tắt sau khi độ trễ lập trình,
- Chuyển đổisau khi độ trễ lập trình,
- XoayNgày sau khi độ trễ lập trình cho thời gian chương trình (sau off),
- Chuyển đổisau khi độ trễ lập trình {nếu bật cho thời gian lập trình(Sau off)}.

MôiĐầu ra có hẹn giờ cá nhân. Thời Gian có thể đếm giây hoặc vài phúttùy thuộc vào tùy chọn thiết lập trong CommManagerCfg.exe ứng dụng (" PhútTime Out " \* - trong " Các đầu ra " \* Tab).

Môicon lăn, cửa, cổng, mái hiên bóng râm có thể có tên trong CommManagerCfg.exeứng dụng.

Cáctên được lấy để tạo ra các sự kiện eHouse.

### An ninhChương Trình

An ninhchương trình cho phép nhóm tất cả các thiết lập con lăn và khu vực an ninh trong mộtsự kiện.

Up24 chương trình bảo mật có thể được định nghĩa cho CommManager

Trongchương trình an ninh cho mỗi con lăn sau những sự kiện có thể là:

- Đóng,
- Mở,
- Thôi,
- Làmkhông thay đổi (N/A).

Ngoài racùng với con lăn cài đặt cần thiết khu vực có thể được chọn.

Môichương trình bảo mật có thể có tên trong CommManagerCfg.exe ứng dụng.

Cáctên được lấy để tạo ra các sự kiện eHouse.

Zonethay đổi được kích hoạt với độ trễ bằng con lăn tối đa đầy đủphong trào thời gian ("Rollers Phong trào "\*).

Điều này độ trễ là cần thiết, để đảm bảo rằng tất cả các con lăn đến cuối, trước khi bắt đầu thay đổi khu vực (nếu không chuyển con lăn xác nhậnđóng cửa có thể tạo các cảnh báo).

Đểthay đổi các thiết lập Chương trình An ninh:

- ChọnChương trình bảo mật từ danh sách,
- Tên có thể được thay đổi i \* Thay đổi lĩnh vực bảo mật tên chương trình),
- Thay đổi tất cả các con lăn thiết lập các giá trị mong muốn,
- Chọnvùng nếu cần thiết (Security Zone Assigned \*),
- Nhấnnút (Chương trình Security Update \*),
- Lặp lại Tất cả các bước cho tất cả các chương trình bảo mật cần thiết.

### 16kênh Analog sang kỹ thuật số Chuyển đổi.

CommManagerđược trang bị trong đầu vào ADC 16 với độ phân giải 10b (quy mô < 0 ; 1023>), và dải điện áp < 0 ; 3.3V).

Bất kỳ tương tự cảm biến , được hỗ trợ từ 3.3V có thể được kết nối với đầu vào ADC.Nócó thể là bất kỳ: nhiệt độ , độ ánh sáng , độ ẩm , áp lực , xăng ,gió , vv.

Hệ thống có thể mở rộng cho các cảm biến với quy mô tuyến tính (y = a \* x + b), cho phép chính xác biện pháp từ điện tử cảm biến tương tự.g. LM335, LM35, Điện áp, %%, % đảo quy mô %, sẽ được tự động tạo ra trong hệ thống.

Kháccảm biến có thể được định nghĩa nhập các giá trị phương trình trong tập tin cấu hìnhkiểu cho cảm biến.Cảm biến quy mô phi tuyến có thể được mô tả trong bảngchuyển đổi (giữa giá trị thực và giá trị phần trăm) bao gồm 1024 điểm e.g.được tạo ra từ các ứng dụng toán học.

Analogcảm biến phải có dòng điện nhỏ công việc và được cung cấp từ 3.3V củaCommManager.Một số cảm biến không yêu cầu cung cấp điện e.g.LM335 ,ảnh điốt , hình ảnh các bóng bán dẫn , hình ảnh điện trở , thermistors ,bởi vì được hỗ trợ bởi Kéo - Lên điện trở (4.7K) , cung cấp điện3.3V.

Đểcó được độ chính xác tối đa của cáp cảm biến kết nối:

- phảiđược che chắn,
- nhưngắn nhất có thể,
- xatừ các nguồn méo (GSM ăng-ten, Theo dõi đài phát thanhthông báo, đường dây điện cao, vv).

CommManagerchứa GSM module, mà cũng có thể bóp méo nghiêm trọng thích hợpđo lường các cảm biến tương tự giá trị gia tăng những sai lầm của mình.

AntennaGSM module hoặc CommManager toàn bộ nên được cài đặt ở vị tríkhu vực có tín hiệu GSM được đo.

Tốt nhấtcách là để kiểm tra mức độ biến dạng trước khi thạch cao xây dựnghoạt động GSM module gửi tin nhắn SMS và nhận email.

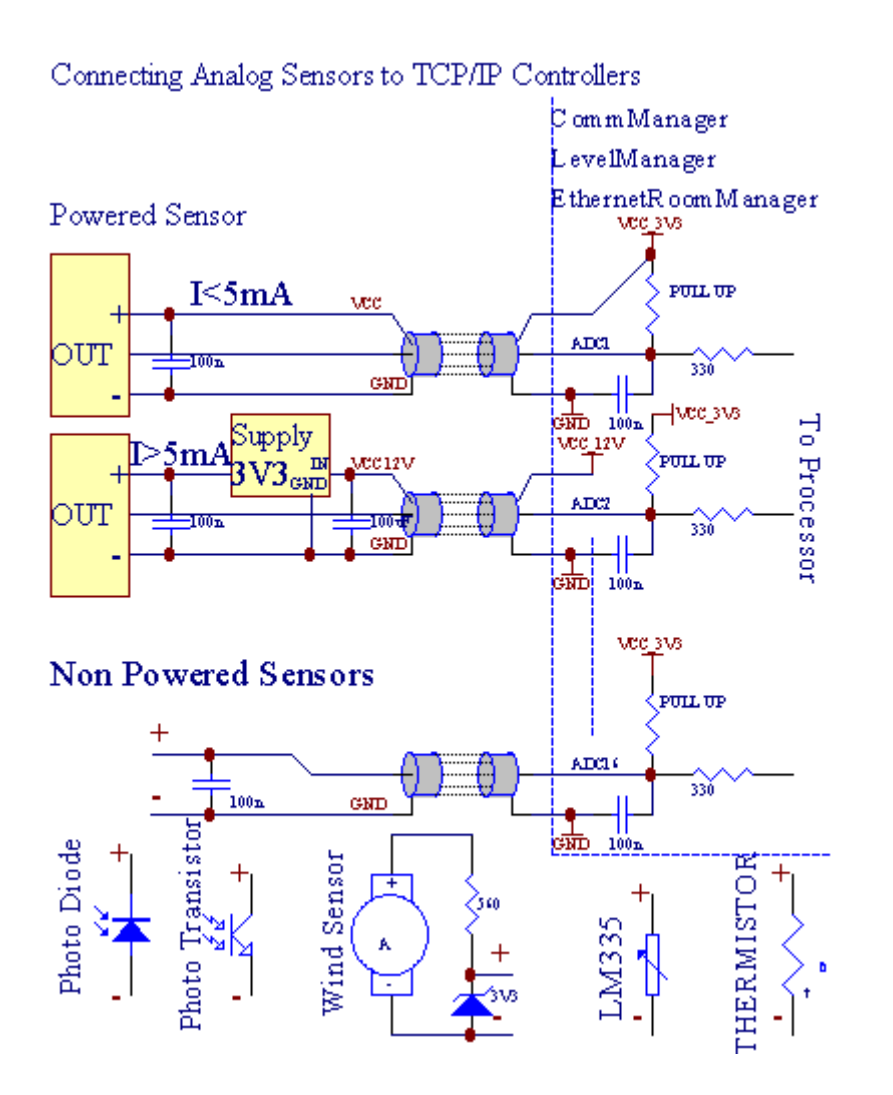

Môicấu hình của kênh Analog to Digital Converter được thực hiện trongCommManagerCfg.exe ứng dụng trong " Analog to Digital ConverterCài đặt " \* Tabs.

Đểthay đổi tham số ADC (" Sửa đổi Enabled " \*)Tab General \* cần được lựa chọn.

Hầu hết cáctùy chọn quan trọng là thiết lập để kiểm soát đầu ra trực tiếp toàn cầu (" Sử dụngTrực tiếp (con lăn giới hạn đến 27) Kiểm soát - không có định nghĩa sự kiệnCần thiết và "\*) Cho mỗi kênh lá cò này cho phép giaotự động chuyển đổi về sản lượng dành riêng cho kênh ADC và thảdưới đây (Min Value \*).Đầu ra sẽ được tắt sau khi vượt qua (MaxGiá trị \*).Những mức này được xác định riêng lẻ cho từng Chương trình ADC và mỗi kênh ADC.

Quayvào tùy chọn này phân bổ mới nhất 8 hệ thống con lăn (còn lại có sẵn27) hoặc 16 đầu ra trong chế độ bình thường, được dành riêng để chỉ đạokiểm soát sản lượng này như là kết quả đầu ra ADC.Chọn tùy chọn này giải phónggán từ các sự kiện đến mức ADC, và kết quả đầu ra ADC được kiểm soáttrên thiết bị của địa phương (không có sự kiện thực hiện của bộ điều khiển địa phương khácmột).Trong chế độ con lăn ra không có cách nào khác để có được địa phươngkiểm soát các kết quả đầu ra ADC.

MôiADC kênh tham số và các tùy chọn sau đây:

SensorTên : Có thể được thay đổi trong lĩnh vực "Thay đổi Tên đầu vào ADC "\*.

**SensorLoại** : Loại tiêu chuẩn là LM335 ,LM35 , Điện áp , % , % Võng xuống ( % Inv).Người dùng có thể thêm các loại cảm biến mới ,bằng cách thêm tên mới nộp ADCSensorTypes.txt.Ngoài ra các tập tinphải được tạo ra với tên giống như tên loại cảm biến , sau đó không gian và 1đến 16 và phần mở rộng ".txt ".Trong tập tin này 1024 tiếp theomức độ phải tồn tại.Văn bản doesn't vấn đề cho CommManager , chỉ chỉ sốđược lưu trữ và nạp vào bộ điều khiển.

Tối thiểuGiá trị (" **Min Value** " \*) - Thảdưới giá trị này (một lần trong thời gian qua) - Tổ chức sự kiện lưu trữ trong (Theo\* Sự kiện trường) sẽ được đưa ra và đầu ra tương ứng sẽ được thiết lập(Trong chế độ đầu ra trực tiếp cho ADC).

**Tối đaGiá trị (" MaxGiá trị " \*)** - vượt qua trêngiá trị này (một lần trong thời gian qua) - Tổ chức sự kiện lưu trữ trong (Over \* tổ chức sự kiện)lĩnh vực sẽ được đưa ra và đầu ra tương ứng sẽ bị xóa (trongChế độ trực tiếp đầu ra cho ADC).

**Tổ chức sự kiệnMin** (Theo tổ chức sự kiện \*) - Sự kiện để chạy ,nếu xuống thấp hơn lập trình giá trị tối thiểu (một lần trong thời gian qua)hiện tại ADC chương trình.

**Tổ chức sự kiệnMax** (Over \* tổ chức sự kiện) - Sự kiện để chạy ,nếu vượt qua trên giá trị tối đa lập trình (một lần trong thời gian qua)hiện tại ADC chương trình.

### AnalogChương Trình Chuyển Đổi Digital.

ADCchương trình bao gồm tất cả các cấp cho mỗi kênh ADC.Lên đến 24 ADCchương trình này có thể được tạo ra cho CommManager.

Nócho phép thay đổi ngay lập tức tất cả các kênh mức ADC, định nghĩa là ADCchương trình (e.g.để sưởi ấm cá nhân trong nhà) bằng cách chạy sự kiện.

Đểsửa đổi ADC chương trình:

- Chọnchương trình từ danh sách.
- tên có thể được thay đổi trong lĩnh vực (" Thay đổi tên chương trình " \*).
- Đặt tất cả các mức độ ADC (min, tối đa) cho chương trình hiện hành.
- Nhấnnút (" Chương trình cập nhật " \*).
- Lặp lạicác bước này cho tất cả các chương trình.

# 3.4.3 .Ô cắm và PCB Giao diện CommManager , LevelManager và lớn khácEthernet Controllers

Hầu hết cáccác bộ điều khiển eHouse sử dụng hai hàng IDC ổ cắm cho phép rấtnhanh chóng cài đặt, deinstallation và dịch vụ.Cách sử dụng cáp phẳnglà 1mm chiều rộng, không yêu cầu làm wholes cho các loại cáp.

Pinkhông.1.có hình chữ nhật trên PCB và mũi tên bổ sung vào socketche.

Pinsđược đánh số ưu tiên hàng:

| 2 4 6 8 10 12 14 16 18 20 22 24 26 28 30 32 34 36 38 40 42 44 4648 50 |  |
|-----------------------------------------------------------------------|--|
| 1 3 5 7 9 11 13 15 17 19 21 23 25 27 29 31 33 35 37 39 41 43 4547 49  |  |
|                                                                       |  |
|                                                                       |  |

## ADCĐÀU VÀO – Analog - để - kỹ thuật số chuyển đổi (ADC ĐÀU VÀO) (0 ; 3 , 3V)tham khảo để GND – Không kết nối bất kỳ tiềm năng bên ngoài(IDC - 20)

1- Gnd/Groud (0V) 2 - Gnd/Ground (0V)

3- ADC IN 0 4 - ADC trong 8

5- ADC IN 1 6 - ADC trong 9

7- ADC TRONG 2 8 - ADC trong 10

- 9- ADC TRONG 3 10 ADC trong 11
- 11- ADC TRONG 4 12 ADC trong 12
- 13- ADC TRONG 5 14 ADC trong 13

15- ADC TRONG 6 16 - ADC trong 14

17- ADC TRONG 7 18 - ADC trong 15

19- VDD (+3, 3V) 20 - VDD (+3, 3V) - Yêu cầu cài đặt của điện trở 100 OM cho giới hạn hiện tại để cung cấp năng lượng cảm biến Analog

Page 55 of 99

Đầu vào sốDIRECT - (ON/Off) ngắn hoặc ngắt kết nối với mặt đất của bộ điều khiển(Không kết nối bất kỳ tiềm năng bên ngoài) (IDC - 16)

- 1- Digital Input 1 \* 2 Digital Input 2 \*
- 3- Digital Input 3 \* 4 Digital Input 4 \*
- 5- Digital Input 5 \* 6 Digital Input 6 \*
- 7- Digital Input 7 \* 8 Digital Input 8 \*
- 9- Digital Input 9 \* 10 Digital Input 10 \*
- 11- Digital Input 11 \* 12 Digital Input 12 \*
- 13- Digital Input 13 \* 14 Digital Input 14 \*
- 15- Digital Input 15 \* 16 GND

Đầu vàocó thể được phân bổ trong nội bộ tùy thuộc vào loại hình phần cứng hoặc điều khiển.Không kết nối.Có thể gây ra vĩnh viễn tiêu diệt của điều khiển.

## DIGITALĐẦU VÀO EXTENDED - (0 ; 3.3V) - (On/Off) ngắn hoặc ngắt kết nối.mặt đất của bộ điều khiển (không kết nối bất kỳ tiềm năng bên ngoài(IDC - 50PIN) (Version 1)

- 1- Digital Input 1 2 Digital Input 2
- 3- Digital Input 3 4 Digital Input 4
- 5- Digital Input 5 6 Digital Input 6
- 7- Digital Input 7 8 Digital Input 8
- 9- Digital Input 9 10 Digital Input 10
- 11- Digital Input 11 12 Digital Input 12
- 13- Digital Input 13 14 Digital Input 14
- 15- Digital Input 15 16 Digital Input 16
- 17- Digital Input 17 18 Digital Input 18
- 19- Digital Input 19 20 Digital Input 20
- 21- Digital Input 21 22 Digital Input 22
- 23- Digital Input 23 24 Digital Input 24
- 25- Digital Input 25 26 Digital Input 26
- 27- Digital Input 27 28 Digital Input 28
- 29- Digital Input 29 30 Digital Input 30
- 31- Digital Input 31 32 Digital Input 32
- 33- Digital Input 33 34 Digital Input 34

- 35- Digital Input 35 36 Digital Input 36
- 37- Digital Input 37 38 Digital Input 38
- 39- Digital Input 39 40 Digital Input 40
- 41- Digital Input 41 42 Digital Input 42
- 43- Digital Input 43 44 Digital Input 44
- 45- Digital Input 45 46 Digital Input 46
- 47- Digital Input 47 48 Digital Input 48

]

49- GND 50 - GND - (Để kết nối/rút ngắn thời gian đầu vào)

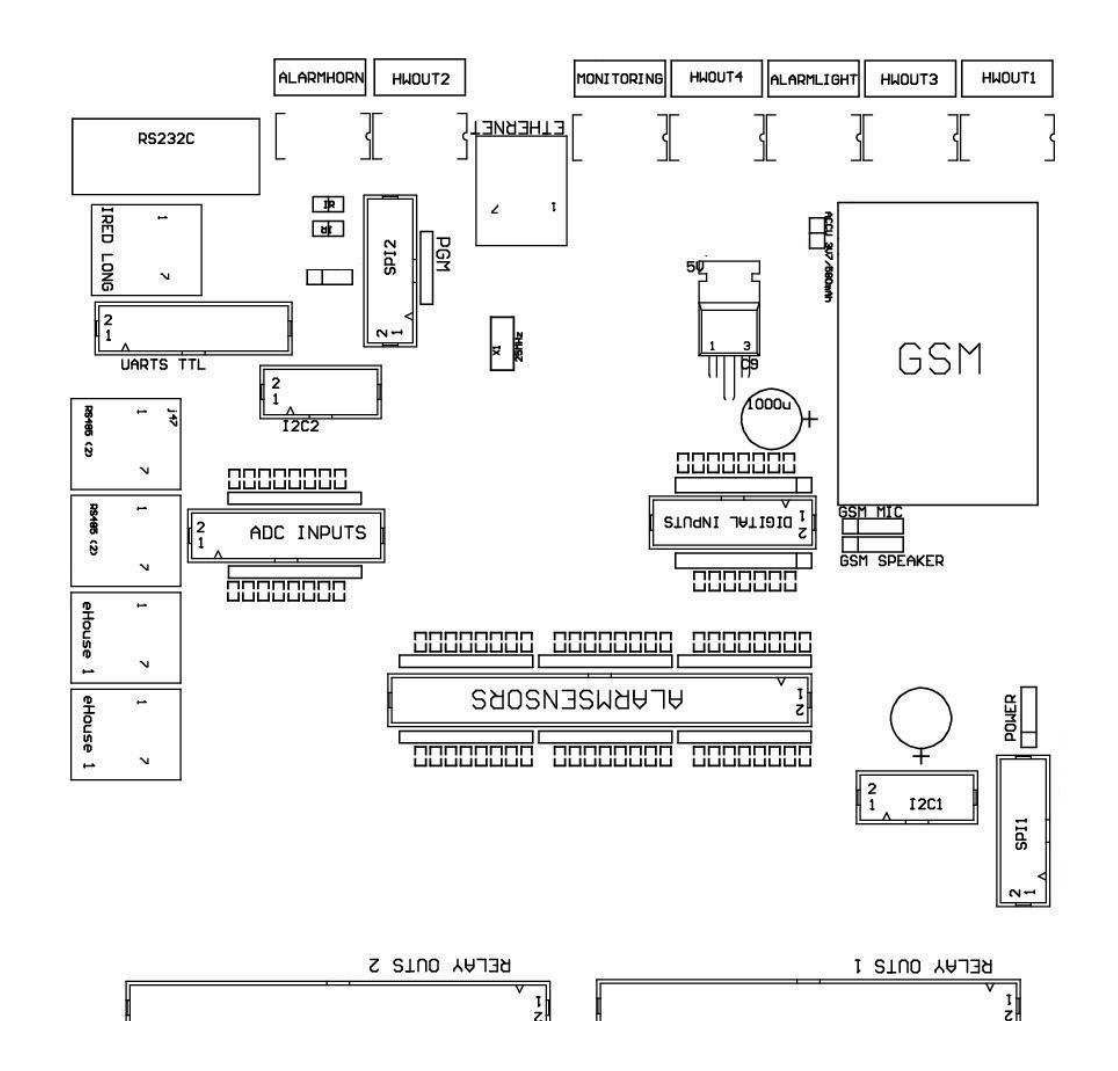

## DIGITALĐẦU VÀO EXTENDED - (0 ; 3.3V) - (On/Off) ngắn hoặc ngắt kết nối.mặt đất của bộ điều khiển (không kết nối bất kỳ tiềm năng bên ngoài(IDC - 10PIN) (Phiên bản 2)

- 1- Digital Input (n \* 8) +1 2 Digital Input (n \* 8) 2
- 3- Digital Input (n \* 8) +3 4 Digital Input (n \* 8) 4
- 5- Digital Input (n \* 8) +5 6 Digital Input (n \* 8) 6
- 7- Digital Input (n \* 8) 7 8 Digital Input (n \* 8) 8
- 9- GND điều khiển mặt đất 10 GND điều khiển mặt đất chokết nối/rút ngắn thời gian đầu vào

## DIGITALKÉT QUẢ 1 (chuyển tiếp Đi 1) – kết quả đầu ra với các trình điều khiển tiếp sức chokết nối trực tiếp của inductor chuyển tiếp (IDC - 50)

1- VCCDRV – Cuộn cảm cung cấp năng lượng chuyển tiếp (+12 V không UPS)(Kẹp diode để bảo vệ các trình điều khiển so với điện áp caocảm ứng)

2- VCCDRV - Role Cuộn cảm cung cấp điện (+12 V không UPS) (kẹpdiode để bảo vệ các trình điều khiển chống lại cảm ứng điện áp cao)

3- Kỹ thuật số đầu ra với các trình điều khiển chuyển tiếp chuyển tiếp kết nối trực tiếpđiện dẫn (12V/20mA) không.1 - Drive/Servo 1 hướng (CM)

4- Kỹ thuật số đầu ra với các trình điều khiển chuyển tiếp chuyển tiếp kết nối trực tiếp<br/>điện dẫn (12V/20mA) không.2 - Drive/Servo 1 hướng B (CM)

5- Kỹ thuật số đầu ra với các trình điều khiển chuyển tiếp chuyển tiếp kết nối trực tiếp<br/>điện dẫn (12V/20mA) không.3 - Drive/Servo 2 hướng A (CM)

6- Kỹ thuật số đầu ra với các trình điều khiển chuyển tiếp chuyển tiếp kết nối trực tiếp điện dẫn (12V/20mA) không.4 - Drive/Servo 2 hướng B (CM)

7- Kỹ thuật số đầu ra với các trình điều khiển chuyển tiếp chuyển tiếp kết nối trực tiếp<br/>điện dẫn (12V/20mA) không.5 - Drive/Servo 3 hướng (CM)

8- Kỹ thuật số đầu ra với các trình điều khiển chuyển tiếp chuyển tiếp kết nối trực tiếpđiện dẫn (12V/20mA) không.6 - Drive/Servo 3 hướng B (CM)

9- Kỹ thuật số đầu ra với các trình điều khiển chuyển tiếp chuyển tiếp kết nối trực tiếp<br/>điện dẫn (12V/20mA) không. 7 - Drive/Servo 4 hướng (CM)

10- Kỹ thuật số đầu ra với các trình điều khiển chuyển tiếp chuyển tiếp kết nối trực tiếpđiện dẫn (12V/20mA) không.8 - Drive/Servo 4 hướng B (CM)

11- Kỹ thuật số đầu ra với các trình điều khiển chuyển tiếp chuyển tiếp kết nối trực tiếpđiện dẫn (12V/20mA) không.9 - Drive/Servo 5 hướng (CM)

12- Kỹ thuật số đầu ra với các trình điều khiển chuyển tiếp chuyển tiếp kết nối trực tiếp điện dẫn (12V/20mA) không.10 - Drive/Servo 5 hướng B (CM)

13- Kỹ thuật số đầu ra với các trình điều khiển chuyển tiếp chuyển tiếp kết nối trực tiếpđiện dẫn (12V/20mA) không.11 - Drive/Servo 6 hướng (CM)

14- Kỹ thuật số đầu ra với các trình điều khiển chuyển tiếp chuyển tiếp kết nối trực tiếpđiện dẫn (12V/20mA) không.12 - Drive/Servo 6 hướng B (CM)

15- Kỹ thuật số đầu ra với các trình điều khiển chuyển tiếp chuyển tiếp kết nối trực tiếp điện dẫn (12V/20mA) không.13 - Drive/Servo 7 hướng A (CM)

16- Kỹ thuật số đầu ra với các trình điều khiển chuyển tiếp chuyển tiếp kết nối trực tiếp điện dẫn (12V/20mA) không. 14 - Drive/Servo 7

hướng B (CM)

17- Kỹ thuật số đầu ra với các trình điều khiển chuyển tiếp chuyển tiếp kết nối trực tiếp điện dẫn (12V/20mA) không.15 - Drive/Servo 8 hướng (CM)

18- Kỹ thuật số đầu ra với các trình điều khiển chuyển tiếp chuyển tiếp kết nối trực tiếpđiện dẫn (12V/20mA) không.16 - Drive/Servo 8 hướng B (CM)

19- Kỹ thuật số đầu ra với các trình điều khiển chuyển tiếp chuyển tiếp kết nối trực tiếpđiện dẫn (12V/20mA) không.17 - Drive/Servo 9 hướng A (CM)

20- Kỹ thuật số đầu ra với các trình điều khiển chuyển tiếp chuyển tiếp kết nối trực tiếpđiện dẫn (12V/20mA) không.18 - Drive/Servo 9 hướng B (CM)

21- Kỹ thuật số đầu ra với các trình điều khiển chuyển tiếp chuyển tiếp kết nối trực tiếpđiện dẫn (12V/20mA) không.19 - Drive/Servo 10 hướng (CM)

22- Kỹ thuật số đầu ra với các trình điều khiển chuyển tiếp chuyển tiếp kết nối trực tiếpđiện dẫn (12V/20mA) không.20 - Drive/Servo 10 hướng B (CM)

23- Kỹ thuật số đầu ra với các trình điều khiển chuyển tiếp chuyển tiếp kết nối trực tiếpđiện dẫn (12V/20mA) không.21 - Drive/Servo 11 hướng (CM)

24- Kỹ thuật số đầu ra với các trình điều khiển chuyển tiếp chuyển tiếp kết nối trực tiếpđiện dẫn (12V/20mA) không.22 - Drive/Servo 11 hướng B (CM)

25- Kỹ thuật số đầu ra với các trình điều khiển chuyển tiếp chuyển tiếp kết nối trực tiếpđiện dẫn (12V/20mA) không.23 - Drive/Servo 12 hướng (CM)

26- Kỹ thuật số đầu ra với các trình điều khiển chuyển tiếp chuyển tiếp kết nối trực tiếpđiện dẫn (12V/20mA) không.24 - Drive/Servo 12 hướng B (CM)

27- Kỹ thuật số đầu ra với các trình điều khiển chuyển tiếp chuyển tiếp kết nối trực tiếpđiện dẫn (12V/20mA) không.25 - Drive/Servo 13 hướng (CM)

28- Kỹ thuật số đầu ra với các trình điều khiển chuyển tiếp chuyển tiếp kết nối trực tiếpđiện dẫn (12V/20mA) không.26 - Drive/Servo 13 hướng B (CM)

29- Kỹ thuật số đầu ra với các trình điều khiển chuyển tiếp chuyển tiếp kết nối trực tiếpđiện dẫn (12V/20mA) không.27 - Drive/Servo 14 hướng (CM)

30- Kỹ thuật số đầu ra với các trình điều khiển chuyển tiếp chuyển tiếp kết nối trực tiếpđiện dẫn (12V/20mA) không.28 - Drive/Servo 14 hướng B (CM)

31- Kỹ thuật số đầu ra với các trình điều khiển chuyển tiếp chuyển tiếp kết nối trực tiếpđiện dẫn (12V/20mA) không.29 - Drive/Servo 15 hướng (CM)

32- Kỹ thuật số đầu ra với các trình điều khiển chuyển tiếp chuyển tiếp kết nối trực tiếpđiện dẫn (12V/20mA) không.30 - Drive/Servo 15 hướng B (CM)

33- Kỹ thuật số đầu ra với các trình điều khiển chuyển tiếp chuyển tiếp kết nối trực tiếpđiện dẫn (12V/20mA) không.31 - Drive/Servo 16 hướng (CM)

34- Kỹ thuật số đầu ra với các trình điều khiển chuyển tiếp chuyển tiếp kết nối trực tiếpđiện dẫn (12V/20mA) không.32 - Drive/Servo 16 hướng B (CM)

35- Kỹ thuật số đầu ra với các trình điều khiển chuyển tiếp chuyển tiếp kết nối trực tiếpđiện dẫn (12V/20mA) không.33 - Drive/Servo 17 hướng (CM)

36- Kỹ thuật số đầu ra với các trình điều khiển chuyển tiếp chuyển tiếp kết nối trực tiếpđiện dẫn (12V/20mA) không.34 - Drive/Servo 17 hướng B (CM)

37- Kỹ thuật số đầu ra với các trình điều khiển chuyển tiếp chuyển tiếp kết nối trực tiếpđiện dẫn (12V/20mA) không.35 - Drive/Servo 18 hướng (CM)

38- Kỹ thuật số đầu ra với các trình điều khiển chuyển tiếp chuyển tiếp kết nối trực tiếpđiện dẫn (12V/20mA) không.36 - Drive/Servo 18

hướng B (CM)

39- Kỹ thuật số đầu ra với các trình điều khiển chuyển tiếp chuyển tiếp kết nối trực tiếpđiện dẫn (12V/20mA) không.37 - Drive/Servo 19 hướng (CM)

40- Kỹ thuật số đầu ra với các trình điều khiển chuyển tiếp chuyển tiếp kết nối trực tiếpđiện dẫn (12V/20mA) không.38 - Drive/Servo 19 hướng B (CM)

41- Kỹ thuật số đầu ra với các trình điều khiển chuyển tiếp chuyển tiếp kết nối trực tiếpđiện dẫn (12V/20mA) không.39 - Drive/Servo 20 hướng (CM)

42- Kỹ thuật số đầu ra với các trình điều khiển chuyển tiếp chuyển tiếp kết nối trực tiếpđiện dẫn (12V/20mA) không.40 - Drive/Servo 20 hướng B (CM)

43- Kỹ thuật số đầu ra với các trình điều khiển chuyển tiếp chuyển tiếp kết nối trực tiếp điện dẫn (12V/20mA) không.41 - Drive/Servo 21 hướng (CM)

44- Kỹ thuật số đầu ra với các trình điều khiển chuyển tiếp chuyển tiếp kết nối trực tiếpđiện dẫn (12V/20mA) không.42 - Drive/Servo 21 hướng B (CM)

45- GND/0V Ground của bộ điều khiển

46- GND/Ground 0V

47- GND/Ground 0V

48- PWM 1 (PWM mờ 1 hoặc không có màu đỏ RGB TTL – mà khôngđiện lái xe) 3.3V/10mA (cho kiểm soát trực tiếp của diode dẫn của PowerTrình điều khiển quang - cách ly)

49- PWM 2 (PWM Dimmer 2 hoặc không có màu xanh RGB TTL – mà khôngđiện lái xe) 3.3V/10mA (cho kiểm soát trực tiếp của diode dẫn của PowerTrình điều khiển quang - cách ly)

50- PWM 3 (PWM mờ 3 hoặc không có màu xanh RGB TTL – mà khôngđiện lái xe) 3.3V/10mA (cho kiểm soát trực tiếp của diode dẫn của PowerTrình điều khiển quang - cách ly)

## DIGITALĐẦU RA 2 (chuyển tiếp Đi 2) – kết quả đầu ra với các trình điều khiển tiếp sức chokết nối trực tiếp của inductor chuyển tiếp (IDC - 50)

1- VCCDRV – Cuộn cảm cung cấp năng lượng chuyển tiếp (+12 V không UPS)(Kẹp diode bảo vệ trình điều khiển chống lại cảm ứng điện áp cao)

2- VCCDRV - Role Cuộn cảm cung cấp điện (+12 V không UPS) (kẹpdiode bảo vệ trình điều khiển chống lại cảm ứng điện áp cao)

3- Kỹ thuật số đầu ra với các trình điều khiển chuyển tiếp chuyển tiếp kết nối trực tiếp điện dẫn (12V/20mA) không.43 - Drive/Servo 22 hướng (CM)

4- Kỹ thuật số đầu ra với các trình điều khiển chuyển tiếp chuyển tiếp kết nối trực tiếpđiện dẫn (12V/20mA) không.44 - Drive/Servo 22 hướng B (CM)

5- Kỹ thuật số đầu ra với các trình điều khiển chuyển tiếp chuyển tiếp kết nối trực tiếp điện dẫn (12V/20mA) không.45 - Drive/Servo 23 hướng (CM)

6- Kỹ thuật số đầu ra với các trình điều khiển chuyển tiếp chuyển tiếp kết nối trực tiếp điện dẫn (12V/20mA) không.46 - Drive/Servo 23 hướng B (CM)

7- Kỹ thuật số đầu ra với các trình điều khiển chuyển tiếp chuyển tiếp kết nối trực tiếp điện dẫn (12V/20mA) không.47 - Drive/Servo 24 hướng (CM)

8- Kỹ thuật số đầu ra với các trình điều khiển chuyển tiếp chuyển tiếp kết nối trực tiếp điện dẫn (12V/20mA) không.48 - Drive/Servo 24 hướng B (CM)

9- Kỹ thuật số đầu ra với các trình điều khiển chuyển tiếp chuyển tiếp kết nối trực tiếp điện dẫn (12V/20mA) không.49 - Drive/Servo 25 hướng (CM)

10- Kỹ thuật số đầu ra với các trình điều khiển chuyển tiếp chuyển tiếp kết nối trực tiếpđiện dẫn (12V/20mA) không.50 - Drive/Servo 25 hướng B (CM)

11- Kỹ thuật số đầu ra với các trình điều khiển chuyển tiếp chuyển tiếp kết nối trực tiếpđiện dẫn (12V/20mA) không.51 - Drive/Servo 26 hướng (CM)

12- Kỹ thuật số đầu ra với các trình điều khiển chuyển tiếp chuyển tiếp kết nối trực tiếpđiện dẫn (12V/20mA) không.52 - Drive/Servo 26 hướng B (CM)

13- Kỹ thuật số đầu ra với các trình điều khiển chuyển tiếp chuyển tiếp kết nối trực tiếpđiện dẫn (12V/20mA) không.53 - Drive/Servo 27 hướng (CM)

14- Kỹ thuật số đầu ra với các trình điều khiển chuyển tiếp chuyển tiếp kết nối trực tiếpđiện dẫn (12V/20mA) không.54 - Drive/Servo 27 hướng B (CM)

15- Kỹ thuật số đầu ra với các trình điều khiển chuyển tiếp chuyển tiếp kết nối trực tiếpđiện dẫn (12V/20mA) không.55 - Drive/Servo 28 hướng (CM)

16- Kỹ thuật số đầu ra với các trình điều khiển chuyển tiếp chuyển tiếp kết nối trực tiếpđiện dẫn (12V/20mA) không.56 - Drive/Servo 28 hướng B (CM)

17- Kỹ thuật số đầu ra với các trình điều khiển chuyển tiếp chuyển tiếp kết nối trực tiếpđiện dẫn (12V/20mA) không.57 - Drive/Servo 29 hướng (CM)

18- Kỹ thuật số đầu ra với các trình điều khiển chuyển tiếp chuyển tiếp kết nối trực tiếpđiện dẫn (12V/20mA) không.58 - Drive/Servo 29 hướng B (CM)

19- Kỹ thuật số đầu ra với các trình điều khiển chuyển tiếp chuyển tiếp kết nối trực tiếpđiện dẫn (12V/20mA) không.59 - Drive/Servo 30 hướng (CM)

20- Kỹ thuật số đầu ra với các trình điều khiển chuyển tiếp chuyển tiếp kết nối trực tiếpđiện dẫn (12V/20mA) không.60 - Drive/Servo 30 hướng B (CM)

21- Kỹ thuật số đầu ra với các trình điều khiển chuyển tiếp chuyển tiếp kết nối trực tiếpđiện dẫn (12V/20mA) không.61 - Drive/Servo 31 hướng (CM)

22- Kỹ thuật số đầu ra với các trình điều khiển chuyển tiếp chuyển tiếp kết nối trực tiếpđiện dẫn (12V/20mA) không.62 - Drive/Servo 31 hướng B (CM)

23- Kỹ thuật số đầu ra với các trình điều khiển chuyển tiếp chuyển tiếp kết nối trực tiếpđiện dẫn (12V/20mA) không.63 - Drive/Servo 32 hướng (CM)

24- Kỹ thuật số đầu ra với các trình điều khiển chuyển tiếp chuyển tiếp kết nối trực tiếpđiện dẫn (12V/20mA) không.64 - Drive/Servo 32 hướng B (CM)

25- Kỹ thuật số đầu ra với các trình điều khiển chuyển tiếp chuyển tiếp kết nối trực tiếpđiện dẫn (12V/20mA) không.65 - Drive/Servo 33 hướng (CM)

26- Kỹ thuật số đầu ra với các trình điều khiển chuyển tiếp chuyển tiếp kết nối trực tiếpđiện dẫn (12V/20mA) không.66 - Drive/Servo 33 hướng B (CM)

27- Kỹ thuật số đầu ra với các trình điều khiển chuyển tiếp chuyển tiếp kết nối trực tiếpđiện dẫn (12V/20mA) không.67 - Drive/Servo 34 hướng (CM)

28- Kỹ thuật số đầu ra với các trình điều khiển chuyển tiếp chuyển tiếp kết nối trực tiếpđiện dẫn (12V/20mA) không.68 - Drive/Servo 34 hướng B (CM)

29- Kỹ thuật số đầu ra với các trình điều khiển chuyển tiếp chuyển tiếp kết nối trực tiếpđiện dẫn (12V/20mA) không.69 - Drive/Servo 35 hướng (CM)

30- Kỹ thuật số đầu ra với các trình điều khiển chuyển tiếp chuyển tiếp kết nối trực tiếpđiện dẫn (12V/20mA) không.70 - Drive/Servo 35 hướng B (CM)

31- Kỹ thuật số đầu ra với các trình điều khiển chuyển tiếp chuyển tiếp kết nối trực tiếpđiện dẫn (12V/20mA) không.71 - Drive/Servo 36 hướng (CM)

32- Kỹ thuật số đầu ra với các trình điều khiển chuyển tiếp chuyển tiếp kết nối trực tiếpđiện dẫn (12V/20mA) không.72 - Drive/Servo 36 hướng B (CM)

33- Kỹ thuật số đầu ra với các trình điều khiển chuyển tiếp chuyển tiếp kết nối trực tiếpđiện dẫn (12V/20mA) không.73 - Drive/Servo 37 hướng (CM)

34- Kỹ thuật số đầu ra với các trình điều khiển chuyển tiếp chuyển tiếp kết nối trực tiếpđiện dẫn (12V/20mA) không.74 - Drive/Servo 37 hướng B (CM)

35- Kỹ thuật số đầu ra với các trình điều khiển chuyển tiếp chuyển tiếp kết nối trực tiếpđiện dẫn (12V/20mA) không.75 - Drive/Servo 38 hướng (CM)

36- Kỹ thuật số đầu ra với các trình điều khiển chuyển tiếp chuyển tiếp kết nối trực tiếpđiện dẫn (12V/20mA) không.76 - Drive/Servo 38 hướng B (CM)

37- Kỹ thuật số đầu ra với các trình điều khiển chuyển tiếp chuyển tiếp kết nối trực tiếpđiện dẫn (12V/20mA) không.77 - Drive/Servo 39 hướng (CM)

38- Kỹ thuật số đầu ra với các trình điều khiển chuyển tiếp chuyển tiếp kết nối trực tiếpđiện dẫn (12V/20mA) không.78 - Drive/Servo 39 hướng B (CM)

39- Kỹ thuật số đầu ra với các trình điều khiển chuyển tiếp chuyển tiếp kết nối trực tiếpđiện dẫn (12V/20mA) không.79 - Drive/Servo 40 hướng (CM)

40- Kỹ thuật số đầu ra với các trình điều khiển chuyển tiếp chuyển tiếp kết nối trực tiếpđiện dẫn (12V/20mA) không.80 - Drive/Servo 40 hướng B (CM)

41- GND/0V Ground của bộ điều khiển

- 42- GND/0V Ground của bộ điều khiển
- 43- GND/0V Ground của bộ điều khiển
- 44- GND/0V Ground của bộ điều khiển
- 45- PWM 1 (Internal điện điều khiển PWM không có 1 hoặc đỏ cho RGB 12V/1A)
- 46- PWM 1 (Internal điện điều khiển PWM không có 1 hoặc đỏ cho RGB 12V/1A)
- 47- PWM 2 (nội bộ quyền lực điều khiển PWM không có 2 hoặc xanh RGB 12V/1A)
- 48- PWM 2 (nội bộ quyền lực điều khiển PWM không có 2 hoặc xanh RGB 12V/1A)
- 49- PWM 3 (nội bộ quyền lực điều khiển PWM không có 3 hoặc Blue RGB 12V/1A)
- 50- PWM 3 (nội bộ quyền lực điều khiển PWM không có 3 hoặc Blue RGB 12V/1A)

#### ĐIỆNDC (4 - Ô cắm pin) Nguồn cung cấp

- 1- Đầu vào (5 V/2A powering GSM module)
- 2- GND/Ground/0V
- 3- GND/Ground/0V
- 4- Đầu vào (+5 +12 V)/0.5A cung cấp năng lượng với bộ điều khiển UPS -không bị gián đoạn cung cấp điện

#### ETHERNET- ổ cắm RJ45 kết nối tới mạng LAN (10MBs) mạng

### ACCU- Accumulator (3.7V/600mAH) cho GSM module

1+ Accumulator

2- GND

### eHouse1 - (RJ45) Socket cho kết nối để eHouse 1 (RS - 485) bus dữ liệu tronglai cài đặt (chỉ có CM)

1 ,2 - GND/Ground (0V)

3,4 - VCC +12 V, kết nối với nguồn cung cấp điện (+12 V trên điện DCổ cắm) không kết nối.

5 - TX + (Truyền đầu ra tích cực) khác biệt

6 - TX - (Truyền đầu ra tiêu cực) khác biệt

7 - RX - (Reception đầu ra tiêu cực) khác biệt

8 - RX + (Reception đầu ra tích cực) khác biệt

Ô cắmthực hiện theo RoomManager, ExternalManager, HeatManager tiêu chuẩn khôngrs232 - 485 chuyển đổi, mặc dù cáp qua là cần thiết để kết nối vớieHouse1 hệ thống.

 $TX \ \mathchar`- \ \mbox{RX} \ \mbox{-}$ 

 $\mathbf{RX} + < \mathbf{-} > \mathbf{TX} + \mathbf{-} > \mathbf{TX} + \mathbf{-} = \mathbf{TX} + \mathbf{TX} + \mathbf{TX}$ 

RX - < - > TX -

## HWOUT1, HWOUT2, HWOUT3, HWOUT4, ALARMLIGHT, ALARMMONITORING,

ALARMHORN –Xây dựng - thiết bị chuyển mạch relay (thường đóng, Chung, Thường mở)(CM)

ALARMLIGHT- Cảnh báo ánh sáng từ hệ thống an ninh của CM

ALARMHORN- Horn báo thức từ hệ thống an ninh của CM

ALARMMONITORING- Giám sát báo thức thông báo báo động CM cơ quan an ninh(Radio - dòng kích hoạt)

HWOUTx– Phần cứng kết quả đầu ra bộ điều khiển chuyên dụng (trong tương lai mục đích)

Kết nốisố từ trái sang phía bên phải

1- NC Thông thường đóng/kết nối (COM mà không cung cấp năng lượng chuyển tiếp) ,bị ngắt kết nối khi chuyển tiếp được hỗ trợ

2- COM/Common,

3- NO Thông thường Khai trương (COM mà không cần cung cấp năng lượng chuyển tiếp) kết nối vớiCOM khi chuyển tiếp được hỗ trợ.

### I2C1 ,I2C2 , Spi1 , SPI2 , UARTs TTL , PGM – Khe cắm mở rộng nối tiếpgiao diện

Làmkhông kết nối các thiết bị bên ngoài bên ngoài các phần mở rộng eHouse chuyên dụngthiết bị.Truyền thông giao diện của các biến thể khác nhau của eHousebộ điều khiển. Chân có thể được kết nối kỹ thuật sốĐầu vào , Kết quả đầu ra , ADC đầu vào trực tiếp vi điều khiển tín hiệumà không có bất cứ bảo vệ. Kết nối các tín hiệu khác/điện ápcó thể gây ra điều khiển vĩnh viễn tiêu diệt.

## 3.5.Khác và điều khiển Ethernet chuyên dụng.

Kiến trúcvà thiết kế các bộ điều khiển Ethernet dựa trên vi điều khiển(Vi xử lý).

Họcó một số lượng rất lớn các tài nguyên phần cứng , giao diện , kỹ thuật sốvà analog I/O để có thể thực hiện bất kỳ chức năng mong muốn chothường trực các phòng điều khiển , đặc biệt permises hoặc điệnthiết bị. Về cơ bản , có hai loại chính của bộ điều khiển(Phần cứng dựa trên PCB):

### Trung bìnhbộ điều khiển dựa trên việc xây dựng các EthernetRoomManager ,EthernetHeatManager , EthernetSolarManager:

- Up35 kết quả đầu ra kỹ thuật số
- Up12 yếu tố đầu vào kỹ thuật số
- Up16 đầu vào đo lường Analog để kỹ thuật số (0, 3.3 V)
- Up3 dimmers PWM/DC hoặc 1 RGB
- Hồng ngoại Thu và máy phát
- Cáchai cổng nối tiếp, RS 232 TTL

### Tobộ điều khiển dựa trên việc xây dựng các CommManager , LevelManager

- Up80 kết quả đầu ra kỹ thuật số
- Up48 yếu tố đầu vào kỹ thuật số
- Up3 dimmers PWM/DC hoặc 1 RGB
- RS 232TTL , RS 485 Full Duplex
- GSM/ SMS
- Up8 đầu ra kỹ thuật số với xây dựng trong chuyển tiếp
- Nối tiếpI2C giao diện, SPI cho việc mở rộng hệ thống

Tất cảbộ điều khiển eHouse đã xây dựng - trong bộ nạp khởi động (có thể tải lênbất kỳ phần mềm để điều khiển trong cùng một phần cứng/thiết bị)CommManagerCfg ứng dụng.Phần vững có thể được cá nhânviết/sửa đổi hoặc điều chỉnh (dựa trên bộ điều khiển eHouse tiêu chuẩnmẫu – phiên bản nối tiếp của bộ điều khiển ERM, LM, CM, Ehm, ESM).Firmware được mã hóa và ngược lại enginiering khôngthương mại hợp lý.

Đối với đơn hàng lớn hơn, nó có thể tạo ra một phần mềm chuyên dụng dựatrên bộ điều khiển phần cứng hiện có.Firmware có thể được tải lên tại địa phươngbằng cách sử dụng các phần mềm máy tính bao gồm (CommManagerCfg.Exe).

Điều nàycũng cung cấp cho cơ hội cho phát hành bản cập nhật hoặc sửa chữa lỗi được phát hiện vàdễ dàng tải lên các bộ điều khiển.

## 4.eHouse PCPackage (eHouse cho Ethernet)

Ngoài ramodule eHouse hệ thống điện tử được trang bị phụ trợphần mềm làm việc trong hệ thống Windows XP và những người kế.

## 4.1.eHouse ứng dụng (eHouse.exe)

Điều nàyứng dụng được dành riêng cho " eHouse 1 " hệ thống.Trong" eHouse Đối với Ethernet " hệ thống ứng dụng này có thể được sử dụng để đồng bộ dữ liệu từ bộ điều khiển Ethernet.Trongtrường hợp nó nên được chạy với tham số " ehouse.exe/viaUdp "để nắm bắt điều khiển tình trạng.

### 4.2.WDT choeHouse (KillEhouse.exe)

XemDog Timer là giám sát các ứng dụng cho hệ thống eHouse để chạyvà kiểm tra eHouse.exe ứng dụng cho công việc liên tục. Trong trường hợptreo lên, thất bại, thiếu thông tin liên lạc giữa bộ điều khiển và eHouseứng dụng, KillEhouse.exe đóng ứng dung và khởi đông lai một lần nữa.

Cấu hìnhcác tập tin được lưu trữ trong "killexec\" thư mục.

WDTcho eHouse được cấu hình trong khi cài đặt của hệ thống eHouse vàkhông giám sát nếu cài đặt mặc đinh là hợp lê.

Đối vớieHouse.exe ứng dụng theo độ tuổi mặc định của " logs bên ngoài.stp " tập tin được kiểm tra, đó là dấu hiệu củagần đây tình trạng nhận được từ ExternalManager, bởi vì đây là nhấtđiều khiển quan trọng và quan trọng trong hệ thống.Trong trường hợpExternalManager thiếu, HeatManager tên (e.g. "logs\HeatManagerName.txt") File log nên được sử dụng hoặcRoomManager (e.g." log/Salon.txt " ).Trong trường hợp khác , WDTsẽ thiết lập lại eHouse.exe theo chu kỳ, tìm kiếm đăng nhập không tồn tại điều khiển.

Ví ducho eHouse.exe với RoomManager'chỉ môt trong số ho có tênSalon:

| e - HouseQuản lý                                            |
|-------------------------------------------------------------|
| ehouse.exe                                                  |
| /Ne/ Nr/nt/nd                                               |
| 100.000                                                     |
| 120                                                         |
| c:\e - Comm\e - House\logs\Salon.txt                        |
| Tiếp theodòng thông số của *.chạy file:                     |
| 1 Đơntên trong cửa sổ                                       |
| 2 thực thitập tin trong " bin\" thư mục của hệ thống eHouse |
| 3 thực thicác thông số                                      |

4 tối đathời gian làm việc cho các ứng dụng [s]

5tối đa thời gian không hoat đông [s]

6 tập tintên, để kiểm tra độ tuổi từ sáng tạo/sửa đổi.

Các tập tin" .chạy " eHouse ứng dụng được lưu trữ trong " exec\" thư mục có cùng một cấu trúc.

Khácứng dụng có thể được duy trì bởi WDT bằng cách đặt các file cấu hìnhthư mục này.

Điều nàyứng dụng được sử dụng cho:

- ban đầu hệ thốngcấu hình
- eHouse phần mềmtấm trên tất cả các nền tảng phần cứng/phần mềm
- phụ trợứng dụng yêu cầu thiết lập đơn giản
- o xác định nhấtcác thông số quan trọng cho việc cài đặt eHouse.

Đểthực hiện một cấu hình đầy đủ, chạy với các thông số "ConfigAux.exe /ChangeHashKey ".

Tham số:

Di độngSố điện thoại – Số SMS Gateway (đối với CommManager) (Đó làcần thiết để tải cấu hình cho tất cả các bộ điều khiển và kiểm soáttấm)

Hash Table - băm mã cho các thuật toán xác thực đểbộ điều khiển và bảng (mã thập lục phân) (Sau khi thay đổicấu hình, nó là cần thiết để tải các cài đặt mới cho tất cả cácbộ điều khiển và bảng điều khiển) Điều khiển từ xa E - ThưĐịa chỉ - Địa chỉ email cho tất cả các ứng dụng, tấm -Phát thanh truyền hình

Địa chỉ tiếp nhận eMailGate - Địa chỉ email chotất cả các ứng dụng , tấm - tiếp nhận

SMTP User Name(EMailGate) - SMTP dùng cho ứng dụng eMailGate cũng được sử dụng bởibảng điều khiển cho các nền tảng khác nhau

User Name POP3 (eMailGate)- POP3 người dùng cho ứng dụng eMailGate cũng được sử dụng bởi các bảng điều khiểncho các nền tảng khác nhau

Lặp đi lặp lại sau khi bực bội Logs - khôngsử dụng

Local Host Name - tên của máy chủ lưu trữ địa phương cho SMTPkhách hàng

Đăng nhập loại - Chỉ sử dụng đơn giản cho CM

Mật khẩu SMTP, POP3Mật khẩu - mật khẩu cho các khách hàng SMTP, POP3

SMTP Server Địa chỉ ,POP3 Server Địa chỉ - Địa chỉ SMTP và POP3 - nhập địa chỉ IP nếucó thể

SMTP Cång, POP3 port - Máy chủ SMTP và POP3cổng

Tiêu đề - Tiêu đề tin nhắn (Không thay đổi)

CommManager IPĐịa chỉ - Địa chỉ IP của CommManager

CommManager TCP Port - TCPcang CommManager

Địa chỉ Internet Side - Public TCP/IP hoặcDDNS năng động (dịch vụ phải được thiết lập trên router)

Port Internet Side -TCP cổng từ Internet bên

FTP Server, FTP Directory, Người sử dụng "Mật khẩu - các ứng dụng thông số để đồng bộ hóa các bản ghimột máy chủ FTP (FTPGateway.exe).

Email Encryption - không sử dụng , nókhông được hỗ trợ bởi CommManager

A

## 4.4 .CommManagerCfg - Cấu hình Ethernet điều khiển.

CommManagerCfg.exeứng dụng được sử dụng để:

- thực hiệnhoàn thành cấu hình của bộ điều khiển eHouse4Ethernet
- taygửi các sự kiện để điều khiển eHouse
- tự độnggửi sự kiện từ hàng đợi (PC Windows thư mục bị bắt bởicổng phụ trợ)
- chạychế độ minh bạch giữa Ethernet và các giao diện nối tiếp để cấu hìnhmodule mở rộng và phát hiện các vấn đề
- Tạocấu hình phần mềm của tất cả các bảng điều khiển, máy tính bảng, điện thoại thông minhvà bất kỳ nền tảng phần cứng
- Đối vớicấu hình của bất kỳ điều khiển Ethernet, Ứng dụng phải được chạy trongsau cách " CommManagerCfg.exe/a: 000.201 ", với IPđịa chỉ của các tham số điều khiển (6 ký tự - đầysố không).Trong trường hợp không có thông số mặc định sẽ mở ra cho CommManagercấu hình (địa chỉ 000.254).

Cấu hình CommManager vớiCommManagerCfg ứng dụng , đã được thảo luận trong CommManagerMô tả.

Mô tả được giới hạn cho EthernetRommManagercấu hình.

Ứng dụng này có một số lượng các tab nhómcác thiết lập và được kích hoạt hay không , những gì phụ thuộc vào loạiEthernet Controller.

### 4.4.1 Tab General– General Settings.

CácTab General chứa các yếu tố sau đây.

- Báo cáoCấp Báo cáo Cấp độ Ghi 0 không , 1 tất cả , sau đó (cao hơn số lượng , ít thông tin hiển thị).
- DevseHouse 1 Số Số RM (CommManager hợp tác in hybridphương thức eHouse (eHouse dưới 1 CommManager giám sát).Chọn0.
- Thiết bịTên Tên của Ethernet Controller
- Sửa đổiBật Cho phép bạn thay đổi tên và quan trọng nhấtcài đặt
- Đăng nhậpUART tàn tật Vô hiệu hóa gửi các bản ghi thông qua RS 232 (cờ phảikiểm tra)
- ERM chọn loại của bộ điều khiển (nút radio) –EthernetRoomManager
- Hồng ngoạiCài đặt Hồng ngoại truyền/Reception Cài đặt cho ERM
- ĐặtThời gian Cài đặt thời gian của điều khiển hiện tại
- TransparentEthernet/UART 1 chế độ minh bạch giữa Ethernet và nối tiếpcổng 1 Để xác nhận cấu hình và hoạt động đúng đắn củathiết bị ngoại vi
- TransparentEthernet/UART 2 chế độ minh bạch giữa Ethernet và nối tiếpcổng 2 Để xác nhận cấu hình và hoạt động đúng đắn củathiết bị ngoại vi
- Thiết lập lại Thiết bị Buộc điều khiển thiết lập lại
- Tạo Tập tin di động Tạo các tập tin cấu hình cho bảng điều khiển
- LưuCài đặt viết cấu hình , cài đặt và tải các trình điều khiển.
- Đăng nhậpThiết bị Phát động TCPLogger exe ứng dụng để kiểm tra các điều khiểncác bản ghi trong trường hợp của các vấn đề.
- Gửi Kiểm tra tổ chức sự kiện trống Kiểm tra Gửi một sự kiện để bộ điều khiển chokiểm tra kết nối.
- Tổ chức sự kiệnĐấng Tạo Hóa Chỉnh sửa và chạy các sự kiện hệ thống.
- Cáccửa sổ tin nhắn đầu tiên được sử dụng để hiển thị các bản ghi văn bản

| Chemer enouse manager                               |                                                                                         |  |
|-----------------------------------------------------|-----------------------------------------------------------------------------------------|--|
| General Analog to Digital Converter Settings Analog | og to Digital Converter Settings 2   Inputs Settings   Events   Programs   Net Settings |  |
| Report Level                                        |                                                                                         |  |
| 1                                                   | Output Console                                                                          |  |
| eHouse 1 Devices count                              |                                                                                         |  |
| Device Name 000210<br>Test10                        |                                                                                         |  |
|                                                     |                                                                                         |  |
| Modification Enabled                                |                                                                                         |  |
| ✓ Disable Uart Logging                              |                                                                                         |  |
| ● ERM OLM OEHM OESM OCM                             |                                                                                         |  |
| Infra Red Settings                                  |                                                                                         |  |
| Set Time                                            |                                                                                         |  |
|                                                     |                                                                                         |  |
| Transparent Ethernet <-> UART 2                     |                                                                                         |  |
|                                                     | La La La La La La La La La La La La La L                                                |  |
| Transparent Ethernet <-> UART 1                     |                                                                                         |  |
| Reset Device                                        |                                                                                         |  |
|                                                     |                                                                                         |  |
| Create Mobile File                                  |                                                                                         |  |
|                                                     |                                                                                         |  |
| Save Settings                                       |                                                                                         |  |
| Logging Device                                      |                                                                                         |  |
|                                                     |                                                                                         |  |
| Send test empty event                               |                                                                                         |  |
|                                                     | ·                                                                                       |  |
| Event Creator                                       | ۲. E                                                                                    |  |
| P                                                   |                                                                                         |  |

Cáchộp văn bản thứ hai được sử dụng cho văn bản trong suốt đặt chế độ để được gửibộ điều khiển.Nhấn " Nhập " Gửi dữ liệu đến cácđiều khiển.Đối với văn bản ASCII chỉ.

Page 72 of 99
## 4.4.2 .Analog - để - kỹ thuật số chuyển đổi - Cài đặt

Haihình thức " Tương tự để cài đặt chuyển đổi kỹ thuật số " (ADC) đề cậpcấu hình và tham số đầu vào đo lường vàđịnh nghĩa của các chương trình ADC.Mỗi chứa 8 đầu vào ADC .Cấu hình của từng đầu vào là như nhau.

| 🕐 Ethernet eHouse Manager                                                        |                                                                                                 |                                                                                                    |
|----------------------------------------------------------------------------------|-------------------------------------------------------------------------------------------------|----------------------------------------------------------------------------------------------------|
| General Analog to Digital Converter Settings Analog to Digital Converter Setting | gs 2 Inputs Settings Events Programs Net Settings                                               |                                                                                                    |
| A/D Converter 1<br>LM335<br>Min Value<br>2.3 C<br>Under Event                    | A/D Converter 2<br>LM335<br>Min Value<br>18.1 C<br>Under Event                                  | ADC Programs ADC Program 1 ADC Program 2 ADC Program 3 ADC Program 3 ADC Program 5 ADC Program 5         |
| Max Value       5.2 C       Over Event                                           | Max value       18.8 C       Over Event       A/D Converter 4                                   | ADC Program 6<br>ADC Program 7<br>ADC Program 7<br>ADC Program 8<br>ADC Program 9                        |
| LM335<br>Min Value<br>20,1 C Under Event<br>Max Value                            | LM335<br>LM335<br>UM35<br>Voltage<br>%                                                          | ADC Program 10<br>ADC Program 11<br>ADC Program 12<br>ADC Program 13<br>ADC Program 14<br>ADC Program 14 |
| 24.3 C ver Event A/D Converter 5                                                 | % Inv         Over Event           MCP9700         MCP9701           MCP9701         Aver Event | ADC Program 15<br>ADC Program 16<br>ADC Program 17<br>ADC Program 17<br>ADC Program 18                   |
| LM335<br>Min Value<br>22 C<br>Max Value                                          | LM335<br>Min Value<br>20,1 C<br>Max Value                                                       | ADC Program 19<br>ADC Program 20<br>ADC Program 21<br>ADC Program 22<br>ADC Program 23<br>ADC Program 23 |
| 26.2 C Ver Event                                                                 | 23 C Ver Event                                                                                  | Change Program Name                                                                                      |
| A/D Converter /<br>LM335  Min Value                                              | A/D Converter 8<br>LM335  Min Value                                                             | ADC Program 1                                                                                            |
| 11 C V Under Event<br>Max Value                                                  | 14.3 C Vunder Event                                                                             | A/D Converter 3                                                                                          |
| 12C Ver Event                                                                    | 18.1 C Ver Event                                                                                | Update Program                                                                                           |
| Use Direct Controlling (limit rollers to 27) - no Events definition Necessary    |                                                                                                 |                                                                                                    |

Thay đổi cài đặt chính, nó là cần thiết để kiểm trakích hoạt cờ " Sửa đổi Enabled " từ " General "Mẫu.

- Khitên bắt đầu của cảm biến cần được chỉnh sửa (bằng cách nhấp vàonhóm hộp và thay đổi tên trong " Thay đổi tên đầu vào ADC "
- Mộtyếu tố quan trọng là sự lựa chọn của các loại máy dò đo: LM335 - cảm biến nhiệt độ ( - 40C , 56c) với một phạm vi giới hạn (10mV /C) , LM35 - cảm biến nhiệt độ , Điện áp - đo điện áp< 0 , 3.3 V)</li>
  % - Việc đo tỷ lệ phần trăm trong mối quan hệđiện áp 3.3V
  % Lên - đo lường giá trị của các đảo ngượctỷ lệ (100 % - x % ) Như các bức ảnh - bóng bán dẫn (quy mô tiêu cựclập bản đồ)
  MCP9700 - Nhiệt độ cảm biến được hỗ trợ đầy đủ nhiệt độphạm vi (10mV/C)
  MCP9701 - Cảm biến nhiệt đô được hỗ trợ bởi môtkhoảng nhiệt độ (19.5mV/C)
- Sau khithiết lập các loại cảm biến cho tất cả các yếu tố đầu vào, sự kiện có thể được chỉ địnhngưỡng trên và dưới của hệ thống các sự kiện có liên quan, ví dụ: .(Điều chỉnh giá trị vật lý hoặc tín hiệu vượt quá giới hạn).
   Điều nàyđược thực hiện bằng cách nhấn vào nhãn " Theo tổ chức sự kiện " - thuật sĩ, chọn từ một danh sách các sự kiện và sự kiện tương ứngcách nhấp vào " Chấp nhận ".
   Ngưỡng trên được thiết lập bởicách nhấp vào " Max sự kiện " nhãn, bằng cách chọn sự kiện
- mong muốn vàcách nhấp vào " Chấp nhận ".
- Sau khicác bước sau , nó là cần thiết để nhấn " Save Settings "về " General " Mẫu.
- CácBước tiếp theo là cung cấp cho các tên của chương trình ADC. Tương tự như vậy, nólà cần thiết để đánh dấu " Sửa đổi Enabled " được kích hoạt.Nókhông được ghi lại, và mỗi lần ngừng hoạt động để ngăn chặn tình cờsửa đổi.
- Chọncác chương trình từ danh sách và trong "Thay đổi tên chương trình "lĩnh vực thiết lập giá trị mong muốn.
- Sau đó, ADC chương trình phiên bản xác định ngưỡng (min , max) của tất cả các đầu vào ADCcho từng chương trình.
- Khibạn nhập vào một giá trị ngưỡng trong lĩnh vực dữ liệu lựa chọn, hãy chắc chắnnhấn vào mũi tên xuống để chọn giá trị gần nhất từ danh sách.

Khi cài đặt tạo ra cho ADC nên nhớ rằngtab cấu hình cả hai bộ truyền được đưa vào tài khoản vàđảm bảo rằng các trình điều khiển, nơi có đầu vào nhiều hơn , hoặc cấu hìnhchúng đúng cách.

Số đầu vào đophụ thuộc vào loại phiên bản của trình điều khiển và phần cứng , kết nối vớinội bộ cảm biến , firmware điều khiển.Nó có thể do đóxảy ra rằng một phần của đầu vào đang bận và có thể không phải tất cả được sử dụng.Đối vớiđầu vào bận rộn không phải được kết nối trong cảm biến song song hoặc quá thiếuđiều này có thể nghiêng các phép đo hoặc gây thiệt hại người lái xe.

Sau khithiết lập các giới hạn trên và dưới cho chương trình , bấm " Cập nhậtChương trình/Chương trình cập nhật ".

Một khi bạn đã tạo ra tất cả cácchương trình cần thiết để tải các trình điều khiển bằng cách nhấn vào " LưuSettings/Save Settings ".

### 4.4.2.1 .Hiệu chỉnh các yếu tố đầu vào ADC

#### Cácgiá trị ;

niêm yết được tính toán trên cơ sở các đặc điểm của cảm biến và điện áp đo được so với điện suply hoặc điện áp tham chiếu , cho phép họ được hiệu chuẩn bằng cách thay đổi giá trị của một tập tin văn bản " % eHouse % \Xxxxxx\VCC.CFG "để cung cấp điện (trong đó xxxxxx - là địa chỉ của điều khiển).

Một hiệu chuẩn chính xác hơn là có thể bằng cách chỉnh sửa" \*.Cfg " tập tin trong thư mục:" % eHouse % \Xxxxxx\ADCS\" số lượng cảm biến.

Cácý nghĩa của mỗi dòng trong tập tin là như sau (chỉ bao gồmsố nguyên mà không có một điểm thập phân). Những dữ liệu này được tính toán dựavề việc chuyển đổi quy mô của cảm biến (đối vớicấp điện áp hoặc tham chiếu - bình thường) bằng cách phân tích các phương trình Yếu tố + offset \* x (trong đó x là giá trị của các dấu hiệu của sựADC < 0.. 1023>. Đầu tiên (VCC hoặc Vref) \* 10000000000 - đomất điện hoặc điện áp tham chiếu điện áp nếu bạn cài đặtnguồn điện áp tham chiếu.

Thứ hại offset \* 1000000000 - DC bù đắpgiá trị (ví dụ: , tại điểm 0)

Yếu tố 3 \* 1000000000 -yếu tố/quy mô

4 Precision - chính xác/số chữ số hiển thị sau dấu thập phân

Tùy chọn 3. - số lượngtùy chọn (loại cảm biến - lựa chọn lĩnh vực , bắt đầu từ 0)

4Suffix – văn bản bổ sung giá trị tính toán được đặt trongcác bản ghi hoặc các tấm (ví dụ như.%, C, K)

Xóa cảm biến các tập tin trong" % eHouse %\Xxxxx\ADCS\" làm cho giải trí tự động vàtính các giá trị.

## 4.4.3.Kỹ thuật sốĐầu vào Cài đặt

- Cáctên của các yếu tố đầu vào kỹ thuật số có thể được nhập hoặc thay đổi sau khi kích hoạtcủa " Bật Sửa đổi " tùy chọn trên mẫu chung. Tabs" Đầu vào Tên " hoặc " Khu Settings " (Đối vớiCommManager) Xuất hiện.
- Cáctên được lựa chọn bằng cách nhấp vào một nhãn tên vàchỉnh sửa nó trong "Sensor Name Change " lĩnh vực.
- Xa hơn" thiết lập bảo mật " được trong tab cùngCommManager.
- Nhậpthêm cài đặt trên " Đầu vào Cài đặt " hình thức.
- Đâybạn có thể thiết lập các loại đầu vào (bình thường/Invert), thay đổi cờInvert (Lên).
- Trongtrường hợp của bộ điều khiển đầu vào bình thường phản ứng cho đầu vào ngắnmặt đất.Inverted đầu vào phản ứng để ngắt kết nối đầu vào từmặt đất. CommManager hành vi đối diện với EthernetRoomManagerthiết lập của Inversion.Bởi vì cảm biến báo động thường hoạt động " trênmở số liên lạc " chuyển tiếp.
- Sau đó,bạn có thể gán bất kỳ đầu vào một hệ thống eHouse cho sự kiện.
- Điều nàyđược thực hiện bằng cách bấm vào các nhãn đánh dấu là'N/A'(Không được lập trìnhcho đầu vào), và lựa chọn từ danh sách các sự kiện trên tương ứngthuật sĩ, và bấm " Chấp nhận ".
- Khitất cả các thay đổi được thực hiện báo chí "Save Settings "nút trên" General "hình thức, để lưu cấu hình và tải nó lênvới bộ điều khiển.

Số lượng các yếu tố đầu vào có sẵn phụ thuộc vào loại của bộ điều khiển , phiên bản phần cứng , firmware , vv.Người dùng cóđể nhận ra bao nhiêu yếu tố đầu vào là có sẵn cho các loại hiện tại của điều khiển và tôi không cố gắng để chương trình có sẵnsố lượng vì nó có thể dẫn đến xung đột tài nguyên với các đầu vào khác hoặc trên - hội đồng quản trị các cảm biến hoặc các nguồn tài nguyên.

| General         Analog to Digital Converter Settings         Invok Settings         Program         Net Settings           Event         Inv         Event         Inv         Event         N/A         Sensor 43         N/A         Sensor 73           N/A         Sensor 2         N/A         Sensor 26         N/A         Sensor 73         N/A         Sensor 73           N/A         Sensor 2         N/A         Sensor 26         N/A         Sensor 70         N/A         Sensor 73           N/A         Sensor 3         N/A         Sensor 73         N/A         Sensor 75         N/A         Sensor 75           N/A         Sensor 4         N/A         Sensor 70         N/A         Sensor 72         N/A         Sensor 73           N/A         Sensor 7         N/A         Sensor 73         N/A         Sensor 74         N/A         Sensor 75           N/A         Sensor 7         N/A         Sensor 73         N/A         Sensor 74         N/A         Sensor 75           N/A         Sensor 7         N/A         Sensor 73         N/A         Sensor 75         N/A         Sensor 74           N/A         Sensor 7         N/A         Sensor 73         N/A         Sensor 75 <td< th=""><th>🌔 Ethernet eHouse Manager</th><th></th><th></th><th></th><th>_ 🗆 ×</th></td<> | 🌔 Ethernet eHouse Manager                          |                                                              |                       |               | _ 🗆 × |
|----------------------------------------------------------------------------------------------------|----------------------------------------------------|--------------------------------------------------------------|-----------------------|---------------|-------|
| Event Inv         Event Inv         Event Inv         Event Inv         Event Inv           N/A         Sensor 2         N/A         Sensor 20         N/A         Sensor 50         N/A         Sensor 73           N/A         Sensor 3         N/A         Sensor 20         N/A         Sensor 50         N/A         Sensor 74           N/A         Sensor 3         N/A         Sensor 27         N/A         Sensor 51         N/A         Sensor 75           N/A         Sensor 3         N/A         Sensor 52         N/A         Sensor 76           N/A         Sensor 6         N/A         Sensor 53         N/A         Sensor 77           N/A         Sensor 6         N/A         Sensor 55         N/A         Sensor 78           N/A         Sensor 7         N/A         Sensor 55         N/A         Sensor 78           N/A         Sensor 8         N/A         Sensor 55         N/A         Sensor 77           N/A         Sensor 7         N/A         Sensor 75         N/A         Sensor 81           N/A         Sensor 10         N/A         Sensor 33         N/A         Sensor 15         N/A         Sensor 16           N/A         Sensor 11         N/A                                                                                                    | General 🛛 Analog to Digital Converter Settings 🗍 A | nalog to Digital Converter Settings 2 Inputs Settings Events | Programs Net Settings |               |       |
| Event Inv         Event Inv         Event Inv         Event Inv         Event Inv           NAA         Sensor 2         NAA         Sensor 25         NAA         Sensor 50         NAA         Sensor 73           NAA         Sensor 2         NAA         Sensor 26         NAA         Sensor 50         NAA         Sensor 74           NAA         Sensor 3         NAA         Sensor 28         NAA         Sensor 52         NAA         Sensor 76           NAA         Sensor 4         NAA         Sensor 28         NAA         Sensor 51         NAA         Sensor 76           NAA         Sensor 5         NAA         Sensor 73         NAA         Sensor 77         NAA         Sensor 77           NAA         Sensor 7         NAA         Sensor 31         NAA         Sensor 55         NAA         Sensor 79           NAA         Sensor 9         NAA         Sensor 31         NAA         Sensor 57         NAA         Sensor 80           NAA         Sensor 10         NAA         Sensor 33         NAA         Sensor 58         NAA         Sensor 81           NAA         Sensor 12         NAA         Sensor 37         NAA         Sensor 84         NAA         Sensor 84 <td></td> <td></td> <td></td> <td></td> <td></td>                                                  |                                                    |                                                              |                       |               |       |
| NA       Gensor 1       N/A       Sensor 25       N/A       Gensor 49       N/A       Sensor 73         N/A       Sensor 3       N/A       Sensor 26       N/A       Sensor 51       N/A       Sensor 74         N/A       Sensor 4       N/A       Sensor 27       N/A       Sensor 51       N/A       Sensor 75         N/A       Sensor 4       N/A       Sensor 29       N/A       Sensor 54       N/A       Sensor 77         N/A       Sensor 6       N/A       Sensor 30       N/A       Sensor 54       N/A       Sensor 77         N/A       Sensor 7       N/A       Sensor 30       N/A       Sensor 55       N/A       Sensor 78         N/A       Sensor 7       N/A       Sensor 32       N/A       Sensor 55       N/A       Sensor 79         N/A       Sensor 7       N/A       Sensor 32       N/A       Sensor 57       N/A       Sensor 71         N/A       Sensor 10       N/A       Sensor 32       N/A       Sensor 57       N/A       Sensor 82         N/A       Sensor 11       N/A       Sensor 35       N/A       Sensor 59       N/A       Sensor 83         N/A       Sensor 14       N/A       Sensor 38 </td <td>Event Inv</td> <td>Event Inv</td> <td>Event Inv</td> <td>Event Inv</td> <td></td>                                                                                     | Event Inv                                          | Event Inv                                                    | Event Inv             | Event Inv     |       |
| M/A       Sensor 2       N/A       Sensor 26       N/A       Sensor 50       N/A       Sensor 74         M/A       Sensor 3       N/A       Sensor 27       N/A       Sensor 51       N/A       Sensor 75         N/A       Sensor 5       N/A       Sensor 28       N/A       Sensor 53       N/A       Sensor 76         N/A       Sensor 5       N/A       Sensor 30       N/A       Sensor 53       N/A       Sensor 76         N/A       Sensor 7       N/A       Sensor 31       N/A       Sensor 55       N/A       Sensor 78         N/A       Sensor 7       N/A       Sensor 31       N/A       Sensor 55       N/A       Sensor 79         N/A       Sensor 7       N/A       Sensor 31       N/A       Sensor 55       N/A       Sensor 79         N/A       Sensor 7       N/A       Sensor 34       N/A       Sensor 57       N/A       Sensor 80         N/A       Sensor 10       N/A       Sensor 34       N/A       Sensor 59       N/A       Sensor 82         N/A       Sensor 11       N/A       Sensor 37       N/A       Sensor 50       N/A       Sensor 83         N/A       Sensor 13       N/A       Sensor 14<                                                                                                    | N/A C Sensor 1                                     | N/A Sensor 25                                                | N/A Sensor 49         | N/A Sensor 73 |       |
| N/A       Sensor 3       N/A       Sensor 27       N/A       Sensor 51       N/A       Sensor 75         N/A       Sensor 4       N/A       Sensor 28       N/A       Sensor 52       N/A       Sensor 76         N/A       Sensor 5       N/A       Sensor 72       N/A       Sensor 73       N/A       Sensor 77         N/A       Sensor 6       N/A       Sensor 30       N/A       Sensor 54       N/A       Sensor 78         N/A       Sensor 7       N/A       Sensor 32       N/A       Sensor 55       N/A       Sensor 79         N/A       Sensor 8       N/A       Sensor 32       N/A       Sensor 56       N/A       Sensor 79         N/A       Sensor 9       N/A       Sensor 32       N/A       Sensor 57       N/A       Sensor 80         N/A       Sensor 10       N/A       Sensor 34       N/A       Sensor 58       N/A       Sensor 83         N/A       Sensor 11       N/A       Sensor 36       N/A       Sensor 60       N/A       Sensor 84         N/A       Sensor 12       N/A       Sensor 37       N/A       Sensor 62       N/A       Sensor 84         N/A       Sensor 12       N/A       Sensor 61                                                                                                    | N/A Sensor 2                                       | N/A C Sensor 26                                              | N/A 🔲 Sensor 50       | N/A Sensor 74 |       |
| N/A       Sensor 4       N/A       Sensor 52       N/A       Sensor 52       N/A       Sensor 76         N/A       Sensor 5       N/A       Sensor 30       N/A       Sensor 53       N/A       Sensor 78         N/A       Sensor 6       N/A       Sensor 30       N/A       Sensor 55       N/A       Sensor 78         N/A       Sensor 7       N/A       Sensor 31       N/A       Sensor 55       N/A       Sensor 79         N/A       Sensor 7       N/A       Sensor 32       N/A       Sensor 55       N/A       Sensor 79         N/A       Sensor 10       N/A       Sensor 31       N/A       Sensor 55       N/A       Sensor 81         N/A       Sensor 10       N/A       Sensor 34       N/A       Sensor 59       N/A       Sensor 83         N/A       Sensor 13       N/A       Sensor 37       N/A       Sensor 61       N/A       Sensor 83         N/A       Sensor 13       N/A       Sensor 38       N/A       Sensor 62       N/A       Sensor 86         N/A       Sensor 14       N/A       Sensor 43       N/A       Sensor 64       N/A       Sensor 88         N/A       Sensor 16       N/A       Sensor                                                                                                    | N/A 🔂 Sensor 3                                     | N/A 📃 Sensor 27                                              | N/A 🔲 Sensor 51       | N/A Sensor 75 |       |
| N/A       Sensor 5       N/A       Sensor 73       N/A       Sensor 77         N/A       Sensor 6       N/A       Sensor 30       N/A       Sensor 54       N/A       Sensor 78         N/A       Sensor 7       N/A       Sensor 30       N/A       Sensor 55       N/A       Sensor 79         N/A       Sensor 7       N/A       Sensor 32       N/A       Sensor 56       N/A       Sensor 80         N/A       Sensor 10       N/A       Sensor 33       N/A       Sensor 57       N/A       Sensor 81         N/A       Sensor 11       N/A       Sensor 33       N/A       Sensor 59       N/A       Sensor 82         N/A       Sensor 11       N/A       Sensor 36       N/A       Sensor 59       N/A       Sensor 83         N/A       Sensor 11       N/A       Sensor 37       N/A       Sensor 60       N/A       Sensor 84         N/A       Sensor 13       N/A       Sensor 38       N/A       Sensor 61       N/A       Sensor 85         N/A       Sensor 13       N/A       Sensor 14       N/A       Sensor 86       N/A       Sensor 87         N/A       Sensor 15       N/A       Sensor 15       N/A       Sensor                                                                                                    | N/A 🔂 Sensor 4                                     | N/A 📃 Sensor 28                                              | N/A 📄 Sensor 52       | N/A Sensor 76 |       |
| N/ASensor 6N/ASensor 30N/ASensor 54N/ASensor 78N/ASensor 7N/ASensor 31N/ASensor 55N/ASensor 79N/ASensor 8N/ASensor 32N/ASensor 56N/ASensor 80N/ASensor 9N/ASensor 33N/ASensor 57N/ASensor 80N/ASensor 10N/ASensor 34N/ASensor 58N/ASensor 82N/ASensor 11N/ASensor 35N/ASensor 59N/ASensor 83N/ASensor 12N/ASensor 36N/ASensor 60N/ASensor 84N/ASensor 13N/ASensor 38N/ASensor 61N/ASensor 85N/ASensor 15N/ASensor 39N/ASensor 62N/ASensor 86N/ASensor 15N/ASensor 39N/ASensor 63N/ASensor 86N/ASensor 15N/ASensor 41N/ASensor 65N/ASensor 87N/ASensor 15N/ASensor 42N/ASensor 65N/ASensor 90N/ASensor 17N/ASensor 43N/ASensor 65N/ASensor 91N/ASensor 19N/ASensor 43N/ASensor 66N/ASensor 91N/ASensor 19N/ASensor 43N/ASensor 68N/ASensor 91N/ASensor 19N/ASensor 44N/ASensor 69N/A<                                                                                                    | N/A 🗂 Sensor 5                                     | N/A 🕅 Sensor 29                                              | N/A 🥅 Sensor 53       | N/A Sensor 77 |       |
| N/A       Sensor 7       N/A       Sensor 31       N/A       Sensor 55       N/A       Sensor 79         N/A       Sensor 32       N/A       Sensor 56       N/A       Sensor 80         N/A       Sensor 9       N/A       Sensor 33       N/A       Sensor 57       N/A       Sensor 81         N/A       Sensor 10       N/A       Sensor 33       N/A       Sensor 58       N/A       Sensor 82         N/A       Sensor 11       N/A       Sensor 35       N/A       Sensor 59       N/A       Sensor 82         N/A       Sensor 12       N/A       Sensor 35       N/A       Sensor 59       N/A       Sensor 83         N/A       Sensor 13       N/A       Sensor 37       N/A       Sensor 60       N/A       Sensor 86         N/A       Sensor 13       N/A       Sensor 37       N/A       Sensor 61       N/A       Sensor 86         N/A       Sensor 14       N/A       Sensor 39       N/A       Sensor 63       N/A       Sensor 87         N/A       Sensor 15       N/A       Sensor 40       N/A       Sensor 65       N/A       Sensor 87         N/A       Sensor 16       N/A       Sensor 41       N/A       Sens                                                                                                    | N/A 🥅 Sensor 6                                     | N/A 🕅 Sensor 30                                              | N/A 🥅 Sensor 54       | N/A Sensor 78 |       |
| N/A       Sensor 8       N/A       Sensor 32       N/A       Sensor 56       N/A       Sensor 80         N/A       Sensor 9       N/A       Sensor 33       N/A       Sensor 57       N/A       Sensor 81         N/A       Sensor 10       N/A       Sensor 33       N/A       Sensor 58       N/A       Sensor 82         N/A       Sensor 11       N/A       Sensor 35       N/A       Sensor 59       N/A       Sensor 83         N/A       Sensor 12       N/A       Sensor 36       N/A       Sensor 60       N/A       Sensor 83         N/A       Sensor 13       N/A       Sensor 36       N/A       Sensor 61       N/A       Sensor 85         N/A       Sensor 14       N/A       Sensor 38       N/A       Sensor 62       N/A       Sensor 86         N/A       Sensor 15       N/A       Sensor 38       N/A       Sensor 63       N/A       Sensor 88         N/A       Sensor 16       N/A       Sensor 40       N/A       Sensor 75       N/A       Sensor 77         N/A       Sensor 18       N/A       Sensor 42       N/A       Sensor 66       N/A       Sensor 90         N/A       Sensor 19       N/A       Sens                                                                                                    | N/A 🕅 Sensor 7                                     | N/A 🕅 Sensor 31                                              | N/A 🥅 Sensor 55       | N/A Sensor 79 |       |
| N/A       Sensor 9       N/A       Sensor 33       N/A       Sensor 57       N/A       Sensor 81         N/A       Sensor 10       N/A       Sensor 33       N/A       Sensor 58       N/A       Sensor 82         N/A       Sensor 11       N/A       Sensor 35       N/A       Sensor 59       N/A       Sensor 83         N/A       Sensor 12       N/A       Sensor 35       N/A       Sensor 60       N/A       Sensor 84         N/A       Sensor 13       N/A       Sensor 37       N/A       Sensor 61       N/A       Sensor 84         N/A       Sensor 13       N/A       Sensor 37       N/A       Sensor 61       N/A       Sensor 86         N/A       Sensor 14       N/A       Sensor 38       N/A       Sensor 62       N/A       Sensor 86         N/A       Sensor 15       N/A       Sensor 39       N/A       Sensor 64       N/A       Sensor 87         N/A       Sensor 16       N/A       Sensor 41       N/A       Sensor 65       N/A       Sensor 90         N/A       Sensor 17       N/A       Sensor 42       N/A       Sensor 68       N/A       Sensor 91         N/A       Sensor 19       N/A       Sen                                                                                                    | N/A 🕅 Sensor 8                                     | N/A 🥅 Sensor 32                                              | N/A 🥅 Sensor 56       | N/A Sensor 80 |       |
| N/A       Sensor 10       N/A       Sensor 34       N/A       Sensor 58       N/A       Sensor 82         N/A       Sensor 11       N/A       Sensor 35       N/A       Sensor 59       N/A       Sensor 83         N/A       Sensor 12       N/A       Sensor 36       N/A       Sensor 60       N/A       Sensor 84         N/A       Sensor 13       N/A       Sensor 37       N/A       Sensor 61       N/A       Sensor 85         N/A       Sensor 13       N/A       Sensor 38       N/A       Sensor 62       N/A       Sensor 85         N/A       Sensor 14       N/A       Sensor 38       N/A       Sensor 62       N/A       Sensor 85         N/A       Sensor 15       N/A       Sensor 39       N/A       Sensor 63       N/A       Sensor 86         N/A       Sensor 16       N/A       Sensor 40       N/A       Sensor 76       N/A       Sensor 78         N/A       Sensor 17       N/A       Sensor 41       N/A       Sensor 65       N/A       Sensor 90         N/A       Sensor 18       N/A       Sensor 42       N/A       Sensor 66       N/A       Sensor 91         N/A       Sensor 19       N/A       Se                                                                                                    | N/A 🕅 Sensor 9                                     | N/A 🥅 Sensor 33                                              | N/A 🥅 Sensor 57       | N/A Sensor 81 |       |
| N/ASensor 11N/ASensor 35N/ASensor 59N/ASensor 83N/ASensor 12N/ASensor 36N/ASensor 60N/ASensor 84N/ASensor 13N/ASensor 37N/ASensor 61N/ASensor 85N/ASensor 14N/ASensor 37N/ASensor 62N/ASensor 76N/ASensor 15N/ASensor 39N/ASensor 63N/ASensor 76N/ASensor 16N/ASensor 40N/ASensor 64N/ASensor 89N/ASensor 17N/ASensor 41N/ASensor 65N/ASensor 90N/ASensor 18N/ASensor 42N/ASensor 66N/ASensor 90N/ASensor 19N/ASensor 43N/ASensor 68N/ASensor 91N/ASensor 20N/ASensor 44N/ASensor 68N/ASensor 33N/ASensor 21N/ASensor 45N/ASensor 70N/ASensor 34N/ASensor 22N/ASensor 45N/ASensor 70N/ASensor 34N/ASensor 23N/ASensor 48N/ASensor 71N/ASensor 95N/ASensor 24N/ASensor 48N/ASensor 72N/ASensor 95                                                                                                    | N/A 🥅 Sensor 10                                    | N/A 🥅 Sensor 34                                              | N/A 🥅 Sensor 58       | N/A Sensor 82 |       |
| N/ASensor 12N/ASensor 36N/ASensor 60N/ASensor 84N/ASensor 13N/ASensor 37N/ASensor 61N/ASensor 85N/ASensor 14N/ASensor 38N/ASensor 62N/ASensor 86N/ASensor 15N/ASensor 39N/ASensor 63N/ASensor 87N/ASensor 16N/ASensor 40N/ASensor 64N/ASensor 88N/ASensor 17N/ASensor 41N/ASensor 65N/ASensor 90N/ASensor 18N/ASensor 42N/ASensor 66N/ASensor 91N/ASensor 19N/ASensor 43N/ASensor 66N/ASensor 91N/ASensor 20N/ASensor 44N/ASensor 68N/ASensor 92N/ASensor 21N/ASensor 45N/ASensor 69N/ASensor 93N/ASensor 22N/ASensor 70N/ASensor 94N/ASensor 94N/ASensor 23N/ASensor 48N/ASensor 71N/ASensor 95N/ASensor 24N/ASensor 48N/ASensor 72N/ASensor 96                                                                                                    | N/A 🗂 Sensor 11                                    | N/A 🥅 Sensor 35                                              | N/A 🥅 Sensor 59       | N/A Sensor 83 |       |
| N/A       Sensor 13       N/A       Sensor 37       N/A       Sensor 61       N/A       Sensor 85         N/A       Sensor 14       N/A       Sensor 38       N/A       Sensor 62       N/A       Sensor 85         N/A       Sensor 15       N/A       Sensor 39       N/A       Sensor 62       N/A       Sensor 87         N/A       Sensor 16       N/A       Sensor 39       N/A       Sensor 64       N/A       Sensor 87         N/A       Sensor 16       N/A       Sensor 41       N/A       Sensor 65       N/A       Sensor 88         N/A       Sensor 18       N/A       Sensor 42       N/A       Sensor 66       N/A       Sensor 90         N/A       Sensor 19       N/A       Sensor 43       N/A       Sensor 68       N/A       Sensor 91         N/A       Sensor 19       N/A       Sensor 43       N/A       Sensor 66       N/A       Sensor 91         N/A       Sensor 20       N/A       Sensor 44       N/A       Sensor 68       N/A       Sensor 92         N/A       Sensor 21       N/A       Sensor 45       N/A       Sensor 68       N/A       Sensor 93         N/A       Sensor 22       N/A       Se                                                                                                    | N/A 🗂 Sensor 12                                    | N/A 🥅 Sensor 36                                              | N/A 🥅 Sensor 60       | N/A Sensor 84 |       |
| N/A       Sensor 14       N/A       Sensor 38       N/A       Sensor 62       N/A       Sensor 86         N/A       Sensor 15       N/A       Sensor 39       N/A       Sensor 63       N/A       Sensor 87         N/A       Sensor 16       N/A       Sensor 40       N/A       Sensor 64       N/A       Sensor 88         N/A       Sensor 17       N/A       Sensor 41       N/A       Sensor 65       N/A       Sensor 89         N/A       Sensor 18       N/A       Sensor 42       N/A       Sensor 66       N/A       Sensor 90         N/A       Sensor 18       N/A       Sensor 43       N/A       Sensor 68       N/A       Sensor 90         N/A       Sensor 19       N/A       Sensor 44       N/A       Sensor 68       N/A       Sensor 91         N/A       Sensor 20       N/A       Sensor 45       N/A       Sensor 69       N/A       Sensor 92         N/A       Sensor 21       N/A       Sensor 44       N/A       Sensor 70       N/A       Sensor 94         N/A       Sensor 22       N/A       Sensor 46       N/A       Sensor 70       N/A       Sensor 94         N/A       Sensor 23       N/A       Se                                                                                                    | N/A 🗖 Sensor 13                                    | N/A 🕅 Sensor 37                                              | N/A 🥅 Sensor 61       | N/A Sensor 85 |       |
| N/A         Sensor 15         N/A         Sensor 39         N/A         Sensor 63         N/A         Sensor 87           N/A         Sensor 16         N/A         Sensor 40         N/A         Sensor 64         N/A         Sensor 88           N/A         Sensor 17         N/A         Sensor 40         N/A         Sensor 65         N/A         Sensor 89           N/A         Sensor 18         N/A         Sensor 42         N/A         Sensor 65         N/A         Sensor 90           N/A         Sensor 19         N/A         Sensor 43         N/A         Sensor 66         N/A         Sensor 90           N/A         Sensor 20         N/A         Sensor 43         N/A         Sensor 68         N/A         Sensor 91           N/A         Sensor 21         N/A         Sensor 44         N/A         Sensor 68         N/A         Sensor 32           N/A         Sensor 21         N/A         Sensor 45         N/A         Sensor 70         N/A         Sensor 33           N/A         Sensor 22         N/A         Sensor 46         N/A         Sensor 71         N/A         Sensor 95           N/A         Sensor 23         N/A         Sensor 47         N/A         Sensor                                                                                                | N/A 🕅 Sensor 14                                    | N/A 🕅 Sensor 38                                              | N/A 🔲 Sensor 62       | N/A Sensor 86 |       |
| N/A         Sensor 16         N/A         Sensor 40         N/A         Sensor 64         N/A         Sensor 88           N/A         Sensor 17         N/A         Sensor 41         N/A         Sensor 65         N/A         Sensor 89           N/A         Sensor 18         N/A         Sensor 42         N/A         Sensor 66         N/A         Sensor 90           N/A         Sensor 19         N/A         Sensor 43         N/A         Sensor 66         N/A         Sensor 91           N/A         Sensor 20         N/A         Sensor 44         N/A         Sensor 68         N/A         Sensor 91           N/A         Sensor 21         N/A         Sensor 45         N/A         Sensor 69         N/A         Sensor 92           N/A         Sensor 22         N/A         Sensor 45         N/A         Sensor 70         N/A         Sensor 93           N/A         Sensor 23         N/A         Sensor 45         N/A         Sensor 70         N/A         Sensor 94           N/A         Sensor 23         N/A         Sensor 71         N/A         Sensor 95           N/A         Sensor 24         N/A         Sensor 72         N/A         Sensor 96                                                                                                    | N/A 🥅 Sensor 15                                    | N/A 🔲 Sensor 39                                              | N/A 🥅 Sensor 63       | N/A Sensor 87 |       |
| N/A         Sensor 17         N/A         Sensor 41         N/A         Sensor 65         N/A         Sensor 89           N/A         Sensor 18         N/A         Sensor 42         N/A         Sensor 66         N/A         Sensor 30           N/A         Sensor 19         N/A         Sensor 42         N/A         Sensor 66         N/A         Sensor 90           N/A         Sensor 19         N/A         Sensor 43         N/A         Sensor 67         N/A         Sensor 91           N/A         Sensor 20         N/A         Sensor 44         N/A         Sensor 68         N/A         Sensor 92           N/A         Sensor 21         N/A         Sensor 45         N/A         Sensor 70         N/A         Sensor 93           N/A         Sensor 22         N/A         Sensor 45         N/A         Sensor 70         N/A         Sensor 94           N/A         Sensor 23         N/A         Sensor 47         N/A         Sensor 70         N/A         Sensor 95           N/A         Sensor 24         N/A         Sensor 72         N/A         Sensor 96                                                                                                    | N/A 🥅 Sensor 16                                    | N/A 🗂 Sensor 40                                              | N/A 🥅 Sensor 64       | N/A Sensor 88 |       |
| N/A         Sensor 18         N/A         Sensor 42         N/A         Sensor 66         N/A         Sensor 90           N/A         Sensor 19         N/A         Sensor 43         N/A         Sensor 67         N/A         Sensor 91           N/A         Sensor 20         N/A         Sensor 43         N/A         Sensor 68         N/A         Sensor 92           N/A         Sensor 21         N/A         Sensor 44         N/A         Sensor 69         N/A         Sensor 93           N/A         Sensor 22         N/A         Sensor 46         N/A         Sensor 70         N/A         Sensor 94           N/A         Sensor 23         N/A         Sensor 47         N/A         Sensor 71         N/A         Sensor 95           N/A         Sensor 24         N/A         Sensor 72         N/A         Sensor 75         Sensor 72         N/A         Sensor 36                                                                                                    | N/A 🗂 Sensor 17                                    | N/A 🔲 Sensor 41                                              | N/A 🥅 Sensor 65       | N/A Sensor 89 |       |
| N/A         Sensor 19         N/A         Sensor 43         N/A         Sensor 67         N/A         Sensor 91           N/A         Sensor 20         N/A         Sensor 44         N/A         Sensor 68         N/A         Sensor 92           N/A         Sensor 21         N/A         Sensor 45         N/A         Sensor 69         N/A         Sensor 93           N/A         Sensor 22         N/A         Sensor 46         N/A         Sensor 70         N/A         Sensor 94           N/A         Sensor 23         N/A         Sensor 47         N/A         Sensor 71         N/A         Sensor 95           N/A         Sensor 24         N/A         Sensor 72         N/A         Sensor 96                                                                                                    | N/A 🗖 Sensor 18                                    | N/A 🗖 Sensor 42                                              | N/A 🥅 Sensor 66       | N/A Sensor 90 |       |
| N/A         Sensor 20         N/A         Sensor 44         N/A         Sensor 68         N/A         Sensor 92           N/A         Sensor 11         N/A         Sensor 45         N/A         Sensor 69         N/A         Sensor 33           N/A         Sensor 22         N/A         Sensor 46         N/A         Sensor 70         N/A         Sensor 92           N/A         Sensor 23         N/A         Sensor 45         N/A         Sensor 70         N/A         Sensor 95           N/A         Sensor 23         N/A         Sensor 47         N/A         Sensor 72         N/A         Sensor 95           N/A         Sensor 24         N/A         Sensor 72         N/A         Sensor 96                                                                                                    | N/A 🗂 Sensor 19                                    | N/A 🗖 Sensor 43                                              | N/A 🔽 Sensor 67       | N/A Sensor 91 |       |
| N/A         Sensor 21         N/A         Sensor 45         N/A         Sensor 69         N/A         Sensor 93           N/A         Sensor 22         N/A         Sensor 46         N/A         Sensor 70         N/A         Sensor 93           N/A         Sensor 23         N/A         Sensor 47         N/A         Sensor 71         N/A         Sensor 95           N/A         Sensor 24         N/A         Sensor 48         N/A         Sensor 72         N/A         Sensor 96                                                                                                    | N/A Sensor 20                                      | N/A 🔽 Sensor 44                                              | N/A 🔽 Sensor 68       | N/A Sensor 92 |       |
| N/A         Sensor 22         N/A         Sensor 46         N/A         Sensor 70         N/A         Sensor 94           N/A         Sensor 23         N/A         Sensor 47         N/A         Sensor 71         N/A         Sensor 95           N/A         Sensor 24         N/A         Sensor 48         N/A         Sensor 72         N/A         Sensor 96                                                                                                    | N/A Sensor 21                                      | N/A 🗖 Sensor 45                                              | N/A 🔽 Sensor 69       | N/A Sensor 93 |       |
| N/A         Sensor 23         N/A         Sensor 47         N/A         Sensor 71         N/A         Sensor 95           N/A         Sensor 24         N/A         Sensor 48         N/A         Sensor 72         N/A         Sensor 96                                                                                                    | N/A Sensor 22                                      | N/A 🗖 Sensor 46                                              | N/A 🔽 Sensor 70       | N/A Sensor 94 |       |
| N/A         Sensor 24         N/A         Sensor 48         N/A         Sensor 72         N/A         Sensor 96                                                                                                    | N/A Sensor 23                                      | N/A Sensor 47                                                | N/A Sensor 71         | N/A Sensor 95 |       |
|                                                                                                    | N/A Sensor 24                                      | N/A Sensor 48                                                | N/A Sensor 72         | N/A Sensor 96 |       |
|                                                                                                    |                                                    |                                                              |                       |               |       |
|                                                                                                    |                                                    |                                                              |                       |               |       |
|                                                                                                    |                                                    |                                                              |                       |               |       |
|                                                                                                    |                                                    |                                                              |                       |               |       |
|                                                                                                    |                                                    |                                                              |                       |               |       |
|                                                                                                    |                                                    |                                                              |                       |               |       |

Page 77 of 99

Page 78 of 99

## 4.4.4 .Lập trình Scheduler/Lịch của bộ điều khiển eHouse4Ethernet

| (Ö) Et | Ethernet eHouse Manager                                                                                                    |                  |                |                     |      |        |      |       |     |     |      |      |       |      |      |        |
|--------|----------------------------------------------------------------------------------------------------|------------------|----------------|---------------------|------|--------|------|-------|-----|-----|------|------|-------|------|------|--------|
| Gene   | General Input Names Analog to Digital Converter Settings Analog to Digital Converter Settings 2 Inputs Settings Events Programs Net Settings |                  |                |                     |      |        |      |       |     |     |      |      |       |      |      |        |
| ldx    | Time                                                                                                    | Date             | Event Name     | Direct Event        | Hour | Minute | Year | Month | Day | DOW | AdrH | AdrL | Event | Arg1 | Arg2 | Arg3 🔺 |
| 1      | 0:0                                                                                                    | ** *** **** (**) | ADC Program 1  | 00D2610000000000000 | 0    | 0      | 0    | 0     | 0   | 0   | 000  | 210  | 97    | 0    | 0    | 0      |
| 2      | 1:1                                                                                                    | ** *** **** (**) | Output 1 (on)  | 00D2210001000000000 | 1    | 1      | 0    | 0     | 0   | 0   | 000  | 210  | 33    | 0    | 1    | 0      |
| 3      | 6:0                                                                                                    | ** *** **** (**) | Output 1 (off) | 00D2210000000000000 | 6    | 0      | 0    | 0     | 0   | 0   | 000  | 210  | 33    | 0    | 0    | 0      |
| 4      | 6:0                                                                                                    | ** *** **** (**) | ADC Program 5  | 00D2610400000000000 | 6    | 0      | 0    | 0     | 0   | 0   | 000  | 210  | 97    | 4    | 0    | 0      |
| 5      | 17:0                                                                                                    | ж жж жже (ж)     | ADC Program 2  | 00D2610100000000000 | 17   | 0      | 0    | 0     | 0   | 0   | 000  | 210  | 97    | 1    | 0    | 0      |
|        |                                                                                                    |                  |                |                     |      |        |      |       |     |     |      |      |       |      |      |        |
|        |                                                                                                    |                  |                |                     |      |        |      |       |     |     |      |      |       |      |      |        |
|        |                                                                                                    |                  |                |                     |      |        |      |       |     |     |      |      |       |      |      |        |
|        |                                                                                                    |                  |                |                     |      |        |      |       |     |     |      |      |       |      |      |        |
|        |                                                                                                    |                  |                |                     |      |        |      |       |     |     |      |      |       |      |      |        |
|        |                                                                                                    |                  |                |                     |      |        |      |       |     |     |      |      |       |      |      |        |
|        |                                                                                                    |                  |                |                     |      |        |      |       |     |     |      |      |       |      |      |        |
|        |                                                                                                    |                  |                |                     |      |        |      |       |     |     |      |      |       |      |      |        |
|        |                                                                                                    |                  |                |                     |      |        |      |       |     |     |      |      |       |      |      |        |
|        |                                                                                                    |                  |                |                     |      |        |      |       |     |     |      |      |       |      |      |        |
|        |                                                                                                    |                  |                |                     |      |        |      |       |     |     |      |      |       |      |      |        |
|        |                                                                                                    |                  |                |                     |      |        |      |       |     |     |      |      |       |      |      |        |
|        |                                                                                                    |                  |                |                     |      |        |      |       |     |     |      |      |       |      |      |        |
|        |                                                                                                    |                  |                |                     |      |        |      |       |     |     |      |      |       |      |      |        |
|        |                                                                                                    |                  |                |                     |      |        |      |       |     |     |      |      |       |      |      |        |
|        |                                                                                                    |                  |                |                     |      |        |      |       |     |     |      |      |       |      |      |        |
|        |                                                                                                    |                  |                |                     |      |        |      |       |     |     |      |      |       |      |      |        |
|        |                                                                                                    |                  |                |                     |      |        |      |       |     |     |      |      |       |      |      |        |
|        |                                                                                                    |                  |                |                     |      |        |      |       |     |     |      |      |       |      |      |        |
|        |                                                                                                    |                  |                |                     |      |        |      |       |     |     |      |      |       |      |      |        |
|        |                                                                                                    |                  |                |                     |      |        |      |       |     |     |      |      |       |      |      | -      |
| 1      |                                                                                                    |                  |                |                     |      |        |      |       |     |     |      |      |       |      |      |        |

Tab" Sự kiện " được sử dụng để chương trình mục Scheduler/Lịchhiện tại điều khiển.

- Khibạn ngay bấm vào hàng mong muốn (đầy đủ hoặc có sản phẩm nào), menu sẽ xuất hiệncó chứa các " Chỉnh sửa " mục.Sau khi chọn Edit, Tổ chức sự kiệnWizard sẽ xuất hiện.
- Đối vớiquản lý lịch trình/lịch, chỉ có các thiết bị tương tự (địa phương) có thể được thêm vào ("Tên thiết bị ").
- Trong" Tổ chức sự kiện để chạy ", chọn các sự kiện thích hợp.
- Sau đó,bắt đầu loại phải được lựa chọn:
- " Thực hiện một lần " để chọnmột ngày lịch cụ thể và thời gian.
- " Nhiều Xử tử " chọn lịch trình tiến tiến lịch với khả năngbất kỳ lặp lại của các tham số (năm , tháng , ngày , giờ , phút ,ngày trong tuần).
- " N/A Không có bắt đầu up "
- Sau khilựa chọn một sự kiện và thời gian cần thiết để chạy , " Lên lịch "phải được ép.
- Sau khithêm tất cả các sự kiện kế hoạch , bấm nút chuột phải vàchọn " Cập nhật dữ liệu ".
- Cuối cùng ,bấm " Save Settings " về " General " tab.

| Event Creator for eHouse |          |                 |                                         |       |
|--------------------------|----------|-----------------|-----------------------------------------|-------|
| Device Name              | Address: | C Execute Once  | <ul> <li>Multiple Executions</li> </ul> | O N/A |
| Test10                   | 000210 💌 | Multi Execution |                                         |       |
| Event To Run             |          | Day Of Month    | Day Of Week                             |       |
| Output 2 (on)            | •        | Any             | Any 🗾                                   |       |
|                          |          | Month           | Year                                    |       |
| Command Type Cmd Arg1Cap |          | Any 🔻           | Any 💌                                   |       |
|                          | •        | Hour            | Minutes                                 |       |
| Arg2Cap Arg3Cap          |          |                 |                                         |       |

## 4.4.5 .Xác định đầu ra Chương Trình.

Cácchương trình bao gồm một loạt các kết quả đầu ra , cả hai kỹ thuật số đầu ra vàdimmers. Các chương trình này được định nghĩa trong " Chương trình ".

Đểthay đổi tên của chương trình bao gồm:

- Đặtlá cờ " Sửa đổi Enabled " on " General "hình thức
- Chọntừ danh sách của chương trình
- Trong" Thay đổi tên chương trình " lĩnh vực tên của chương trình có thể đượcsửa đổi.
- Sau khithay đổi tên chương trình, mỗi chương trình được sử dụng có thể được xác định
- Chọntừ danh sách các chương trình
- Đặtsự kết hợp của các kết quả đầu ra lựa chọn các thiết lập cá nhânmỗi đầu ra N/A - không thay đổi sản lượng VÈ - Kích hoạt OFF - Tắt

Nhiêt đô On - Tam thời bât

- Đătmờ mức < 0.255>
- Nhấn" Cập nhật Chương trình "
- Lặp lạicho tất cả các chương trình cần thiết

| C Ethernet eHouse   | Manager                              |                                        |                          |          |                                     |
|---------------------|--------------------------------------|----------------------------------------|--------------------------|----------|-------------------------------------|
| General Input Names | Analog to Digital Converter Settings | Analog to Digital Converter Settings 2 | Inputs Settings   Events | Programs | Net Settings                        |
| Output 1            | N/A                                  | Output 29                              | N/A                      | -        | Security Programs                   |
| Output 2            | N/A                                  | Output 30                              | N/A                      | •        | Program 2<br>Program 3              |
| Output 3            | N/A                                  | Output 31                              | N/A                      | -        | Program 4                           |
| Output 4            | N/A                                  | Output 32                              | N/A                      | -        | Program 6<br>Program 6              |
| Output 5            | N/A                                  | Output 33                              | N/A                      | -        | Program 7<br>Program 8              |
| Output 6            | N/A                                  | Dutput 34                              | N/A                      | •        | Program 9<br>Program 10             |
| Output 7            | N/A                                  | Dutput 35                              | N/A                      | •        | Program 11<br>Program 12            |
| Output 8            | N/A                                  | Dutput 36                              | N/A                      | -        | Program 13<br>Program 14            |
| Output 9            | N/A                                  | Output 37                              | N/A                      | -        | Program 15<br>Program 16            |
| Output 10           | N/A                                  | Output 38                              | N/A                      | •        | Program 17<br>Program 18            |
| Output 11           | N/A                                  | Output 39                              | N/A                      | -        | Program 19<br>Program 20            |
| Output 12           | N/A                                  | Output 40                              | N/A                      | -        | Program 21<br>Program 22            |
| Output 13           | N/A                                  | Output 41                              | N/A                      | -        | Program 23                          |
| Output 14           | N/A                                  | Output 42                              | N/A                      | -        | Program 24                          |
| Output 15           | N/A                                  | Output 43                              | N/A                      |          | Change Security Program Name        |
| Output 16           | N/A                                  | Output 44                              | N/A                      | -        | Dzień Rano                          |
| Output 17           | N/A                                  | Output 45                              | N/A                      | -        | Security Zone Assigned              |
| Output 18           | N/A                                  | Output 46                              | N/A                      | -        | C Somfv Svstem                      |
| Output 19           | N/A                                  | Output 47                              | N/A                      | -        | C Direct Motors                     |
| Output 20           | N/A                                  | Dutput 48                              | N/A                      | -        | (     Normal Uuts     Dimmer 1 [R]  |
| Output 21           | N/A                                  | Dutput 49                              | N/A                      |          | 0  Bollers Movement Time            |
| Output 22           | N/A                                  | Cutput 50                              | N/A                      |          | Dimmer 2 [G]                        |
| Output 23           | N/A                                  | Output 51                              | N/A                      |          | 0 ▲ Rollers Activation Time 0 ▼     |
| Output 24           | N/A                                  | Output 52                              | N/A                      |          | 0 V Delay on Changing Direction 0 V |
| Output 25           | N/A                                  | Dutput 53                              | N/A                      |          |                                     |
| Output 26           | IN/A                                 | Dutput 54                              | N/A                      | -        | Update Security Program             |
| Output 27           | IN/A                                 | Output 55                              | N/A                      |          | Change Roller, Awnings, Gate Name   |
| Output 28           | IN/A                                 | Dutput 56                              | IN/A                     | -        |                                     |

Khibáo chí cuối cùng " Lưu Cài đặt " về " General " tab ,đế lưu và tải lên các cấu hình đế điều khiến

## 4.4.6 .Thiết lập mạng

Trong" Net Settings " bạn cũng có thể xác định một bộ điều khiểncấu hình tùy chọn hợp lệ.

Địa chỉ IP - (Không khuyến khíchthay đổi - nó phải giống như địa chỉ của người lái xecấu hình) phải có trong địa chỉ mạng 192.168.x.x

IP Mask(Không thay đổi)

IP Gateway (cổng cho Internettruy cập)

SNTP Server IP - Địa chỉ IP của máy chủ thời gian SNTPdịch vụ

GMT phím Shift - Thời gian bù đắp từ khu vực/thời gian GMT

MùaHàng ngày tiết kiệm - Kích hoạt thay đổi thời gian theo mùa

SNTP IP – Sử dụngIP của địa chỉ máy chủ SNTP thay vì tên DNS.

Địa chỉ MAC -Không thay đổi (địa chỉ Mac sẽ tự động được phân công - byte cuối cùnglấy từ byte trẻ nhất của địa chỉ IP)

Host Name - khôngsử dụng

Phát sóng UDP Port - Cảng để phân phối dữ liệu từ tình trạng điều khiển thông qua UDP (0 khối UDP Broadcasting)

Authorization TCP – Phương pháp tối thiểu Đăng nhập vào máy chủ giao thức TCP/IP (đối vớimục hơn nữa từ danh sách ngụ ý trước đó , an toàn hơn cách)

DNS 1 ,DNS 2 - DNS địa chỉ máy chủ

| 🙆 Et | nernet eHouse M                                                             | lanager                                         |                                                           |                                                                                    |                       |                                                  |                                   |          |
|------|-----------------------------------------------------------------------------|-------------------------------------------------|-----------------------------------------------------------|------------------------------------------------------------------------------------|-----------------------|--------------------------------------------------|-----------------------------------|----------|
| Gene | ral [ Input Names ]                                                         | Analog to Digital Converter Settings            | Analog to Digital Converter                               | Settings 2   Inputs Settings   Events                                              | Programs Net Settings |                                                  |                                   | <u> </u> |
|      | <sup>2</sup> Address<br><u>192168.0.210</u><br>IAC Address<br>10004A3000000 | IP Mask<br>255.255.255.0<br>Host Name<br>EHOUSE | IP Gateway<br>192.168.0.253<br>UDP Broadcast Port<br>6789 | SNTP Server IP (Time)<br>212.213.168.140<br>TCP Authorisation<br>Chalange-Response | GMT Shift             | I Season Daily Savings<br>DNS 1<br>216.146.35.35 | SNTP IP<br>DNS 2<br>216.146.36.36 |          |
|      |                                                                             |                                                 |                                                           |                                                                                    |                       |                                                  |                                   | Ţ        |

## 4.5 .TCPLogger.exe ứng dụng.

Điều nàyứng dụng được sử dụng để thu thập các bản ghi từ bộ điều khiển có thể đượctruyền qua TCP/IP (kết nối trực tiếp đến máy chủ).Là mộttham số địa chỉ IP của bộ điều khiển phải được xác định ," TCPLoger.exe 192.168.0.254 ".Tùy thuộc vào tham sốthiết lập Báo cáo Cấp lượng điều khiển thông tin khác nhau làhiển thị.Cho 0 Logs bị chặn.Đối với 1 số tiền tối đa củathông tin.Với mức độ ngày càng tăng , giảm Báo cáo số lượngthông tin đăng nhập.

TCPLogger ứng dụng duy trì liên tục TCP/ IP máy chủ điều khiển và hiệu quả xử lý bồn rửa , do đó, nó cầnchỉ được sử dụng cho các vấn đề phát hiện , không hoạt động liên tục.

## 4.6 .eHouse4JavaMobile ứng dụng.

eHouse4JavaMobilelà ứng dụng Java (MIDP 2.0, CLDC 1.1), cho điện thoại di động và nóphải được cài đặt trên điện thoại thông minh hoặc PDA cho các địa phương (thông qua BlueToothliên kết) và từ xa (SMS, eMail) kiểm soát của hệ thống eHouse.Nó cho phépgửi các sự kiện cho hệ thống eHouse và nhận được các bản ghi hệ thống thông qua email .Nó cho phép điều khiển bằng cách chọn thiết bị và sự kiện từ danh sách, thêmvào hàng đợi và cuối cùng gửi cho hệ thống eHouse.

### Chọnvà kiểm tra điện thoại di động cho việc sử dụng hệ thống eHouse.

Đối vớieHouse hệ thống kiểm soát điện thoại PDA hoặc Smart được đề nghị xây dựngBlueTooth thu phát, gia tăng sự thoải mái và cho phép miễn phíđịa phương kiểm soát thay vì trả tiền cho tin nhấn SMS hoặc eMail.Điện thoại di độnglàm việc trên hệ điều hành như Symbian, Windows Mobile, vv, làthoải mái hơn nhiều, bởi vì ứng dụng có thể làm việc tất cả thời gian trongnền và có thể được truy cập một cách dễ dàng và nhanh chóng, do đa nhiệmhoạt động của hệ thống.

Điều kiệncho điện thoại di động để sử dụng thoải mái và đầy đủ chức năngĐiện thoại di động ứng dụng quản lý từ xa:

- Khả năng tương thíchvới Java (MIDP 2.0, CLDC 1.1),
- Xây dựngBlueTooth thiết bị có hỗ trợ Java (Class 2 hay Class 1),
- Xây dựngtrong File System,
- Khả năngGiấy chứng nhận bảo mật cài đặt cho ký ứng dụng JAVA,
- Di độngĐiện thoại dựa trên hệ điều hành (Symbian, Windows Mobile, vv).
- Qwertybàn phím là một lợi thế.

Trước khimua điện thoại di động cấp giấy chứng nhận eHouse hệ thống kiểm tra và thử nghiệmphiên bản được cài đặt trên thiết bị mong muốn vì nhiềucác nhà sản xuất giới hạn một số chức năng hỗ trợ java sử dụngĐiện thoại di động từ xa quản lý khó chịu hoặc thậm chí không thể.Khácđiều đó là hạn chế điều hành như vô hiệu hóa cài đặt giấy chứng nhận , vô hiệu hóa cài đặt các ứng dụng mới , hạn chếchức năng của điện thoại.Cùng một mô hình điện thoại di động mua trong cửa hàngkhông hạn chế điều hành có thể làm việc một cách chính xác theo eHouseứng dụng , và có thể không làm việc trong một số nhà điều hành do hạn chế củanhà điều hành (ví dụ như.simlock , ký giấy chứng nhận , ứng dụngcài đặt).Hạn chế của cùng một mô hình có thể khác vớicác nhà khai thác.

Phần mềmđã được thử nghiệm ví dụ trên Nokia 9300 PDA.

### Các bước để kiểm tra điện thoại di động để sử dụng eHouse:

1 .Đặt thẻ SIM và thiết lập ngày 1 tháng 2 năm 2008 (thử nghiệm giấy chứng nhậnhạn hiệu lực).

<u>2 .Kiểm tra gửi tin nhắn SMS và email từ điện thoại di động.</u>

<u>3 .Cài đăt chứng chỉ thử nghiêm để mô-đun.</u>

Giấy chứng nhậnnên được sao chép vào điện thoại di động và sau đó thêm Certificate Managerký kết ứng dụng Java. Trong các quyền truy cập cấp giấy chứng nhậnhành động sau đây nên được cho phép (ứng dụng cài đặt, Javacài đặt, an toàn mạng). Kiểm tra chứng chỉ trực tuyếnbị vô hiệu hóa.

NếuGiấy chứng nhận có thể't được cài đặt mô hình của điện thoại đượcsử dụng.

4 .Cài đặt ứng dụng thử nghiệm trên điện thoại di động.

Sao chéptập tin cài đặt \*.jar và \*.jad vào điện thoại di động với hậu tố" bt - chữ ký " - cho mô hình với Bluetooth và cài đặtGiấy chứng nhận hoặc " chữ ký " - không có Bluetooth và vớiGiấy chứng nhận cài đặt Cài đặt ứng dụng yêu cầu.Sau khicài đặt vào Application Manager và thiết lập các thiết lập bảo mật choứng dụng cao nhất có sẵn để loại bỏ câu hỏi liên tục củahệ điều hành.Cài đặt tên và các quyền có thể khác nhautùy thuộc vào mô hình điện thoại và hệ điều hành.

Sauquyền sử dụng Điện thoại di động quản lý từ xa:

- Truy cậpinternet: Session hoặc một lần (để gửi email),
- Thông điệp:phiên hoặc một lần (để gửi tin nhắn SMS),
- Tự độngchạy ứng dụng (Session hoặc một lần),
- Địa phươngKết nối: (cho BlueTooth),
- Truy cậpvới dữ liệu đọc: (đọc các tập tin từ hệ thống tập tin),
- Truy cậpvới dữ liệu văn bản: (viết các tập tin hệ thống tập tin).

#### 5 .Cấu hình ứng dụng.

Trong **ISYS** thư mục được cung cấp với sự thay đổi cài đặt thử nghiệmđiểm đến số điện thoại gửi tin nhắn SMS trong tin nhắn SMS.cfg tập tin (để lạidòng trắng cuối của tập tin).

Trong" bluetooth.cfg " địa chỉ tập tin thay đổi thiết bị để tiếp nhậnBlueTooth lệnh (nếu điện thoại cần gửi lệnh bằng Bluetooth).BTThiết bị với địa chỉ này phải được kết nối với máy tính với cài đặt vàcấu hình BlueGate.exe ứng dụng.Điện thoại di động phải được ghép nốiđiểm đến BlueTooth thiết bị.

Sao chép" ISYS " thư mục nội dung , đến một trong các địa điểm sau:" D :/ ISYS/" , " C :/ ISYS/" , " ISYS/" , " Galeria/ISYS/" , " Gallery/ISYS/" , " Moje Pliki/ISYS/" , " Của tôitập tin/ISYS/".

### <u>6 . Thử nghiệm ứng dụng làm việc.</u>

ChạyTestEhouse ứng dụng.

- Cửa sổvới các lĩnh vực sự lựa chọn thiết bị, Sự kiện với nội dung sẽ xuất hiện (nếucác lĩnh vực có sản phẩm nào ứng dụng có thể't đọc các tập tin từ " ISYS "thư mục và tập tin cần được sao chép vào vị trí khác dohạn chế truy cập.Nếu lựa chọn các lĩnh vực ký tự khu vực không phải lànên được thiết lập để hiển thị trang mã Unicode, vùng địa lý, ngôn ngữ để giá trị đề nghị.Nếu nó không't giúp đỡ điện thoại khônghỗ trợ ngôn ngữ hoặc trang mã.
- Vì vậy,xa ứng dụng không nên'yêu cầu bất kỳ câu hỏi (nếu các quyền được định nghĩa làquy định cụ thể như mô tả ở trên).Các cách khác nó có nghĩa là quyền truy cậpkhông't kích hoạt cho các ứng dụng, những gì có nghĩa là nghiêm túc hạn chếhệ thống.

-Kiểm tra tiếp nhận email. Cấu hình kết nối internetphải được cấu hình trong điện thoại.

Trongmenu chọn tùy chọn " Nhận các tập tin thông qua email ".3 plusessẽ xuất hiện trên màn hình và sau 3 hoặc 4 phút " Xem Đăng nhập "phải được chọn từ trình đơn và kiểm tra cuộc thi đăng nhập.

Nónên hình như:

+ OKHello there

USER.....

+ OKMật khẩu cần thiết.

#### PASS\*\*\*\*\*

+ OKđăng nhập

STAT

+ OK.....

QUIT

Điều nàytiếp nhận email có nghĩa là đã được hoàn tất thành công và đăng nhập có thể làđóng cửa (" Đóng Đăng nhập " ).Nếu không kết nối internet nênđược xác nhận , Nó có thể là lý do kích hoạt cài đặt GPRS.

- Xác minhemail gửi.

- Lựa chọn" Thêm sự kiện " từ menu , để thêm sự kiện vào hàng đợi.
- Chọn" Gởi qua email " từ menu.
- Hệ thốngyêu cầu chấp nhận và sử dụng nên xác nhận.
- "GửiEmail vê " thông tin xuất hiện và sau khi bất kỳ bước tiếp + charxuất hiện và cuối cùng là " gửi email OK ".
- Sau khilog hoàn thành nên được tuân thủ:

.....

> EHLOcó

< 250 - \*\*\*\*\*\*\*\*\*\*\*\*\*\*\*\*\*\*\*\*\*\*Xin chào quý [12.34.56.78]

••••

....

...

...

•••

< 235Xác thực thành công

> ThưTÙ: 123 @ 123.pl

< 2500K

- > RCPTTO: 1312312 @ 123.pl
- < 250Chấp nhận

> DŨ LIỆU

- < 354end dữ liệu với < CR> < LF>.< CR> < LF>
- > Gửi tiêu đề và cơ thể thông báo
- < 2500K id = \*\*\*\*\*\*\*\*\*\*\*\*\*\*\*
- > QUIT

#### < 221\*\*\*\*\*\*\*\*\*\* Đóng kết nối

Trongtrường hợp tín hiệu điện thoại di động của các vấn đề cần được xác nhận.Một sốnghiên cứu này nên được thực hiện.

#### - Xác minhgửi tin nhắn SMS:

- Lựa chọntừ menu chính " Thêm sự kiện ", để thêm sự kiện vào hàng đợi.
- Chọn" Gửi qua tin nhắn SMS " từ menu.
- Hệ thốngyêu cầu chấp nhận và sử dụng nên xác nhận.
- " SMSGửi OK " Thông tin cần hiển thị trên màn , và thông báo sẽnhận được trên điện thoại di động GSM của số lập trình.

- Xác minhgửi sự kiện thông qua BlueTooth:

- Trongkhác để kiểm tra truyền BlueTooth, thiết bị định nghĩa trong filebluetooth.cfg phải ở gần điện thoại.
- BlueGate.exeứng dụng phải được chạy, mà sẽ gửi xác nhận.
- BlueTooththiết bị phải được ghép nối.
- BlueGatephải được cấu hình như mô tả cho ứng dụng này.
- Cả haithiết bị phải được chuyển đổi trên.
- Lựa chọntừ menu chính " Thêm sự kiện ", để thêm sự kiện vào hàng đợi.
- Chontrong menu " Gửi qua Bluetooth ".
- Sau khithời gian ngắn (khoảng 1 phút) thông báo " Gửi qua BlueTooth OK "có nghĩa là tất cả mọi thứ là OK.
- Nếu khônglog nên được kiểm tra (" Xem Đăng nhập " ).

BlueToothĐăng nhập nên trông giống như sau:

Yêu cầu thông tintrong tiến độ (a)

Máy chủ\*\*\*\*\*\*\*\* (\*\*\*\*\*\*\*\*\*\*\*\*\*\*\*\*\*\*\*\*\*\*\*) Trong Range

Tìm kiếmeHouse Dịch vụ

eHouseDịch vụ tìm thấy

Kết nốieHouse Dịch vụ

ĐọcPhản hồi từ máy chủ (b)

Dữ liệuthực hiện thành công bởi máy chủ

Nếuchỉ là một phần của bản ghi được hiển thị chỉ (a), thiết bị này có nghĩa là từ trong danh sách bluetooth.cfg tập tin wasn't thành lập, bị tắt hoặc không ở trongphạm vi.

Nếuphần cuối đăng nhập hiển thị trước khi điểm (b), này có nghĩa là không được phép hoặc không được cấu hình đúng. Thiết bị cần được ghép nốivĩnh viễn, do đó, bất kỳ kết nối có thể được thiết lập, không có bất kỳ truy vấn để xác nhận.

Nếucác bản ghi được hiển thị lên đến điểm (b), điều này có nghĩa là BlueGate khôngchạy hoặc được kết nối với cổng sai.

#### Javaphần mềm cài đặt trên PDA.

Một sốbước cần phải được thực hiện bằng tay để cài đặt ứng dụng.

Giấy chứng nhậnnên được sao chép vào điện thoại di động và sau đó thêm Certificate Managerký kết ứng dụng Java.Trong các quyền truy cập cấp giấy chứng nhậnhành động sau đây nên được cho phép (ứng dụng cài đặt, Javacài đặt, an toàn mạng), kiểm tra chứng chỉ trực tuyếnbị vô hiệu hóa.

NếuGiấy chứng nhận có thể't được cài đặt mô hình của điện thoại đượcsử dụng.

### 4. Cài đặt ứng dụng trên điện thoại di động.

Sao chéptập tin cài đặt \*.jar và \*.jad vào điện thoại di động với hậu tố" bt - chữ ký " - cho mô hình với Bluetooth và cài đặtGiấy chứng nhận hoặc " chữ ký " - không có Bluetooth và vớiGiấy chứng nhận cài đặt Cài đặt ứng dụng yêu cầu.Sau khicài đặt vào Application Manager và thiết lập các thiết lập bảo mật choứng dụng cao nhất có sẵn để loại bỏ câu hỏi liên tục củahệ điều hành.Cài đặt tên và các quyền có thể khác nhautùy thuộc vào mô hình điện thoại và hệ điều hành.

Sauquyền sử dụng Điện thoại di động quản lý từ xa:

- Truy cậpinternet: Session hoặc một lần (để gửi email).
- Thông điệp:phiên hoặc một lần (để gửi tin nhắn SMS).
- Tự độngchạy ứng dụng (Session hoặc một lần)
- Địa phươngKết nối: (cho BlueTooth)
- Truy cậpvới dữ liệu đọc: (đọc các tập tin từ hệ thống tập tin)
- Truy cậpvới dữ liệu văn bản: (viết các tập tin hệ thống tập tin)

NếuGiấy chứng nhận có thể t được cài đặt, cài đặt phiên bản với hậu tố "notsigned " phải được thực hiện. Tuy nhiên ứng dụng nàylà unrecommended bởi vì hệ thống sẽ yêu cầu nhiều lần người dùng chochấp nhận trước khi hoàn thành bất kỳ hoạt động mô tả ở trên.

### 5. Cấu hình ứng dụng.

- Trong **ISYS** thư mục cài đặt cung cấp , thay đổi điểm đến số điện thoại gửi tin nhắn SMS trong tin nhắn SMS.cfg tập tin (để lại dòng trắng cuối của tập tin).
- Trong" bluetooth.cfg " địa chỉ tập tin thay đổi thiết bị để tiếp nhậnBlueTooth lệnh (nếu điện thoại cần gửi lệnh bằng Bluetooth).BTThiết bị với địa chỉ này phải được kết nối với máy tính với cài đặt vàcấu hình BlueGate.exe ứng dụng.Điện thoại di động phải được ghép nốiđiểm đến BlueTooth thiết bị.
- Sao chép" ISYS " thư mục nội dung , một trong những điều sau đây địa điểm:" D :/ ISYS/", " C :/ ISYS/", " ISYS/", " Galeria/ISYS/", " Gallery/ISYS/", " predefgallery/ISYS/", " Moje Pliki/ISYS/", " Của tôi tập tin/ISYS ".

#### BlueToothcấu hình.

BTliên kết cấu hình " bluetooth.cfg " tập tin chứa địa chỉ các thiết bị Bluetooth có liên quan hỗ trợ hệ thống eHouse mỗi địa chỉ trên một dòng (lên đến 10 địa chỉ được chấp nhận).Ứng dụng trước khithử nghiệm của truyền BlueTooth , chạy chức năng phát hiện , và sau đógửi các sự kiện thiết bị tìm thấy đầu tiên từ danh sách.BlueTooth các thiết bị khácsau đó tương thích với hệ thống eHouse không thể được thêm vào tập tin cấu hìnhbởi vì BlueTooth truyền yêu cầu xác nhận từ máy chủ .Điện thoại di động phải được ghép nối với nhau với tất cả các thiết bị từ danh sáchtrong " bluetooth.cfg " tập tin (cho kết nối tự động mà không cầnbất kỳ truy vấn (trong suốt chế độ).Cùng được yêu cầu từ phía củaCác thiết bị Bluetooth , mà cần phải được ghép nối với điện thoại di động chokết nối tự động.

Đối với mỗi thiết bị Bluetooth cùng một mật mã phải được chỉ định, và Xác thực + nên được sử dụng tùy chọn ENCRYPT.

Dophạm vi giới hạn của Bluetooth (đặc biệt là cho điện thoại di động với BTClass II - phạm vi tối đa là khoảng 10 mét vào trong không khí miễn phí).Ở những nơinơi mà trong đường dây trực tiếp giữa điện thoại di động và các thiết bị Bluetooth dàytường tồn tại , lò sưởi , phá võ tầng kết nối có thể được quan sát thấy dorối loạn từ các hệ thống WiFi , GSM , vv.Tính của BlueToothmô-đun nên được tăng lên để đạt được phạm vi dự kiến kiểm soátnhà và bên ngoài.Một thiết bị BT có thể được cài đặt trên PC (eHousemáy chủ) , phần còn lại có thể được kết nối với RoomManager'mở rộng của khe.Dữ liệuchuyển giao thông qua Bluetooth là miễn phí và chỉ địa phương.

#### BlueToothxem xét.

BlueToothphải được tự bật trong Điện thoại di động trước khi khởi tạoliên quan.Các ứng dụng sử dụng Bluetooth nên't được cấu hình để kết nối tự động đến điện thoại di động , thườngphân bổ tất cả các kênh BlueTooth có sẵn trên điện thoại (e.g.NokiaPC Suite , Dial Up qua liên kết Bluetooth , File Manager như BlueSoleil).

Ví dụcủa bluetooth.cfg tập tin

01078083035F

010780836B15

0011171E1167

#### SMSCấu hình.

Mộttập tin " SMS.cfg " cần phải được thiết lập cho SMS cấu hình .File này phải chứa số hợp lệ điện thoại di động để nhận tin nhấn SMSthông qua eHouse hệ thống.

SMSGatetrên máy tính phải được cài đặt và cấu hình đúng , và chu kỳ chạy .Giải pháp khác là tiếp nhận bởi CommManager , trong đó kết hợp GSMMô-đun.

Ví dụcủa tin nhắn SMS.cfg tập tin

+48511129184

#### eMailCấu hình.

Cấu hìnhemail POP3 và SMTP khách hàng được lưu trữ trong " email.cfg "tập tin.

môitiếp theo dòng bao gồm thiết lập sau đây:

#### DòngKhông.tham số ví dụ giá trị

1 SMTPđịa chỉ email (người gửi) tremotemanager @ ISYS.pl

2 POP3địa chỉ email (receiver) tehouse @ ISYS.pl

3 máy chủtên cho SMTP có

4 IPđịa chỉ của máy chủ POP3 (nhanh hơn sau đó DNS): portnr thư.ISYS.pl: 110

5 POP3Tên người dùng tremotemanager + ISYS.pl

6 mật khẩucho POP3 tài 123.456

7 IPđịa chỉ của máy chủ SMTP (nhanh hơn so với DNS): portnr thư.ISYS.pl: 26

8 Usertên cho máy chủ SMTP tremotemanager + ISYS.pl

9 Usermật khẩu cho máy chủ SMTP 123.456

10 tin nhắnchịu eHouse điều khiển,

11 Ủy quyền cho SMTP y, Y, 1 (nếu có); n, N, 0 (nếu không có)

12 trốngdòng

Điều nàycấu hình cho phép gửi các lệnh cho hệ thống eHouse, qua eMail .GPRS dịch vụ phải được kích hoạt bởi nhà khai thác GSM và kết nối internetnên được cấu hình để kết nối tự động.Ngoài ra EmailGatephải được cấu hình và chạy theo chu kỳ để kiểm tra eHouse dành riêngbru điện và gửi các bản ghi.

Gửi à nhận email được trả và chi phí phụ thuộc từ nhà điều hành.

#### Di độngQuản lý sử dụng từ xa.

Ứng dụngcó giao diện người dùng dễ sử dụng và trực quan, để đảm bảo hiệu quả vàthoải mái làm việc trên như nhiều điện thoại càng tốt.Do khác nhaumàn hình hiển thị kích thước và tỷ lệ, tên và các tùy chọn được giảm thiểu, được ó thể nhìn thấy trên bất kỳ điện thoại.

Dữ liệuứng dụng cho Java được tái tạo mỗi khi eHouse ứng dụngđược thực hiện với switch/điện thoại di động và phải được tái tạo sau khi tênthay đổi, các chương trình sáng tạo mới, vv, và sao chép vào điện thoại di động (ISYS) thư mục.

Thiết bịtên được lưu trữ trong các thiết bị.txt và có thể là cá nhân vàtay sắp xếp bởi người sử dụng.Trong một dòng một tên thiết bị phảicó, vào cuối của tập tin.

Sự kiệntên nằm trong các tập tin có cùng tên được lưu trongthiết bị.txt với thay đổi ký tự đánh bóng trong khu vực để chuẩn ASCIIchữ cái (và mở rộng ".txt ", để tránh các vấn đề với tập tintạo ra trên nhiều hệ thống hoạt động trên điện thoại di động.Nội dung tệpcó thể được sắp xếp theo cách mong muốn (1 dòng chứa 1 sự kiện), một sản phẩm nàoở cuối của tập tin.

Tất cảcác tập tin cấu hình được tạo ra trên máy tính bằng cách eHouse.exe ứng dụng vớicửa sổ mặc định mã trang (cửa sổ...) Và nó không nên't được thay đổi .ví dụ:.(Sử dụng hệ điều hành khác).Trong trường hợp khác các ký tự trong khu vực sẽđược thay thế bằng ký tự khác " băm " hoặc ứng dụng sẽtạo ra các lỗi nghiêm trọng hơn.

3Các lĩnh vực lựa chọn có sẵn:

- Thiết bị,
- Tổ chức sự kiện,
- Chế độ.

Saumuc trình đơn có sẵn:

- ThêmTổ chức sự kiện,
- Gửithông qua BlueTooth,
- Gửiqua tin nhắn SMS,
- Gửiqua eMail,
- Nhậncác tập tin qua eMail,
- Hủy bỏHoạt động,

- KillÚng dụng,
- XemĐăng nhập,
- ĐóngĐăng nhập,
- Ra.

### Gửicác sự kiện để hệ thống eHouse.

- Thiết bịvà tổ chức sự kiện phải được chọn , và chế độ yêu cầu sau đó Thêm sự kiện từ menuphải được thực hiện.
- Điều nàybước cần phải được lặp đi lặp lại cho mỗi sự kiện mong muốn.
- Từmenu chế độ truyền dẫn phải được thực hiện: "Gửi quaBlueTooth ", "Gửi qua tin nhắn SMS ", "Gởi qua email ".Sự kiện trong hàng đợi nội bộ sẽ được tự động xóa sau khi thành côngtruyền

### Nhậnhệ thống các bản ghi thông qua eMail.

Nếugửi các bản ghi từ eHouse qua eMail được kích hoạt, các bản ghi này có thể đượcnhận được từ điện thoại di động cho các tiểu bang thiết bị kiểm tra, đầu ra vàđầu vào kích hoạt, giá trị các kênh tương tự.

Thực đơn Mục cần thực hiện " Nhận tập tin qua eMail ", Di động điện thoại tải về các bản ghi gần đây nhất, chuyển đổi và lưu trữ chúng như các tập tintrong " ISYS/logs/" thư mục.

### HủyHiện tại truyền

Docác tính năng di động của điện thoại di động và các vấn đề có thể với phạm vi ,vỡ truyền , Hệ thống GSM thất bại , cơ chế bổ sung về sự an toànđược ban hành để hủy bỏ truyền.Nếu hoạt động kéo dài quá lâuhoặc hiển thị cho thấy vấn đề , chức năng này có thể được sử dụng để thả vàhoàn thiện bất kỳ kết nối bằng cách thực hiện - " Hủy bỏ hoạt động "từ menu chính.

Đểgửi lại các sự kiện sau khi sự kiện thất bại mới phải thêm để kích hoạt nó.

### Ứng dụngĐăng nhập

Môitruyền dẫn hiện tại được đăng nhập và trong trường hợp nghi ngờ nếu tất cả mọi thứđi OK, log này có thể được kiểm tra bằng cách chọn

" XemĐăng nhập " từ menu.Sau đó " Đóng Đăng nhập " nên được thực hiện.

## 4.7 .EHouse4WindowsMobile ứng dụng (Windows Mobile 6.x)

eHouse4WindowsMobilelà một ứng dụng phần mềm cho phép kiểm soát của eHouse hệ thốngvới màn hình cảm ứng, đồ họatấm, điện thoại di động, PDA, điện thoại thông minh, chạy trên WindowsMobile 6.0 hoặc cao hơn.Cung cấp một điều khiển đồ họa với đồng thờitrực quan của các thiết bị và các thông số công việc thực tế.Mỗi xem có thể đượccá nhân được tạo ra trong CorelDRW ứng dụng, sau khi tạo ra các tên của các đối tượng và các sự kiện từ eHouseứng dụng.

Trong tập tin rỗng " \*.Cdr " temlate tập tin choeHouse có macro hữu ích , để nhập dữ liệu từ hệ thống eHouseứng dụng và xuất khẩu cho bất kỳ hệ thống bảng điều khiển trực quan.Tạođiểm sẽ được thảo luận sau trong tài liệu này.

EHouse4WindowsMobileứng dụng cho phép - bộ điều khiển đọc dòng trạng thái và thực hiệnđồ họa trực quan của các đối tượng , khi kết nối với một giao thức TCP/IPmáy chủ đang chạy trên mô-đun thông tin liên lạc hoặc eHouseứng dụng cho máy tính giám sát.Đó là có thể kiểm soáthệ thống thông qua WiFi hoặc Internet (trên - line) , SMS , hoặc e - thư.

Đối với3 - các nhà phát triển bên và các thư viện phần mềm và các mẫucó sẵn cho hệ thống Windows Mobile được viết trong C #:

- hỗ trợthông tin liên lạc trực tiếp với trình điều khiển,
- tự độngvà cá nhân trực quan
- tình trạngcập nhật và trực quan trực tuyến
- chỉ đạokiểm soát đồ họa của các bộ điểu khiển hoặc từ hình thức trực quan đơn giản
- cho phépbạn tạo ra bảng điều khiển phần mềm đồ họa của riêng bạn

## 4.8 .eHouse4Android ứng dụng và thư viện

eHouse4Androidlà một ứng dụng phần mềm cho phép kiểm soát eHousehệ thống từ các tấm màn hình cảm ứng đồ họa , điện thoại di động , PDA ,điện thoại thông minh , máy tính bảng chạy trên hệ điều hành Android (2.3 hoặccao hơn).Cung cấp một điều khiển đồ họa với đồng thờitrực quan của nhà nước điều khiển và các thông số công việc thực tế .Mỗi xem có thể được cá nhân được tạo ra trong ứng dụng CoreIDRWsau khi tạo ra các tên của các đối tượng và các sự kiện từ hệ thống eHousegói.

Trongtập tin rỗng " \*.Cdr " temlate tập tin cho eHouse , cóhữu ích macro , để nhập dữ liệu từ các ứng dụng hệ thống eHouse vàxuất khẩu bất kỳ hệ thống bảng điều khiển trực quan.Tạo điểm sẽ đượcthảo luận sau này trong tài liệu này.

EHouse4Androidứng dụng cho phép - bộ điều khiển đọc dòng trạng thái và thực hiệnđồ họa trực quan của các đối tượng , khi kết nối với một giao thức TCP/IPmáy chủ đang chạy trên mô-đun thông tin liên lạc hoặc eHouseứng dụng cho máy tính giám sát.Đó là có thể kiểm soáthệ thống thông qua WiFi hoặc Internet (trên - line) , SMS , hoặc e - thư.

Ehouse4Androidcó thể nhận được tình trạng phát sóng từ bộ điều khiển thông qua UDP (không cókết nối cố định TCP/IP của máy chủ).

Cácứng dụng cũng cho phép bạn kiểm soát các hệ thống với nói của con người bằng cách sử dụng " nhận dạng giọng nói ".

Thứ ba - bêncác nhà phát triển và các thư viện phần mềm có sẵn (template)Android:

- hỗ trợthông tin liên lạc trực tiếp với bộ điều khiển
- tự độngvà cá nhân trực quan
- liên tụccập nhật tình trạng và trực quan trực tuyến
- chỉ đạokiểm soát đồ họa của bộ điều khiển hoặc từ hình thức trực quan
- cho phépban tạo ra bảng điều khiển phần mềm đồ họa của riêng bạn
- hỗ trợ" nhận dạng giọng nói "
- hỗ trợ" bài phát biểu tổng hợp "

## 4.9 .Trực quan và điều khiển đồ họa - Xem và tạo ra đối tượng.

Sau khithức cấu hình của tất cả các thiết bị trong ứng dụng eHouse: Đặt tênthiết bị, Tín hiệu (bộ cảm biến tương tự, kỹ thuật số đầu vào, kết quả đầu ra, các chương trình, báo động cảm biến, và tạo ra sự kiện, eHouse.exe nên được thực hiện với"/Cdr" tham số để giải nén tất cả các tên và các sự kiệnCorel Draw Macro, nhập nó vào tập tin xem có sản phẩm nào.

Lần đọc với tên thích hợp nên được tạo ra (trong trường hợp của các visualization sử dụng hoặc đồ họa kiểm soát bằng cách sao chép parter tập tin rỗng.cdr mới được đặt tênnhư tên trong tương lai).Điểm có thể được tạo ra trong ứng dụng Corel Draw(Ver.12 hoặc cao hơn) (có thể là đánh giá hoặc phiên bản demo).

Sau đótập tin nên được mở bằng ứng dụng Corel Draw, bằng cách nhấn đúp chuột vàonộp từ "File Explorer " và chọn vĩ mô (công cụ - > hình ảnhcơ bản - > chơi chọn từ danh sách eHouse và cuối cùngVisualization.createform).X, Kích thước Y theo mét nên được nhập vào sau đónhấn nút Create Document.Điều này sẽ tạo ra trang với quy địnhkích thước và các lớp cho mỗi thiết bị và mỗi sự kiện.Một lớp sẽ được tạo ra với tên {tên thiết bị (tên sự kiện)}.Sau đó, kịch bản nên được đóng cửa và kích thước là chính xác và đơn vị là mét.Xem phiên bản có thể được đạt được trong hai cách: hướng dẫn sử dụng bản vẽ trực tiếp trên tạo ra, trống vải hoặc tự động thông qua chức năng vĩ mô phụ trợ.

## 4.9.1.Tự động vẽ với sự hỗ trợ vĩ môChức năng.

Điều nàychế độ là đặc biệt hữu ích khi chúng ta cần kích thước chính xác vàđịa điểm e.g.vẽ kế hoạch của tòa nhà.Nó cũng đảm bảokhả năng tương thích với bất kỳ trực quan có sẵn, hoặc kiểm soát đồ họaphương pháp trong hệ thống eHouse.Phương pháp này thực sự đặt đối tượng quy địnhvới các thông số được xác định chính xác trên các lớp được chọn.

Đối với các đối tượng bản vẽ tự động mở (công cụ -> hình ảnh cơ bản -> chơi lựa chọn eHouse danh sách và trực quan cuối cùng.NewObject).

- Đặt OffsetX ,các thông số OffsetY là sự chuyển động từ điểm (0, 0) được xác định rên toàn cầu.
- Lựa chọn từ danh sách Tên thiết bị và sự kiện (Layer) và sau đó " Tạo/Kích hoạt Thiết bị ".
- Lựa chọn đối tượng từ list để vẽ (hình elip, nhiều dòng, hình chữ nhật, tròn hình chữ nhật, nhãn).
- Thiết lập yêu cầucác thông số (x1, y1, x2, y2, chiều rộng, màu, lấp đầy màu sắc, độ tròn).
- Bấm " NơiĐối tượng " nút.
- Trong trường hợpkhông mong muốn kết quả " Undo " có thể được thực hiện.
- Lặp lại các bướccho mọi đối tượng và mỗi lớp.
- Sau khi tất cả mọi tạo các đối tượng " Tạo Files " nên được ép , và cácquan điểm tạo ra các phương pháp , mà sẽ tạo ra các tập tin khác nhauvisualization loại (Visual.exe , eHouseMobile , SVG , XML + SVG ,HTML + bản đồ).

## 4.9.2.Hướng dẫn sử dụng bản vẽ của các đối tượng.

Đối tượng được tạo ra bằng tay trên vải xem , bằng cách sử dụng Corel phương pháplôi.Do hệ thống nhất quán không rõ con số và các thông sốbỏ qua và chỉ có số liệu được biết đến có thể được vẽ.

Đểđạt được hình ảnh tốt chỉ sau đối tượng có thể được vẽ:

LôiEllipsis đặt trong hình chữ nhật phối hợp chéo (X1, Y1) (X2, Y2). Các thông số được chấp nhận là:

- Outline chiều rộng,
- Đề cương màu,
- Fill Color.

LôiTọa độ hình chữ nhật với đường chéo (X1, Y1) (X2, Y2). Chấp nhận thông số là:

- Outline Width ,
- Outline Màu,
- Fill Color.

Lôigiữa 2 điểm (X1, Y1) (X2, Y2).Các thông số được chấp nhận là:

- Outline Width ,
- Outline Màu,
- Fill Color.

LôiRounded Rectangle (X1, Y1) (X2, Y2).Các thông số được chấp nhận là:

- Outline Width ,
- Outline Màu ,
- Fill Color.
- Radius trong %(Phải bằng nhau cho tất cả các góc)

ĐặtLabel (X1, Y1)

- OutlineChiều rộng,
- OutlineMàu,
- ĐiềnMàu ,
- Văn bản,
- {Loạivà có thể được thay đổi kích cõ của phông chữ, nhưng nó cần được xác nhận trên cácmáy tính mà không Corel Draw và bảng TCP (Windows điện thoại di động) Commonphông chữ nên được sử dụng như Arial, Times New Roman vv để đảm bảo phù hợplàm việc trên nhiều nền tảng (Windows XP, Windows Mobile, Nhiều WebTrình duyệt trên hệ điều hành khác nhau)}

Đối tượngphải được tạo ra trên lớp yêu cầu giao cho nhà nước của thiết bị.

Tất cảMàu phải là màu RGB, nếu không nó sẽ được chuyển đổi sang RGB nếunó có thể.Chuyển đổi là không thể, họ sẽ được thiết lập đểmàu mặc định (điền màu đen, phác thảo Red).Nó có thể được sau đó được thay thế bằnghợp lệ màu sắc từ bảng màu RGB

Đối vớikiểm soát việc sử dụng Internet của trình duyệt đồ họa hoặc trực quan, trình duyệt an toànmàu sắc nên được sử dụng.

Sau khithiết lập tất cả các đối tượng cho mỗi thiết bị cần thiết, tiểu bang và các sự kiện. Sau khi tất cả các đối tượng tạo ra, vĩ mô xuất khẩu đã hình dung được thực hiện (công cụ - > hình ảnh cơ bản - > chơi chọn eHouse từ danh sách vàcuối cùng Visualization. New Object).

" TạoFiles " nên được ép , và quan điểm phương pháp sáng tạo khác ,mà sẽ tạo ra các tập tin cho các loại trực quan khác nhau(Visual.exe , eHouseMobile , SVG , XML , HTML + bản đồ).Nó cung cấp cho khả năngthay đổi phương pháp kiểm soát hoặc sử dụng nhiều cách khác nhau kiểm soát.

# 5 .Ghi chú:

Page 96 of 99

Page 97 of 99

# 6.Liên hệ/Hợp tác/Tài liệu

## ISYS

Wygoda 14 , 05 - 480 Karczew

Ba Lan

Điện thoại: +48504057165

email: Biuro@iSys.Pl

GPS: (N: 52 st 2min 44.3 ; E: 21st 15 phút 49.19s)

<u>Bản đồ</u>

Nhà sản xuất , nhà sản xuất ,phát triển trang chủ: <u>www.iSys.Pl</u> Www.ISYS.pl / - Ba Lan Version <u>www.Home-Automation.isys.pl</u> Nhà - tự động hóa.ISYS.pl / - Phiên bản tiếng Anh Www.ISYS.pl /? home automation - Ngôn ngữ khác

Ví dụ , Do ItYourself (DIY) , lập trình , thiết kế , mẹo & thủ thuật:

www.Home-Automation.eHouse.Pro Nhà - tự động hóa.ehouse.pro / Ngôn ngữ tiếng Anh và các phiên bản khác

www.Inteligentny-Dom.eHouse.Pro Inteligentny - dom.ehouse.pro / Ba Lan phiên bản

Các dịch vụ khác:

www.ehouse.pro www.ehouse.pro //

Sterowanie.biz/

™® Copyright: iSys.Pl©, All Rights Reserved. eHouse4Ethernet97 Ehouse4Ethernet www.Home-Automation.isys.pl97 Ehouse4Ethernet doing home-Automation.isys.plAutomation.eHouse.ProTrang chủ - Tự động hóa.eHouse.Pro

eHouse4Ethernet Copyright: <u>iSys.Pl</u>©, eHouse<sup>TM</sup> ® All Rights Reserved, Copying, Distribution, Changing only under individual licence <u>Ethernet eHouse - Home Automation</u>